# TechSon DVR 557 Felhasználói kézikönyv

TechSon Digitális Video Rögzítő www.techson-cctv.com

# Tartalomjegyzék

| Figyelr | nezte  | tés                                                 | 5  |
|---------|--------|-----------------------------------------------------|----|
| A dobo  | oz tar | talma                                               | 5  |
| Bemut   | atás . |                                                     | 6  |
| 1.      | Fő je  | ellemzők                                            | 6  |
| 2.      | Küls   | ιő                                                  | 7  |
| 3.      | Előla  | ар                                                  | 7  |
|         | 3.1.   | A beépített merevlemezes modell                     | 7  |
|         | 3.2.   | A mobil-fiókos (CD-ROM/DVD-ROM) model (4/8CH DVR) . | 8  |
|         | 3.3.   | 16CH DVR                                            | 9  |
| 4.      | 10     |                                                     |    |
| 5.      | Hátla  | apl                                                 | 11 |
| Üzemb   | ehely  | /ezés                                               | 15 |
| 1.      | A lei  | mezmeghajtók beszerelése                            | 15 |
|         | 1.1.   | Cserélhető HDD beszerelése az előlapba              | 15 |
|         | 1.2.   | Belső HDD beszerelése (IDE csatoló)                 | 16 |
|         | 1.3.   | Belső HDD beszerelése (SATA csatoló) - 4/8CH DVR    | 17 |
|         | 1.4.   | HDD-k beszerelése a 16CH DVR-be                     | 20 |
| 2.      | Háts   | ó USB csatlakozó                                    | 21 |
| 3.      | Kam    | erák csatlakoztatása                                | 22 |
| 4.      | RS4    | 85/RS232 Kiválasztás                                | 24 |
|         | 4.1.   | 4 CH Triplex DVR                                    | 24 |
|         | 4.2.   | 8 CH Triplex DVR                                    | 24 |
|         | 4.3.   | 16 CH Triplex DVR                                   | 25 |
| 5.      | Vide   | o formátum kiválasztás                              | 26 |
|         | 5.1.   | 4 CH Triplex DVR                                    | 26 |
|         | 5.2.   | 8 CH Triplex DVR                                    | 26 |
|         | 5.3.   | 16 CH Triplex DVR                                   | 27 |
| 6.      | Káb    | elezés                                              | 27 |
|         | 6.1.   | 4 CH Triplex DVR                                    | 27 |
|         | 6.2.   | 8 CH Triplex DVR                                    | 28 |
|         | 6.3.   | 16 CH Triplex DVR                                   | 28 |
| 7.      | Érzé   | kelő bemenetek bekötése                             | 29 |
|         | 7.1.   | 4 CH Triplex DVR                                    | 29 |
|         | 7.2.   | 8 CH Triplex DVR                                    | 29 |
|         | 7.3.   | 16 CH Triplex DVR                                   | 30 |
| 8.      | Rias   | ztás kimenet bekötése                               | 30 |
|         | 8.1.   | 4 CH Triplex DVR                                    | 30 |
|         |        |                                                     |    |

|       | 8.2.   | 8 CH Triplex DVR                              | 31 |
|-------|--------|-----------------------------------------------|----|
|       | 8.3.   | 16 CH Triplex DVR                             | 31 |
| A DVF | R rend | lszer indítása                                | 32 |
| 1.    | Utas   | sítások                                       | 33 |
|       | 1.1.   | Videojel vesztés                              | 33 |
|       | 1.2.   | Kezelőgombok                                  | 33 |
|       | 1.3.   | Kezelés egérrel                               | 33 |
|       | 1.4.   | lkonok                                        | 34 |
| 2.    | Főn    | nenü                                          | 36 |
| 3.    | Csa    | torna beállítás                               | 37 |
|       | 3.1.   | Csatorna szám                                 | 37 |
|       | 3.2.   | Aktív csatorna                                | 38 |
|       | 3.3.   | Rögzített csatorna                            | 38 |
|       | 3.4.   | Rejtett csatorna                              | 38 |
|       | 3.5.   | Csatorna név                                  | 38 |
|       | 3.6.   | Léptetési idő                                 | 39 |
|       | 3.7.   | Szín beállítás                                |    |
| 4.    | Felv   | vétel beállítás                               | 39 |
|       | 4.1.   | Automata felvétel                             | 39 |
|       | 4.2.   | Video minőség                                 |    |
|       | 4.3.   | Rögzíteési felbontás (cask a 16Ch DVR esetén) | 40 |
|       | 4.4.   | Rögzítési sebesség                            | 40 |
|       | 4.5.   | Ütemezés                                      | 41 |
| 5.    | Érzé   | ékelő beállítás                               | 44 |
|       | 5.1.   | Csatorna száma                                | 44 |
|       | 5.2.   | Videójel-vesztés riasztás                     | 45 |
|       | 5.3.   | Váltás teljes képernyőre                      | 45 |
|       | 5.4.   | Indítás típusa                                | 45 |
|       | 5.5.   | Mozgás beállítás                              | 45 |
|       | 5.6.   | Érzékelő beállítás                            | 47 |
| 6.    | Ren    | dszer beállítás                               | 48 |
|       | 6.1.   | Hibaüzenetek lekérdezése                      | 48 |
|       | 6.2.   | Megjelenítés beállítás                        | 48 |
|       | 6.3.   | Dátum/idő beállítás                           | 51 |
|       | 6.4.   | Gomb hangok beállítása                        | 52 |
|       | 6.5.   | -<br>Kezelőszerv beállítás                    | 53 |
|       | 6.6.   | Automata kilépés a menüből                    | 53 |
| 7.    | Kés    | zülék beállítás                               | 53 |
|       |        |                                               |    |

# TechSon Digitális Video Rögzítő

www.techson-cctv.com

|        | 7.1. Jelszó beállítás                            |    |
|--------|--------------------------------------------------|----|
|        | 7.2. Merevlemez beállítás                        |    |
|        | 7.3. Hálózat beállítás                           |    |
|        | 7.4. Screen Setup                                | 60 |
|        | 7.5. Hang beállítás                              | 61 |
|        | 7.6. Firmware frissítés                          | 62 |
|        | 7.7. Gyári értékek visszaállítása                | 64 |
| 8.     | Kilépés a menüből                                | 64 |
|        | 8.1. Változtatások mentése és kilépés            | 64 |
|        | 8.2. Kilépés a változtatások mentése nélkül      | 64 |
| Lejáts | zás                                              | 64 |
| Adatn  | nentés USB-re                                    | 67 |
| 1.     | Mentés USB-re                                    | 68 |
| 2.     | Mentés CDRW-re                                   | 69 |
| Csatla | koztatás PC –vel helyi hálózaton (LAN) keresztül | 70 |
| _      | A marten ID afri fra la martena a fa a           | 70 |
| 1.     | A router IP cimenek megkeresese                  |    |
| 1.     | DirectX                                          | 74 |
| 2.     | PC Client/PC Viewer program telepítése           | 74 |
| 3.     | PC Viewer használata                             |    |
|        | 3.1. PC Viewer kezelőgombok, üzemmódok           | 77 |
|        | 3.2. Lejátszás                                   |    |
|        | 3.3. Mentés (Capture )                           | 82 |
| 4.     | PC Client használata                             | 83 |
|        | 4.1. Csatlakozás a DVR-hez                       |    |
|        | 4.2. Állapot információk (Status information)    |    |
|        | 4.3. Vezérlő ikonok (Control Icons)              | 86 |
| 5.     |                                                  |    |
|        | Mentés PC-re (PC Capturing )                     |    |
| 6.     | Mentés PC-re (PC Capturing )<br>Lejátszás        |    |

# Figyelmeztetés

- Az adatvesztés elkerülésének érdekében a készülék tápcsatlakozóját húzza ki mielőtt kivenné vagy berakná a merevlemezt.
- Bizonyosodjon meg arról, hogy minden táp és videojel kábel csatlakoztatva van mielőtt bekapcsolná a készüléket.
- A rövidzárlat elkerülése érdekében ne helyezzen idegen tárgyat a DVR belsejébe.
- Ne tegye ki extreme körülményeknek a készüléket, (por, hőmérséklet,

páratartalom). A készülék működési tartománya 5°C~40°C.

- A készüléket jól szellőző helyte tegye és kerülje el a hősugárzó eszküzüket.
- Ne takarja le a szellőző nyílásokat.
- Ne tegye ki közvetlen napfénynek.
- Ha nem biztos a telepítési és beállítási folyamatban, kérjen technikusi segítséget.
- A készülék meghibásodása esetén ne próbálja megjavítani, porduljon a kereskedőjéhez.

# A doboz tartalma

| • | DVR egység        | 1 c | db. |
|---|-------------------|-----|-----|
| • | Tápegység         | 1 c | db. |
| • | AC tápvezeték     | 1 0 | db. |
| • | Leírás            | 1 c | db. |
| • | Szoftver CD       | 1 0 | db. |
| • | USB Egér          | 1 0 | db. |
| • | Infra távirányító | 1 c | db. |

Ha a doboz hiányos, vagy az alkatrészek sérültek, vegye fel a kapcsolatot a forgalmazóval.

#### Bemutatás

#### 1. Fő jellemzők

- Jó minőségő, digitálisan rögzített képek, 4/8/16 video bemenetről (NTSC/PAL)
- Kimenetek: 2 BNC, 1 VGA, 1 S-video, 1 Audió Bemenetek: 4/8/16 BNC, 1 Audió
- Triplex működés: egy időben Felvétel, lejátszás, távoli elérés
- Két tömörítés mód: MJPEG (rögzítés) / MPEG4 (hálózat)
- Egyedi rögzítési sebesség minden csatornához, 1fps-től a valós idejűig
- Egyedi rögzítési mód minden csatornához: Folyamatos, Ütemezett, Érzékelős/mozgásérzékellős
- Keresés idő vagy esemény alapján
- 4/8 csatornás DVR: Egy elölről elérhető R/W DVD-ROM (vagy egy cserélhető HDD) és egy (4/8 ch) / kettő (16 ch) belső 3.5" HDD (opcionális SATA adapter)
- Javított USB disk mentés
- LAN csatlakozás: 10/100 Ethernet (RJ-45)
- TCP/IP hálózati protokoll, Statikus IP cím, DHCP, PPPoE, DDNS (Routeren keresztül)
- P/T/Z kamera vezérlés RS485 vonalon (hamarosan)
- Keresés idő vagy esemény alapján
- Windows XP/2000/Vista kompatibilitás
- Távoli betekintés, felvétel, visszajátszás saját kliens programmal vagy Internet Explorer használatával
- Jelszavas védelem
- Vezérlés egérrel, infra-távirányítóval cagy az előlapi nyomógombokkal
- Külső tápegység: bemenet 100~240V<sub>AC</sub>, 50/60Hz

| Modell                             | 4/8CH DVR     |
|------------------------------------|---------------|
| Slim model/ IDE HDD                | +12VDC / 3Amp |
| Slim model/SATA HDD                | +12VDC / 4Amp |
| CD/DVD RW vagy cserélhető IDE HDD  | +12VDC / 4Amp |
| CD/DVD RW vagy cserélhető SATA HDD | +12VDC / 5Amp |

| Modell                          | 16CH DVR      |
|---------------------------------|---------------|
| CD/DVD RW vagy 2 belső IDE HDD  | +12VDC / 3Amp |
| CD/DVD RW vagy 4 belső SATA HDD | +12VDC / 4Amp |

- Méretek (Szélesség x Magasság x Mélység): 290x52x220mm (4/8CH DVR, egy belső 3.5" HDD-vel) 340x60x280mm (4/8CH DVR egy előlapi HDD fiók + belső 3.5"HDD) 430x80x320mm (16CH DVR)
- Megjelenítési / Rögzítési sebességek, felbontások:

| Típus:                  | 4CH DVR                       | 8CH DVR             | 16CH DVR              |
|-------------------------|-------------------------------|---------------------|-----------------------|
| Megjelenítési sebesség  | 120/100fps                    | 240/200fps          | 480/400fps            |
| Rögzítési sebesség      | 60(NTSC)/50(PAL)fps           | 60(NTSC)/50(PAL)fps | 120(NTSC)/100(PAL)fps |
| Megjelenítési felbontás | 640x448 (NTSC) / 640x544(PAL) |                     |                       |
| Rögzítési felbontás     | 640x224(NTSC) / 640x272(PAL)  |                     |                       |

# 2. Külső

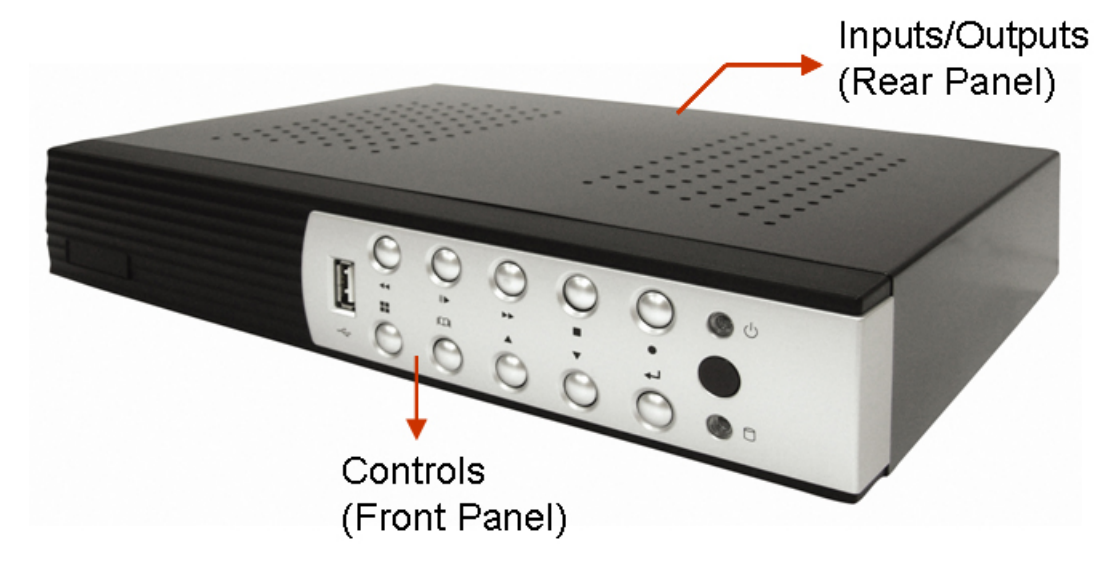

#### 3. Előlap

- 3.1. A beépített merevlemezes modell
  - egy belső HDD-vel

TechSon Digitális Video Rögzítő

(Típus I)

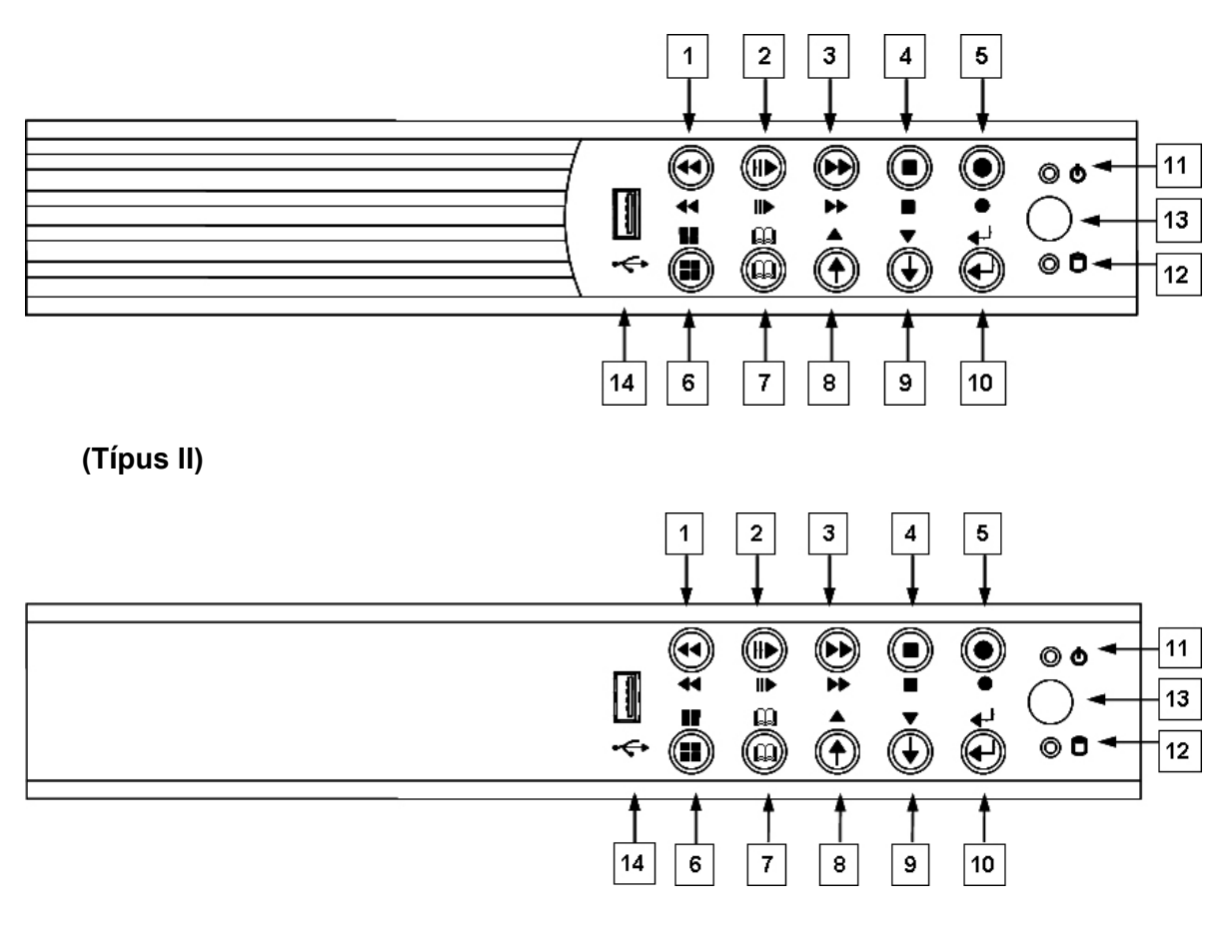

(Típus III)

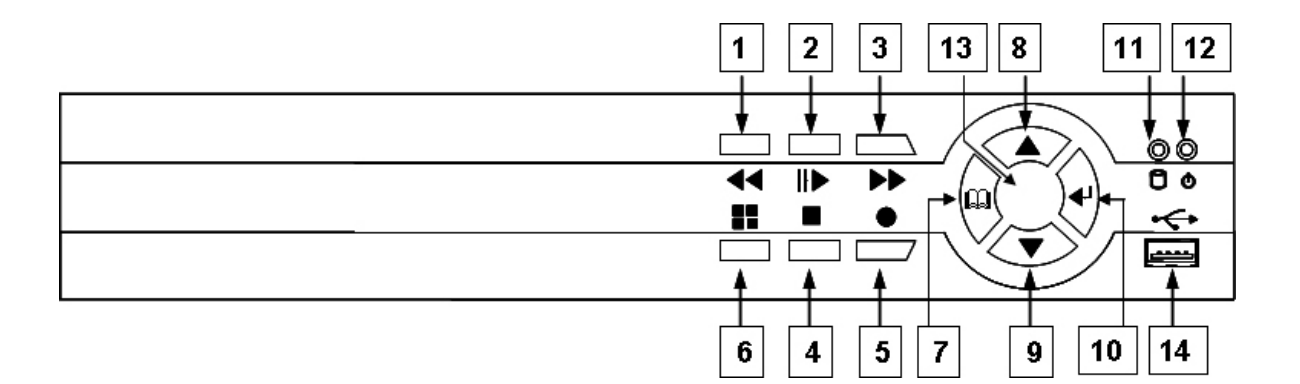

3.2. A mobil-fiókos (CD-ROM/DVD-ROM) model (4/8CH DVR)
- Egy elölről elérhető R/W DVD-ROM (vagy egy cserélhető HDD) és egy belső 3.5" HDD

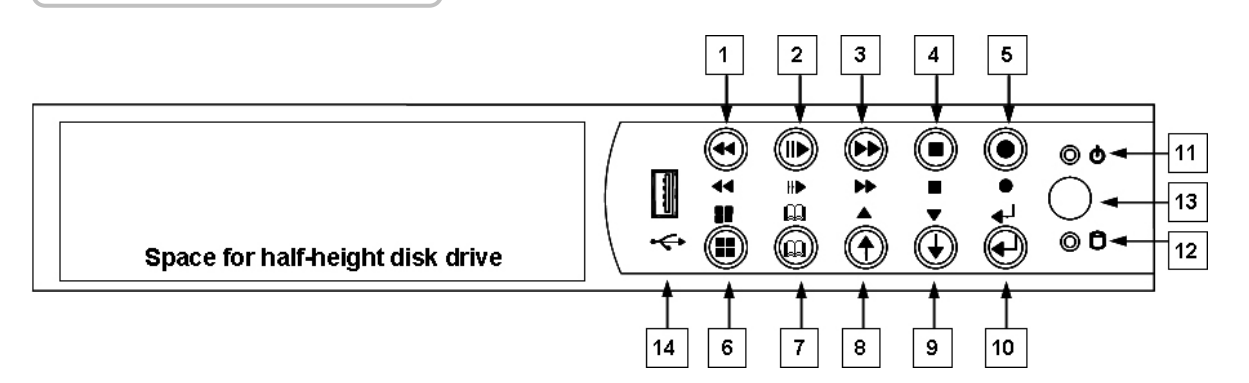

# 3.3. 16CH DVR

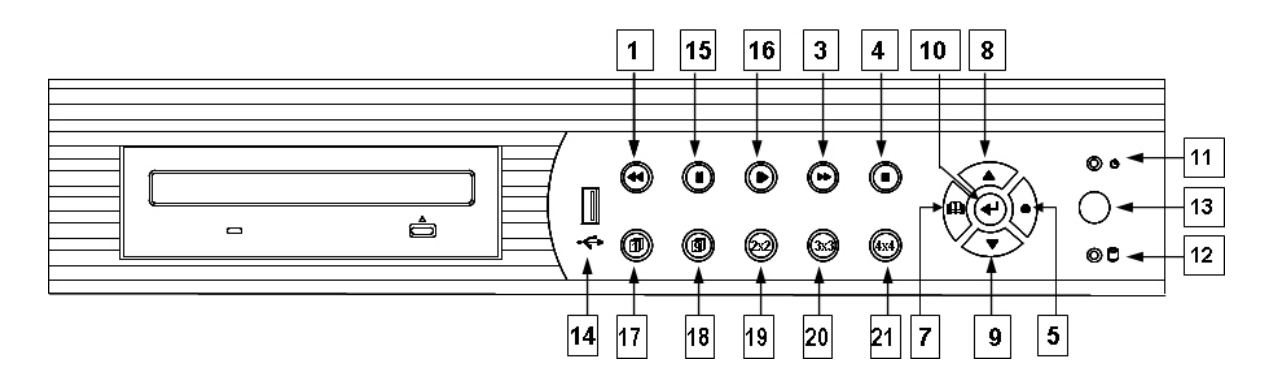

# Vezérlő gombok:

| No. | Név             | Funkció                                             |
|-----|-----------------|-----------------------------------------------------|
| 1   | <b>◀</b> ◀ REW  | Visszatekerés (time-shift vagy rögzített videó      |
| 2   | II/▶ PLAY/PAUSE | Start / pause video lejátszás                       |
| 3   | ►► FF           | Előre tekerés (time-shift vagy rögzített videó)     |
| 4   | ■ STOP          | Lejátszás vagy mentés leállítása                    |
| 5   | • REC           | Lejátszás vagy mentés indítása                      |
| 6   | MODE            | Képosztás-mód kiválasztás 1/4 (4ch), 1/4/8 (8ch)    |
| 7   | 🕮 MENU          | Menübe belépés, vagy egy menüvel vissza             |
| 8   | ↑ / ▲UP         | Felfelé mozgás a menüben, vagy a menüpont értékének |
|     |                 | változtatása (növelés).                             |
| 9   | ↓ / ▼ DOWN      | Lefelé mozgás a menüben, vagy a menüpont értékének  |
|     |                 | változtatása (csökkentés).                          |
| 10  | ←SELECT/ENTER   | Menü érték kiválasztás vagy belépés almenübe.       |
| 15  | II PAUSE        | Lejátszás pillanat-állj                             |
| 16  | II▶ PLAY        | Lejátszás indítás                                   |
| 17  | 1 Full Screen   | Teljes képernyős mód kiválasztás (CH1~CH8)          |

| 18 | 9 Full Screen     | Teljes képernyős mód kiválasztás (CH9~CH16)          |
|----|-------------------|------------------------------------------------------|
| 19 | 2x2 4 Split View  | 4-es osztott kép kiválasztás a következő sorrendben: |
|    |                   | CH1~CH4,CH5~CH8,CH9~CH12, CH13~CH16                  |
| 20 | 3x3 9 Split View  | 9-es osztott kép kiválasztás a következő sorrendben: |
|    |                   | CH1~CH8, CH9~CH16                                    |
| 21 | 4x4 16 Split View | 9-es osztott kép kiválasztás: CH1~CH16               |

#### Jelzések:

| No. | Név           | Funkció                                                   |
|-----|---------------|-----------------------------------------------------------|
| 11  | Power LED     | Világít, ha a DVR tápfeszültséget kap, és működik. (Zöld) |
| 12  | HDD Aktív LED | HDD írás/olvasás esetén villog (Piros)                    |

# I/O:

| No. | Név     | Funkció                                                    |
|-----|---------|------------------------------------------------------------|
| 13  | IR vevő | Az infra távirányító vevője (Lásd az Infra távirányítónál) |
| 14  | USB     | Firmware frissítés / USB mentés                            |
| 4.  |         |                                                            |

#### 5. Hátlapl

#### 4 CH Triplex DVR (Cserélhető HDD-s modell)

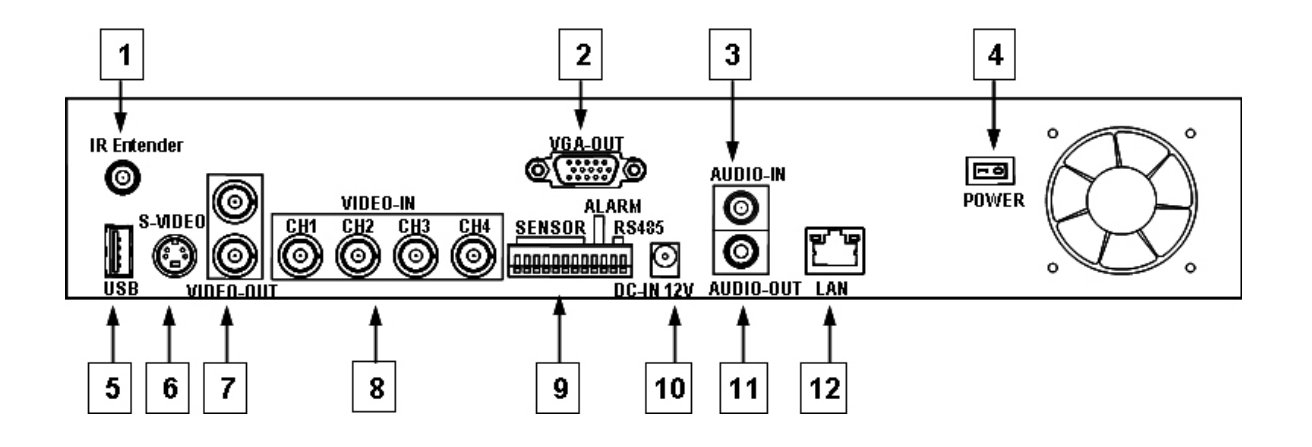

#### 4 CH Triplex DVR (Cserélhető HDD nélküli modell)

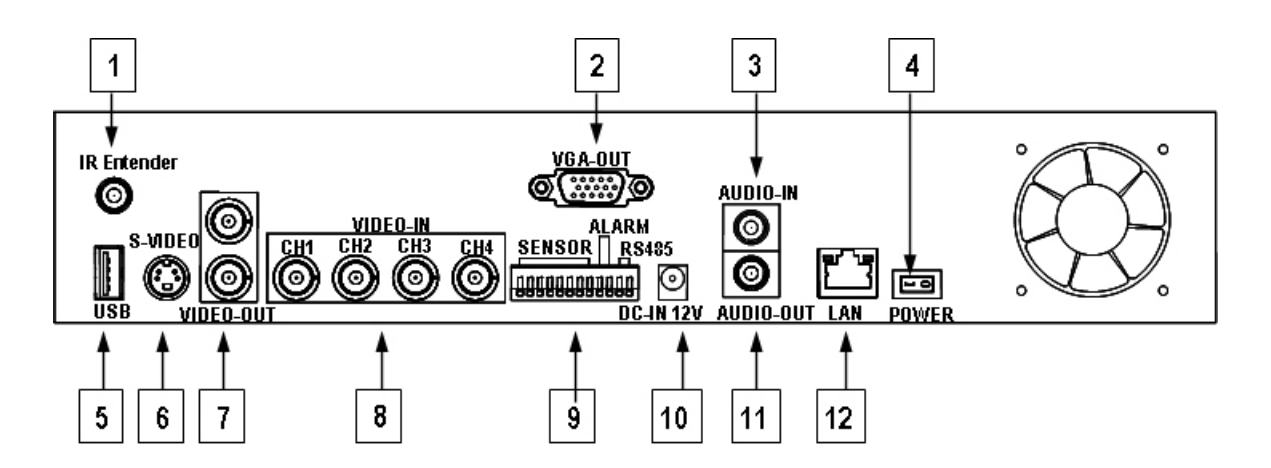

#### 8 CH Triplex DVR (Cserélhető HDD-s modell)

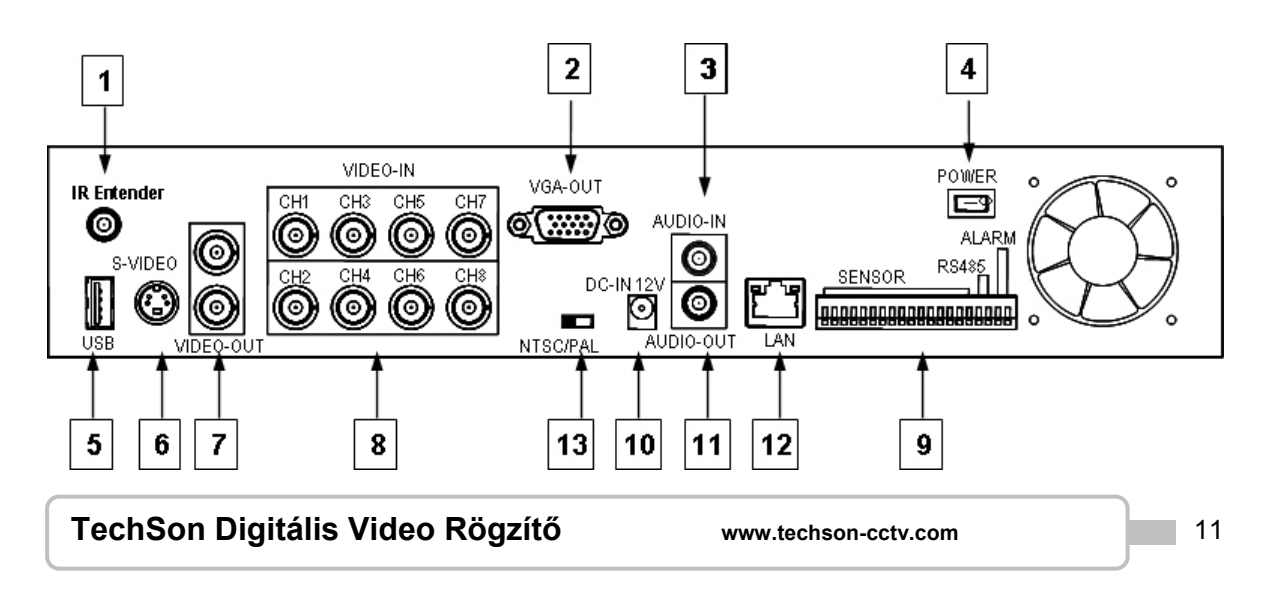

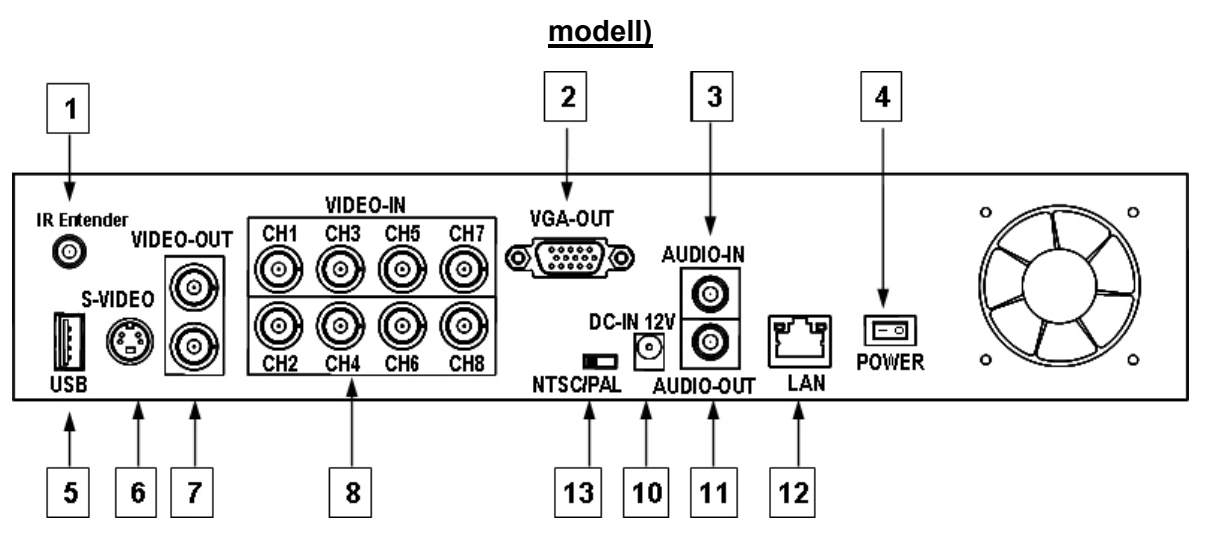

#### 8 CH Triplex DVR (Cserélhető HDD és érzékelő bemenet/riasztás kimenet nélküli

#### 16 CH Triplex DVR

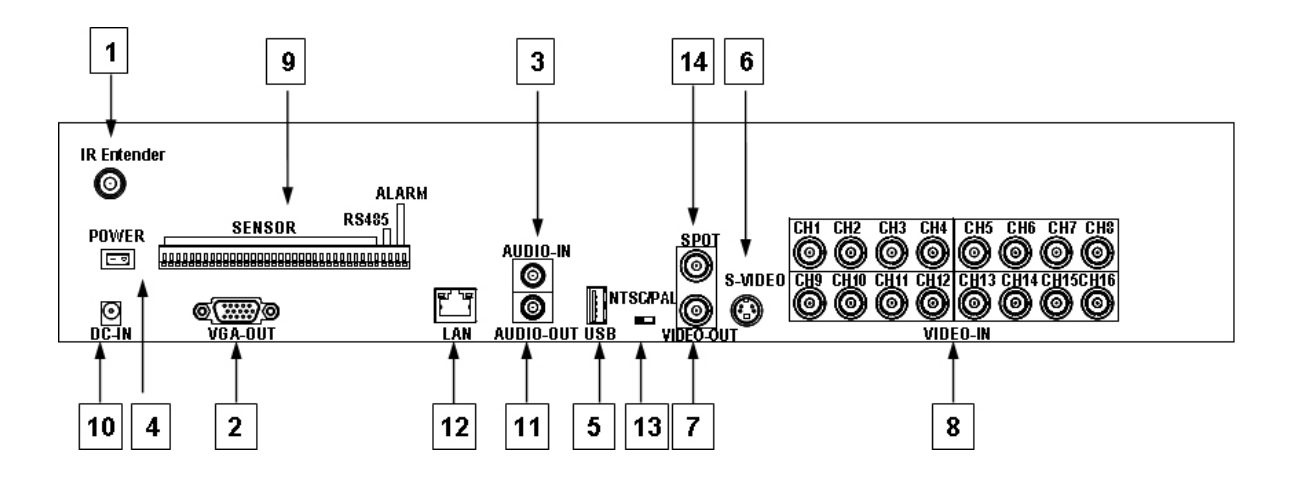

| No. | Funkció                                                            |
|-----|--------------------------------------------------------------------|
| 1   | Infra bővítő csatlakozó (Opcionális)                               |
| 2   | VGA monitor csatlakozó (DB-9)                                      |
| 3   | AUDIO bemenet                                                      |
| 4   | Tápfeszültség ki / be kapcsoló                                     |
| 5   | USB PORT Csak az egér csatlakoztatására! Az egeret a tápfeszültség |
|     | bekapcsolása előtt kell csatlakoztatni!                            |
| 6   | S-VIDEO csatlakozó                                                 |
| 7   | VIDEO kimenet (Monitor)                                            |
| 8   | VIDEO bemenetek (BNC)                                              |
| 9   | I/O csatlakozók: Érzékelő bemenetek / Riasztás kimenetek / RS485   |
| 10  | Tápfeszültség csatlakozó (12V <sub>DC</sub> )                      |
| 11  | AUDIO kimenet                                                      |
| 12  | LAN (RJ45)                                                         |
| 13  | Infra bővítő csatlakozó (Opcionális)                               |
| 14  | SPOT MONITOR                                                       |

# Infravörös távirányító

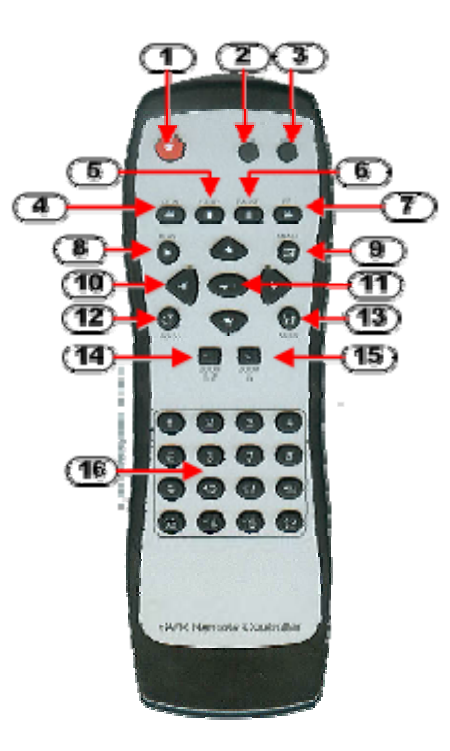

| No | Nyomógomb / Név          | Funkció                                                  |  |  |
|----|--------------------------|----------------------------------------------------------|--|--|
| 1  | REC                      | Lejátszás, mentés indítása / leállítása                  |  |  |
| 2  | • DVR                    | -                                                        |  |  |
| 3  | ● PTZ                    | PTZ módra váltás (hamarosan)                             |  |  |
| 4  | <b>◀◀</b> REW            | Visszatekerés (time-shift vagy rögzített video)          |  |  |
| 5  | ■ STOP                   | Lejátszás, mentés leállítása.                            |  |  |
| 6  | II PAUSE                 | Rögzítés vagy lejátszás pillanat-állj                    |  |  |
| 7  | ► FF                     | Előre tekerés (time-shift vagy rögzített video)          |  |  |
| 8  | ► PLAY                   | Lejátszás indítása                                       |  |  |
| 9  | C MENU                   | Menübe belépés vagy kilépés                              |  |  |
| 10 | ▲(UP)/ ▼(DOWN)/          | Navigálás a menüben (fel/le/jobbra/balra), vagy a menu   |  |  |
|    | ◄ (LEFT)/ ► (RIGHT)      | értékek változtatása.                                    |  |  |
| 11 | <b>← (</b> Enter/Select) | Menü érték kiválasztás, elfogadás vagy belépés almenübe. |  |  |
| 12 | <b>Ů</b> AUTO            | Automatikus léptetés indítása                            |  |  |
| 13 | MODE                     | Képosztás-mód kiválasztás                                |  |  |
| 14 | - ZOOM OUT               | -                                                        |  |  |
| 15 | + ZOOM IN                | -                                                        |  |  |
| 16 | 1,2,16 (Channels)        | Csatorna választás (CH1~CH16 a DVR típustól függ)        |  |  |

# Üzembehelyezés

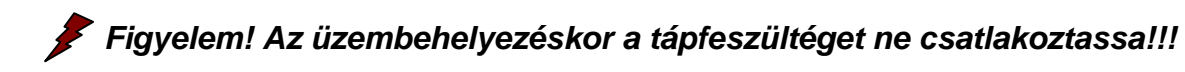

#### 1. A lemezmeghajtók beszerelése

A DVR-ben két helyre szerelhetünk lemezmeghajtókat: Egy elölről elérhető CD/DVD R/W (vagy egy Mobil-Rack -es HDD) és egy belső 3.5" HDD IDE csatolóval vagy SATA adapterrel.

A HDD hibátlan működéséhez helyezze "Master/Slave" jumpert "Master" állásba. A másik HDD-t tegye "Slave" állásba

#### 1.1. Cserélhető HDD beszerelése az előlapba

- 1: A kulcssal nyissa a fiók zárját, és húzza ki a fiókot.
- 2: Csavarja ki a HDD fiók csavarjait. Helyezze be a HDD-t, majd csatlakoztassa a kábeleket a hátuljára.
- 3: Rögzítse a csavarokkal a HDD-t a fiókba.

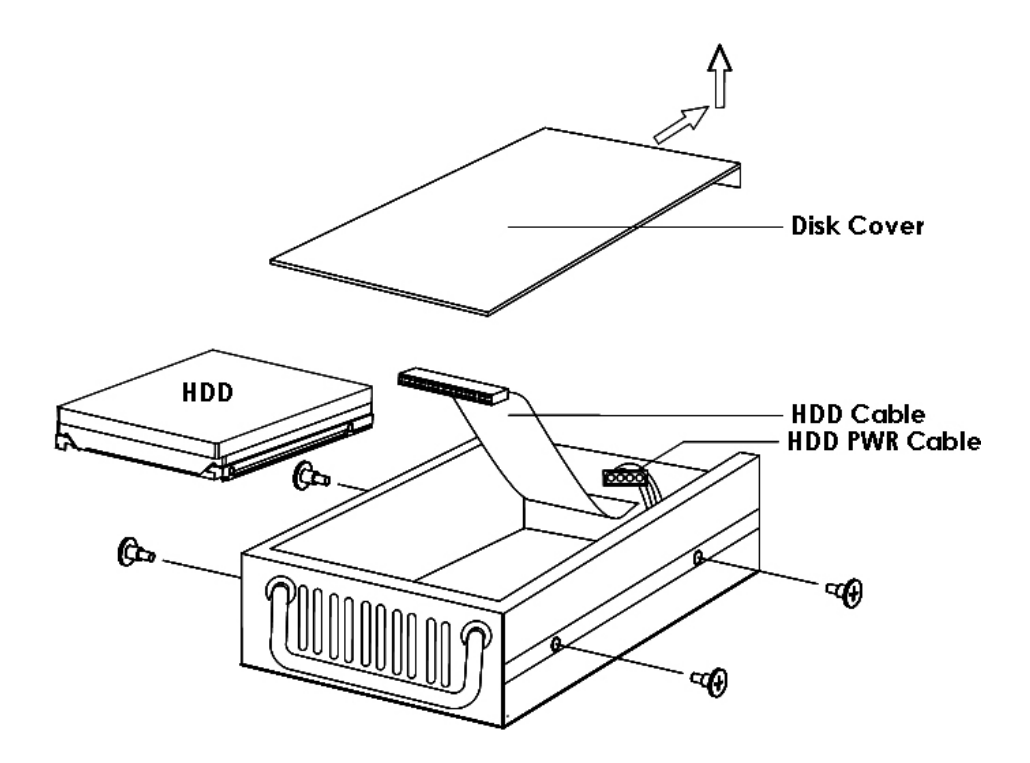

# 1.2. Belső HDD beszerelése (IDE csatoló)

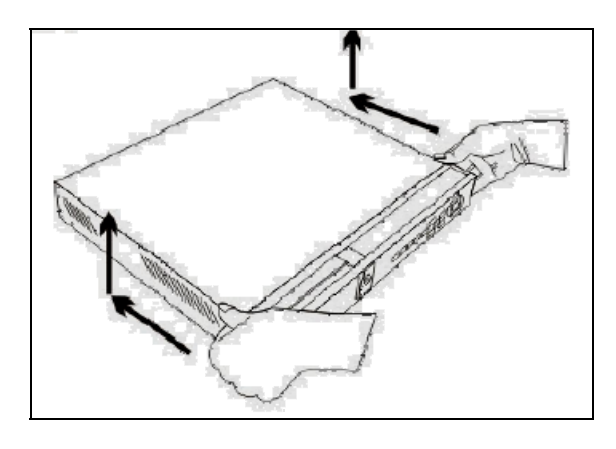

**1. lépés:** Csavarja ki a csavarokat a DVR hátuljából. Csúsztassa hátra, majd emelje le a fedelet.

2. lépés: Rögzítse a HDD-t

#### A Slim Model (4/8 CH DVR)

Tegye a HDD-t a HDD tartóra, és rögzítse 2 csavarral mindkét oldalon. bracket and fixed two screws on each side. Csatlakoztassa a HDD kábeleit.

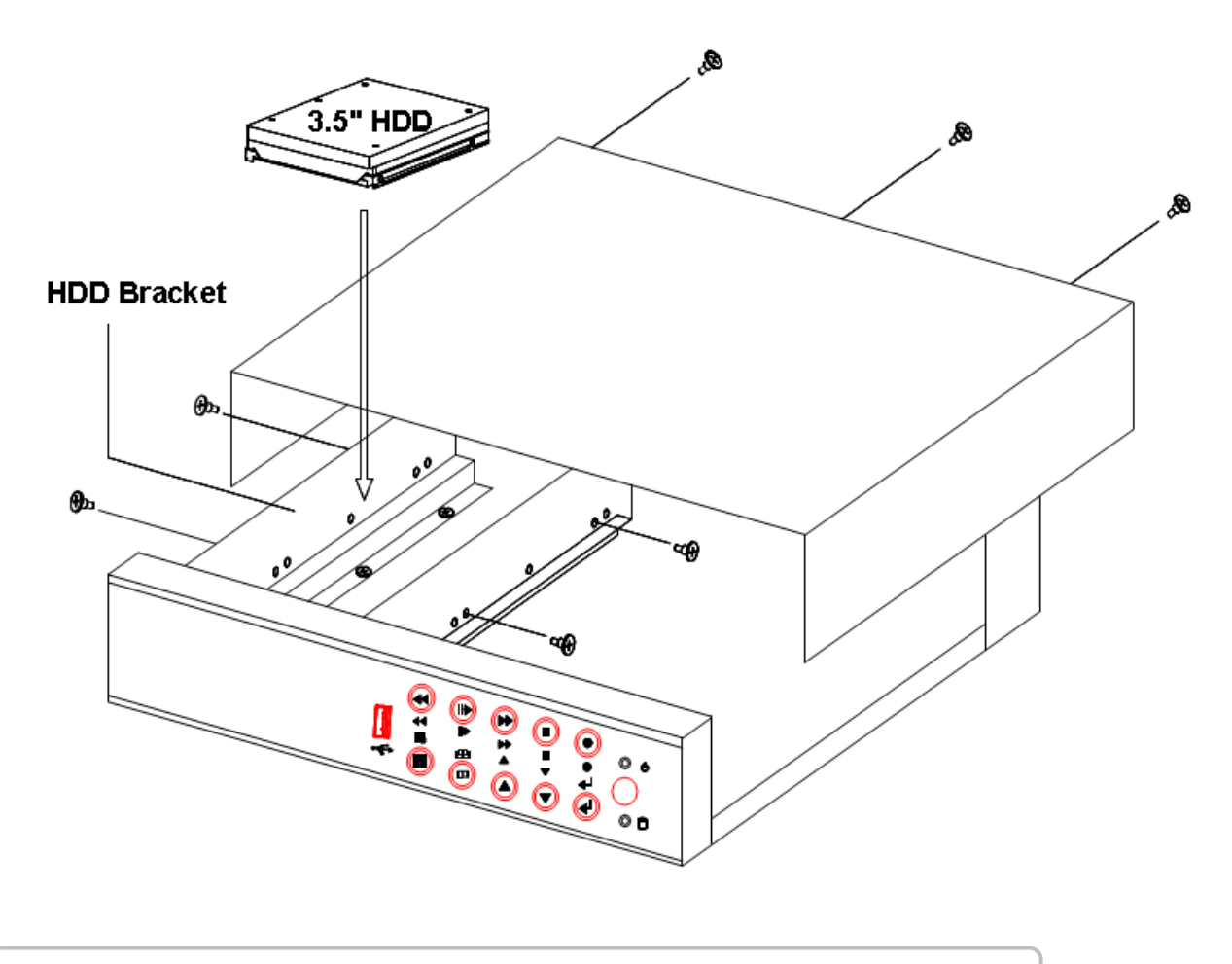

#### The removable drive (CD-ROM/DVD-ROM) model (4/8CH DVR)

Csavarja ki a csavarokat a HDD tartóról az előlap mögött. Csúsztassa előre a HDD tartót, vegye ki és csavarozza rá a HDD-t, majd tegye vissza a helyére és csavarozza vissza. Csatlakoztassa a HDD kábeleit.

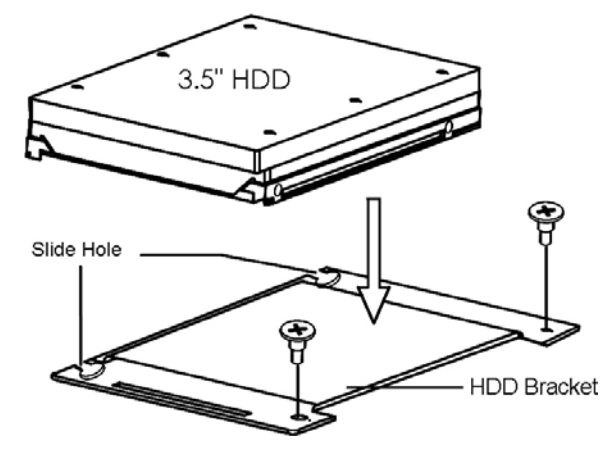

3. lépés: Szerelje vissza a fedelet.

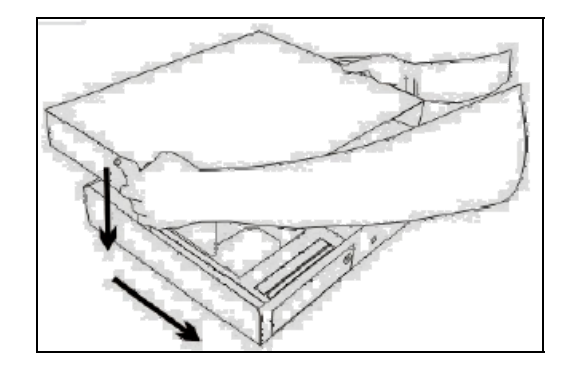

**1.3. Belső HDD beszerelése (SATA csatoló) - 4/8CH DVR** Figyelem! Szükséges egy IDE / SATA adapter!!!

**1. lépés:** Csavarja ki a csavarokat a DVR hátuljából. Csúsztassa hátra, majd emelje le a fedelet.

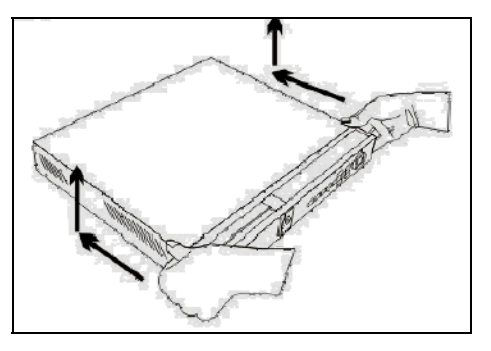

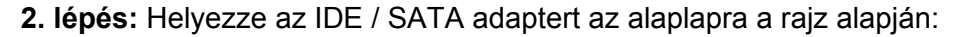

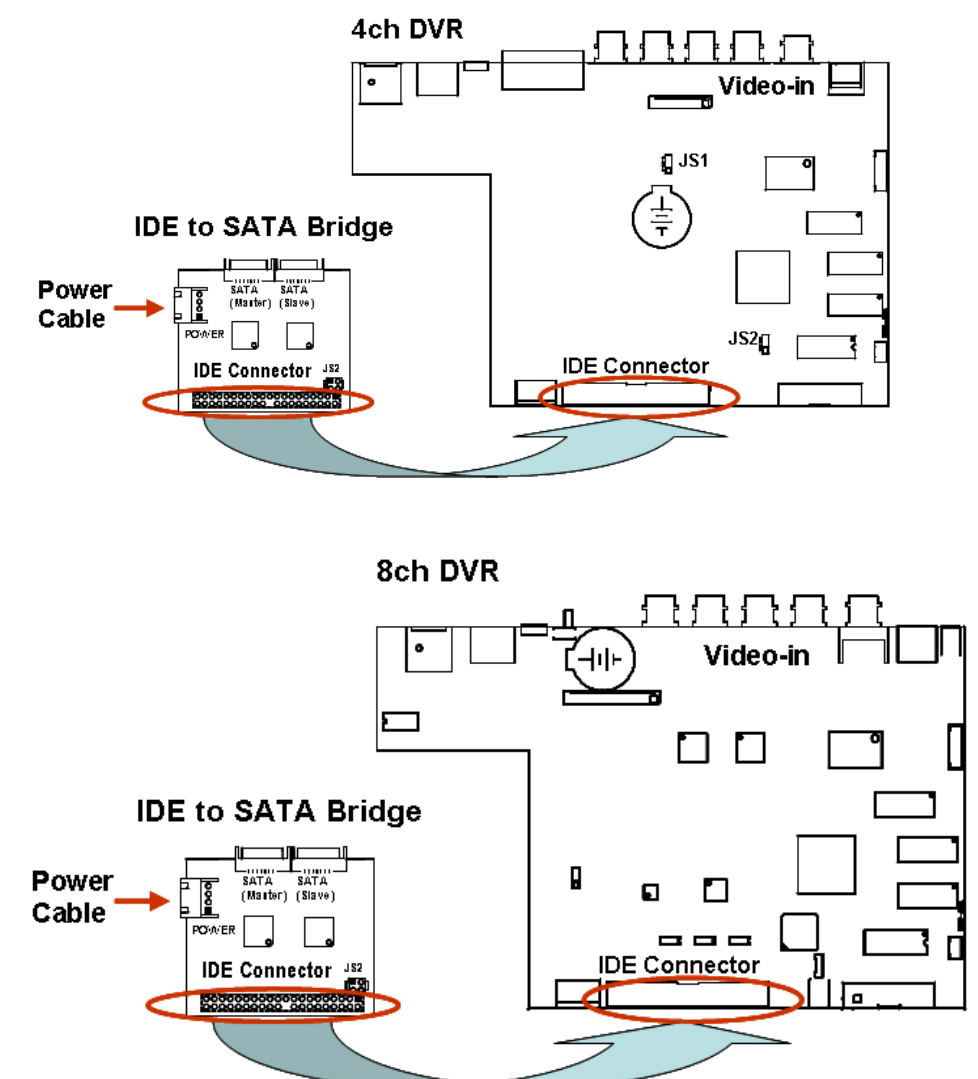

3. lépés: Állítsa az adapteren a jumpereket a következő módon:

JS2: to P1,2 összezárva, P3,4 összezárva

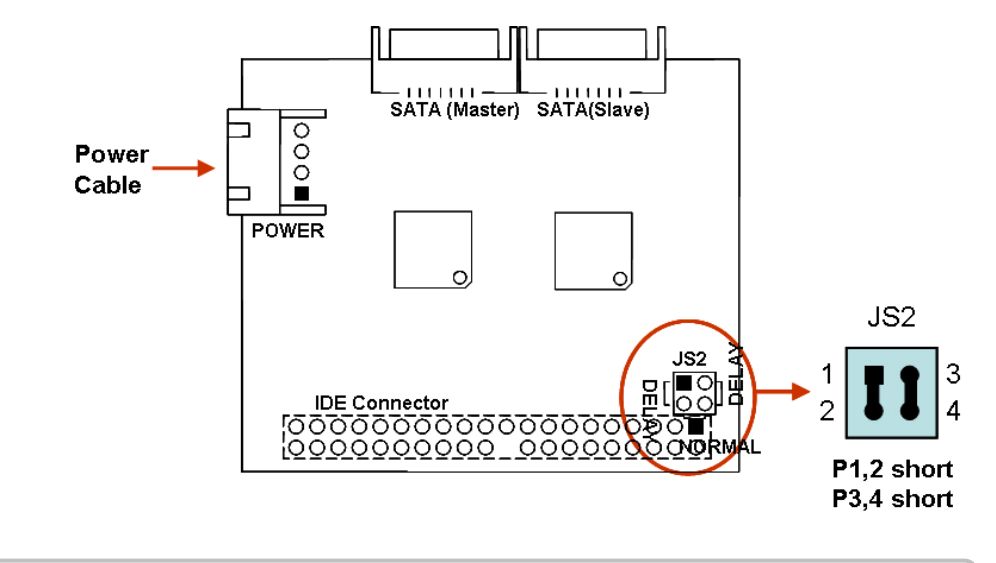

**4. lépés:** Csavarja ki a csavarokat a HDD tartóról az előlap mögött. Csúsztassa előre a HDD tartót, vegye ki és csavarozza rá a HDD-t, majd tegye vissza a helyére és csavarozza vissza. Csatlakoztassa a HDD kábeleit. Utána helyezze vissza a fedelet.

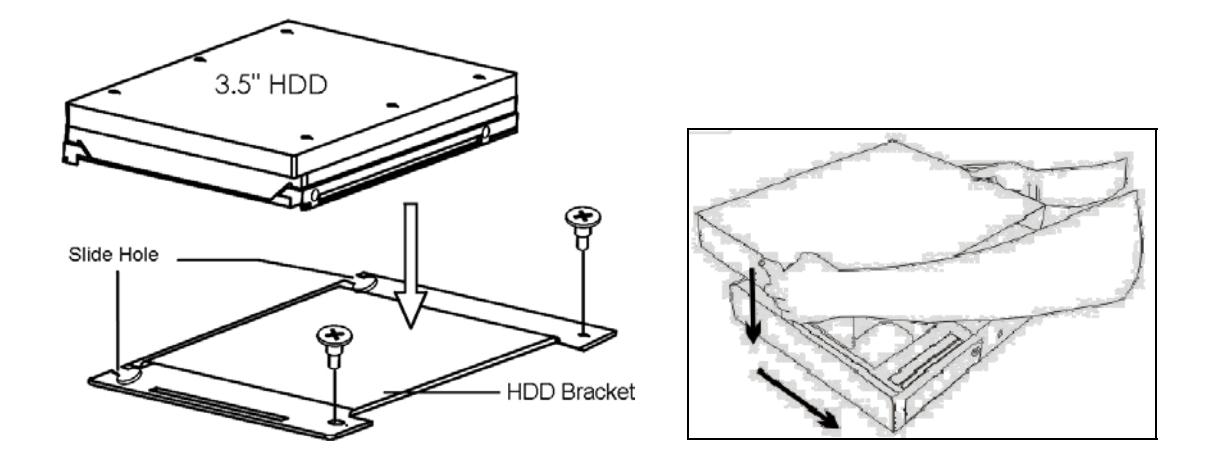

Vagy:

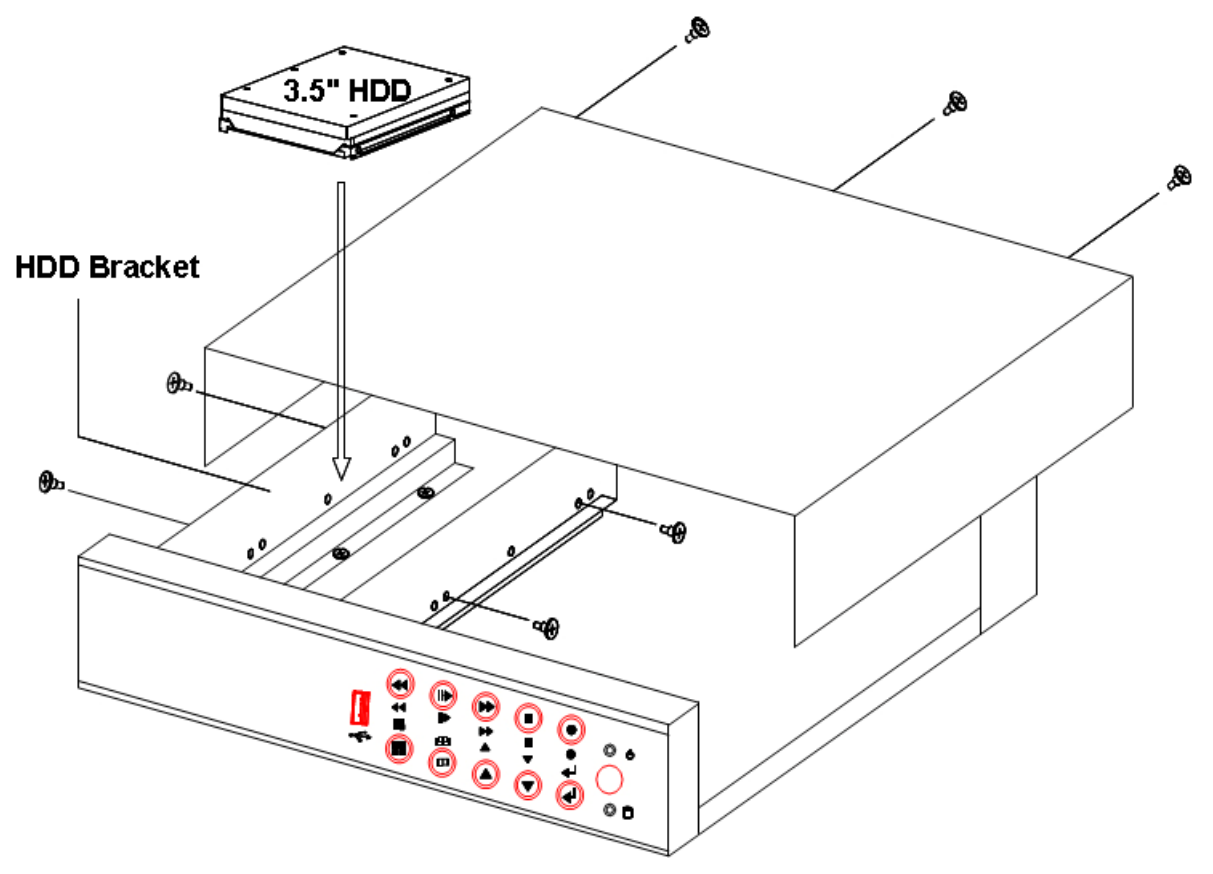

#### 1.4. HDD-k beszerelése a 16CH DVR-be

A 16CH DVR-be lehet PATA (IDE) and SATA interface is. Csavarozza rá a HDD-ket a tartóra. Utána szerelje be az egészet a DVR-be

- Két HDD beszerelése>

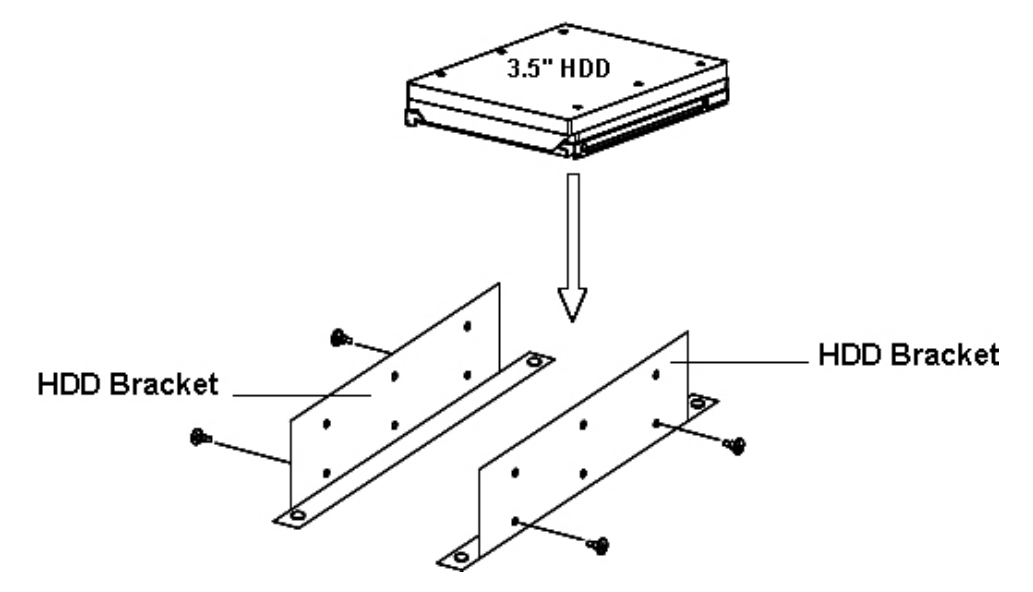

- Egy HDD beszerelése>

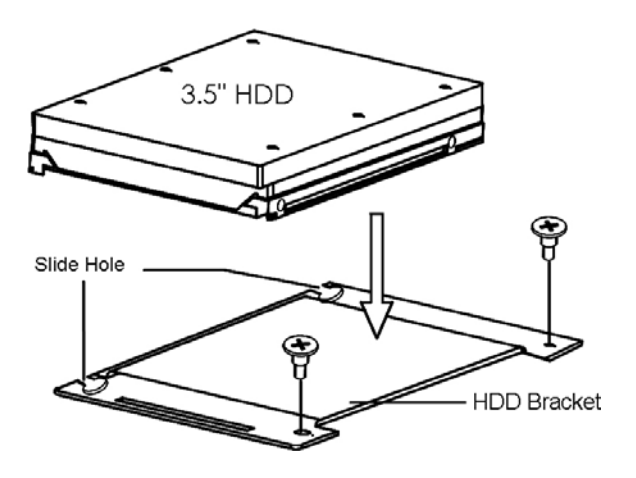

Kétféle 16csatornás DVR van:

- 4 belső 3.5" SATA HDD
- Egy előlapi CD/DVR RW, és egy belső 3.5" HDD

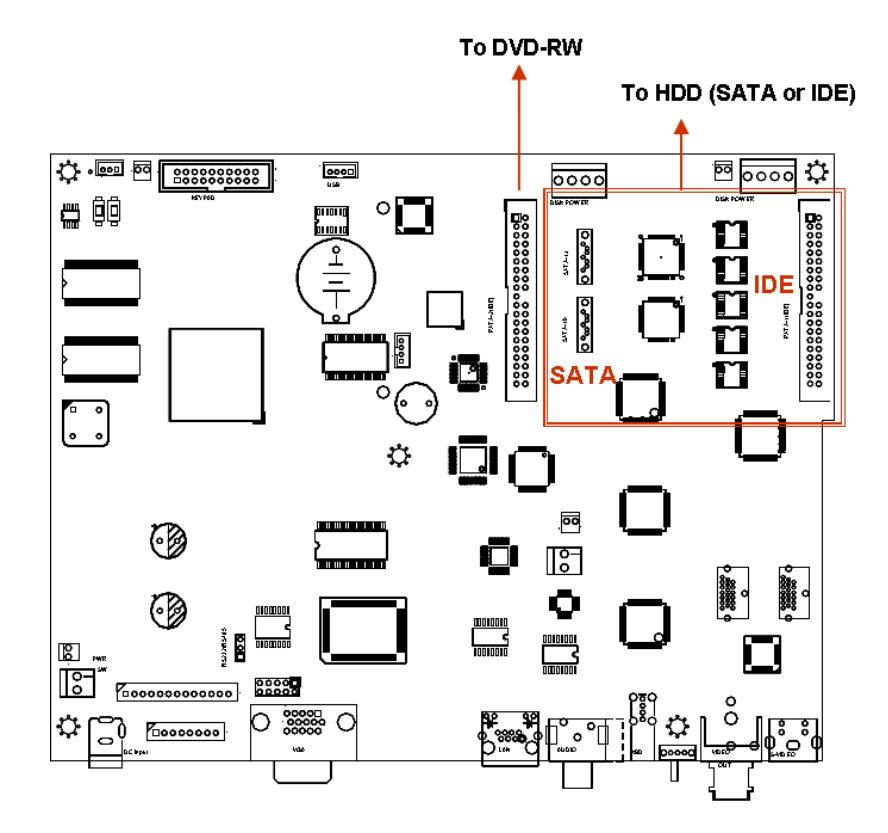

#### 2. Hátsó USB csatlakozó

A hátsó USB csatlakozó cask az egér csatlakoztatására szolgál!!! Semmilyen egyéb eszközt ne csatlakoztasson rá!!!

#### 3. Kamerák csatlakoztatása

A DVR-hez maximum 4, 8 vagy 16 kamera csatlakoztatható. A csatlakozók neve: CH1, CH2, CH3, ...CH16 A kamerának általában 2 vezetéke van: BNC (videójel) és a tápfeszültség Csatlakoztassa a BNC kábeleket a DVR "VIDEO-IN" csatlakozóihoz, majd

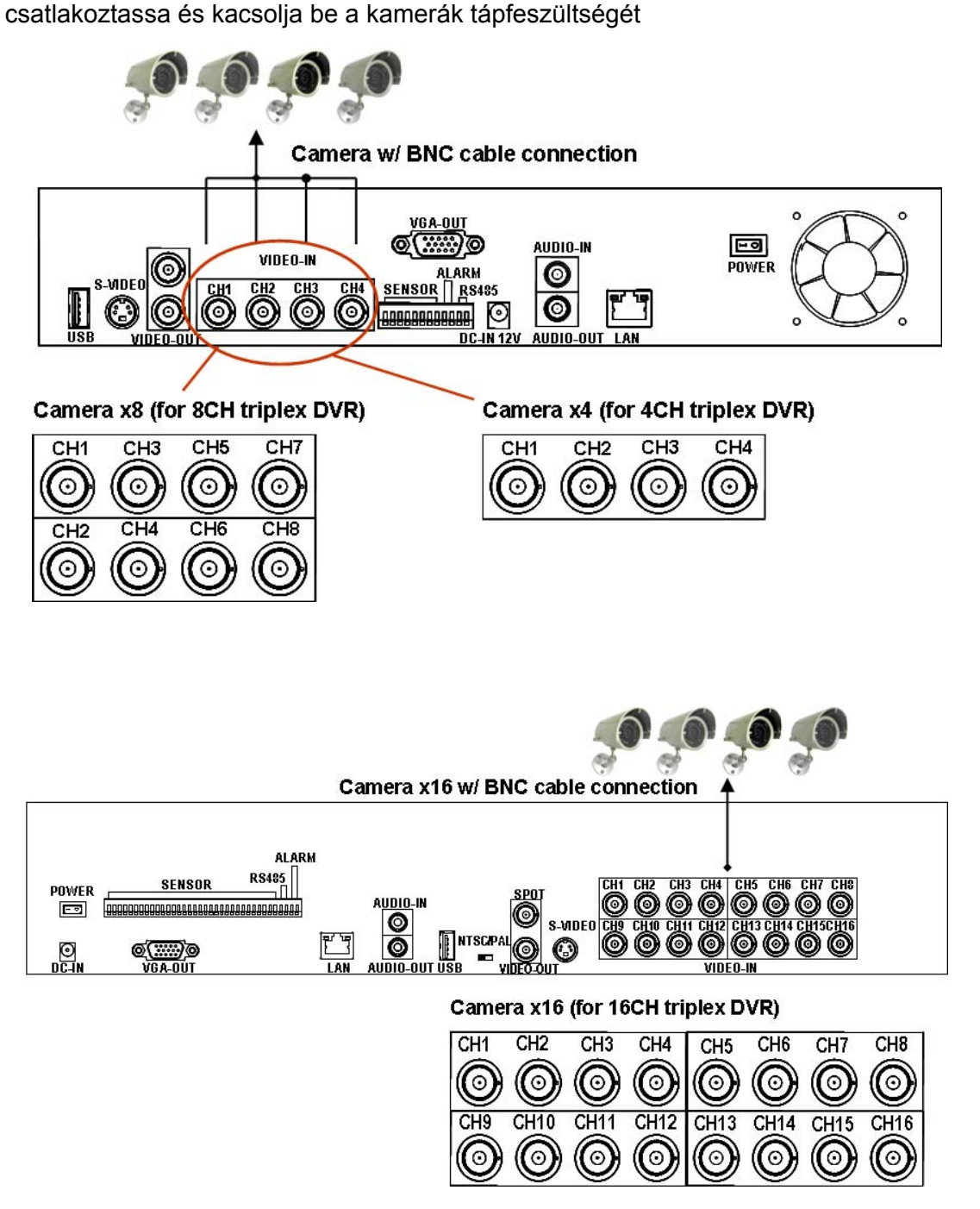

A Dome kamerák vezérléséhez szükséges még egy RS485 vezeték is. Először olvassa el a következő fejezetet is az RS485 Jumperbeállításához (JS1: alaphelyzetben RS232)

A következő ábrán a DVR RS485 csatlakztatása látható

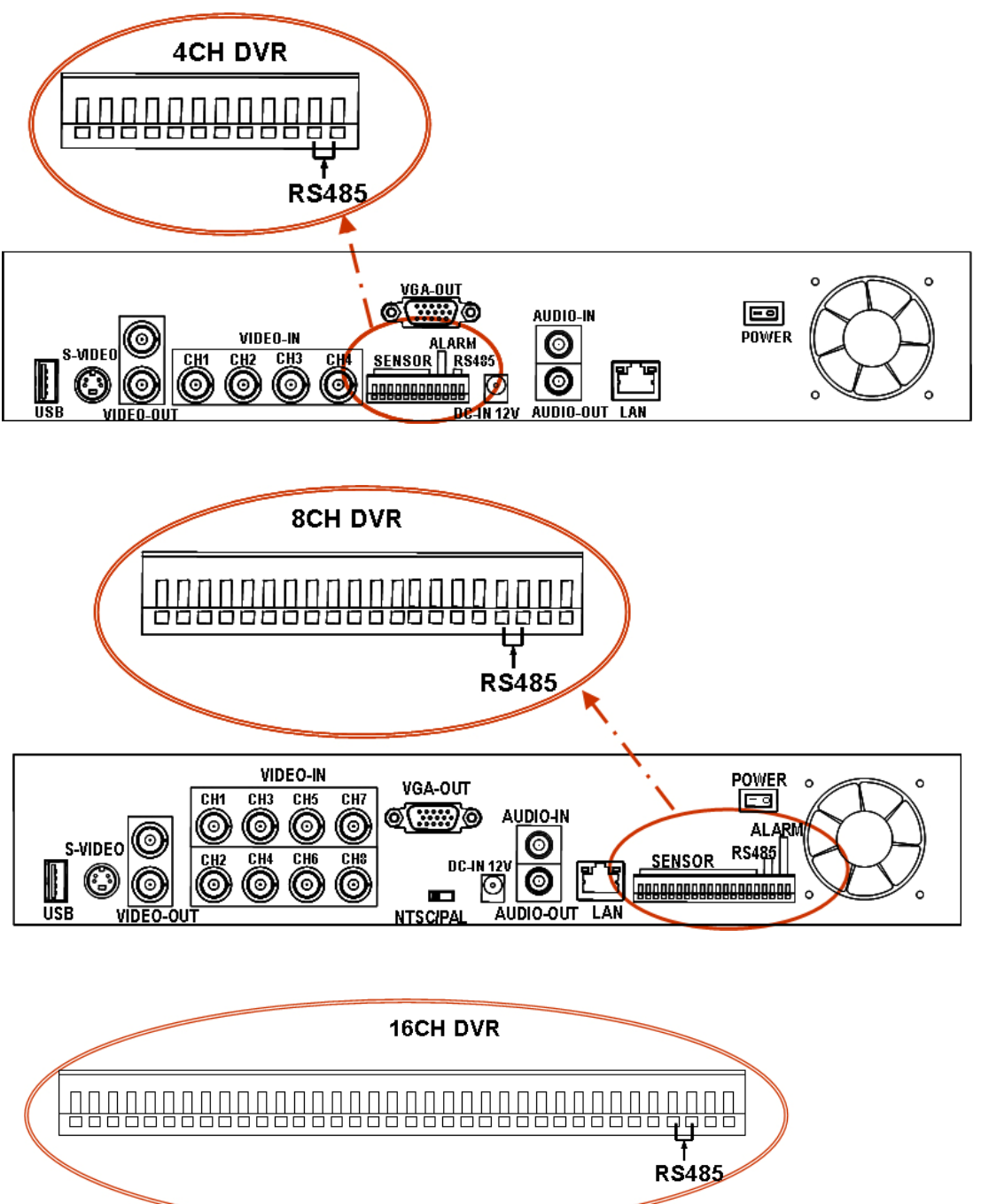

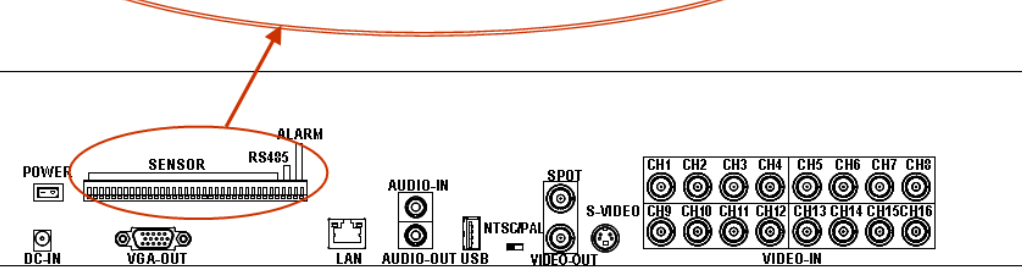

TechSon Digitális Video Rögzítő

www.techson-cctv.com

# 4. RS485/RS232 Kiválasztás

A DVR rendelkezik egy soros portal, amely választhatóan RS232 vagy RS485 protokollal kommunikál. A kiválasztás az alaplapon egy jumperrel lehetséges.

# 4.1. 4 CH Triplex DVR

Vegye le a DVR fedelét. Az alábbi ábra alapján állítsa be a JS1 jumpert az alaplapon:

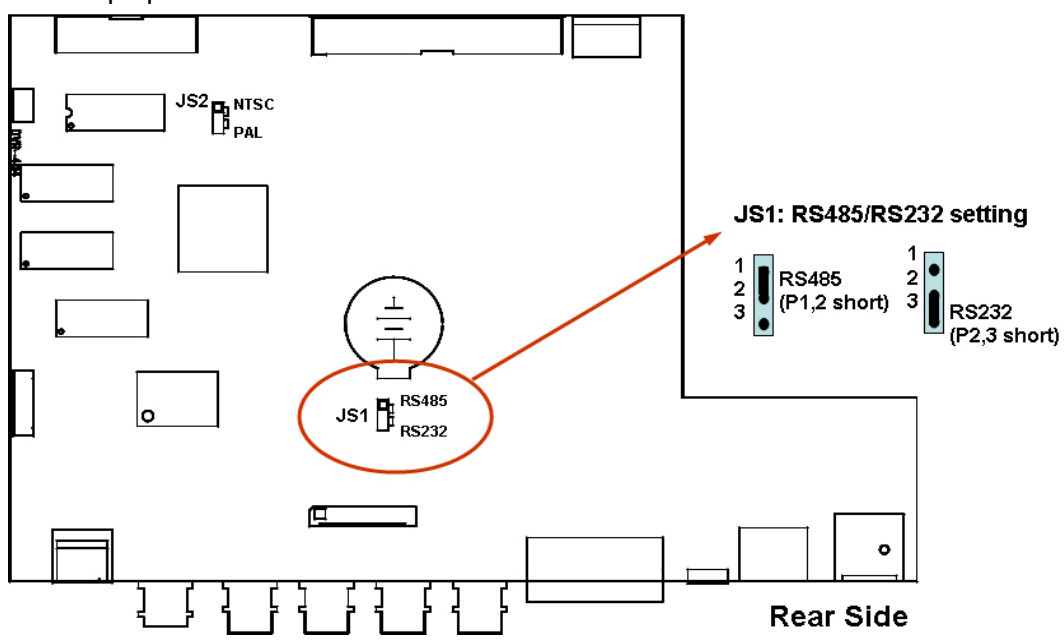

# 4.2.8 CH Triplex DVR

Vegye le a DVR fedelét. Az alábbi ábra alapján állítsa be a JS1 jumpert az alaplapon:

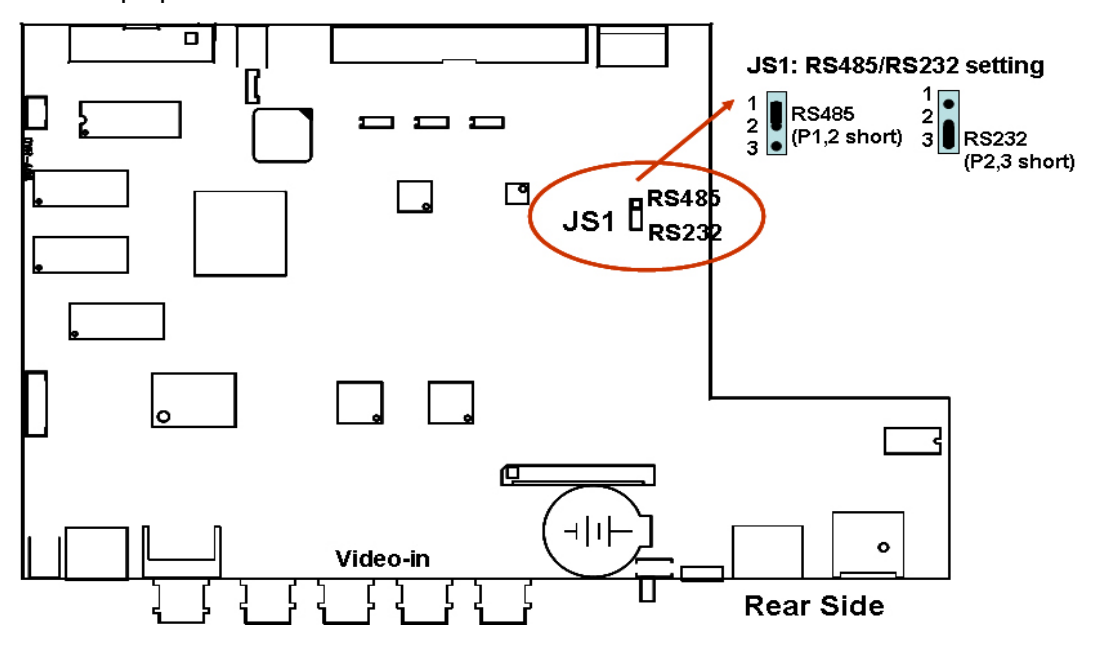

#### 4.3. 16 CH Triplex DVR

Vegye le a DVR fedelét. Az alábbi ábra alapján állítsa be a JS53 jumpert az alaplapon

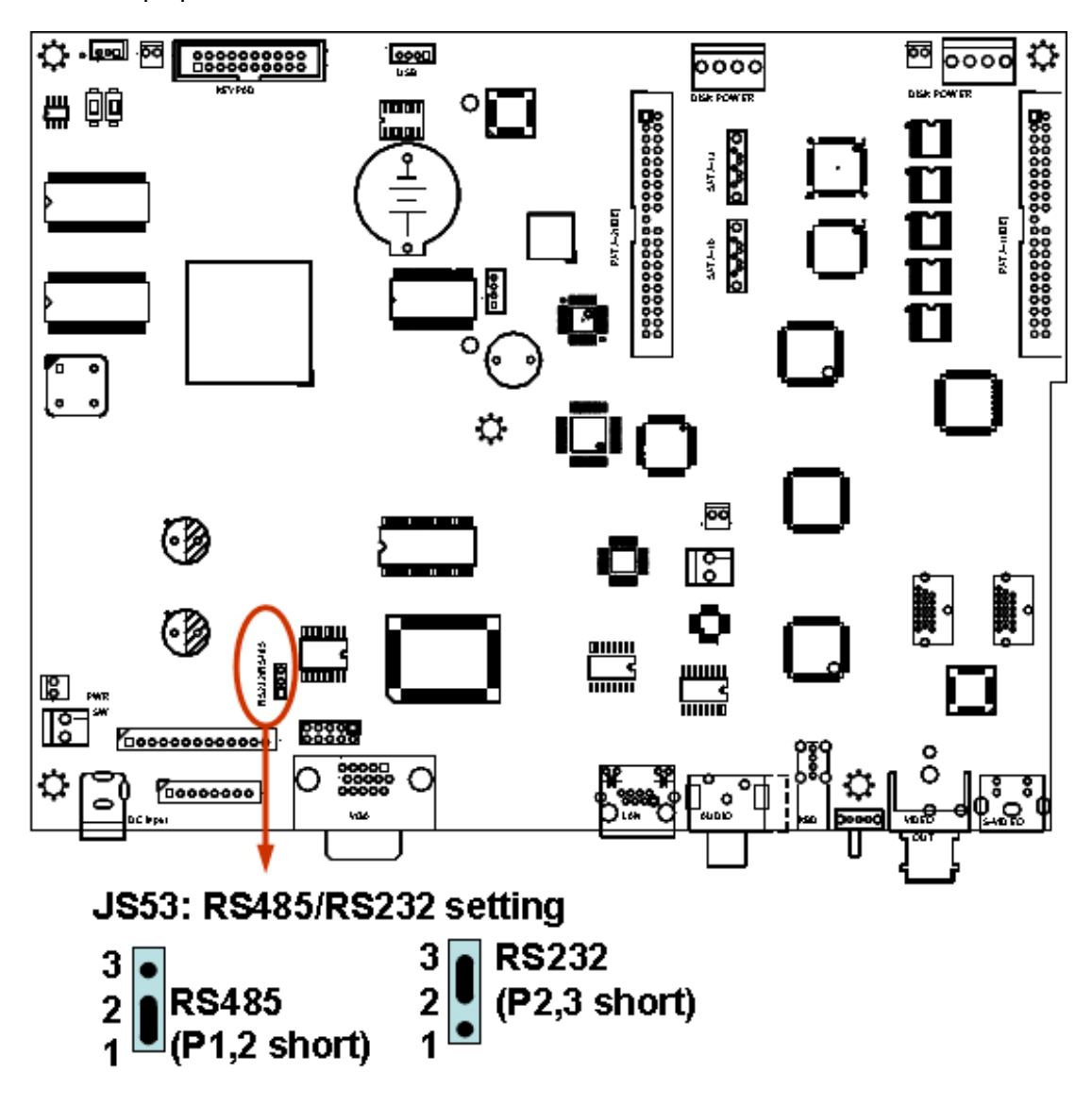

#### 5. Video formátum kiválasztás

A DVR két video formátumot ismer: NTSC és PAL. Az alaplapon található jumper segítségével választhatunk a formátumok között.

#### 5.1.4 CH Triplex DVR

Vegye le a DVR fedelét. Az alábbi ábra alapján állítsa be a JS2 jumpert az alaplapon

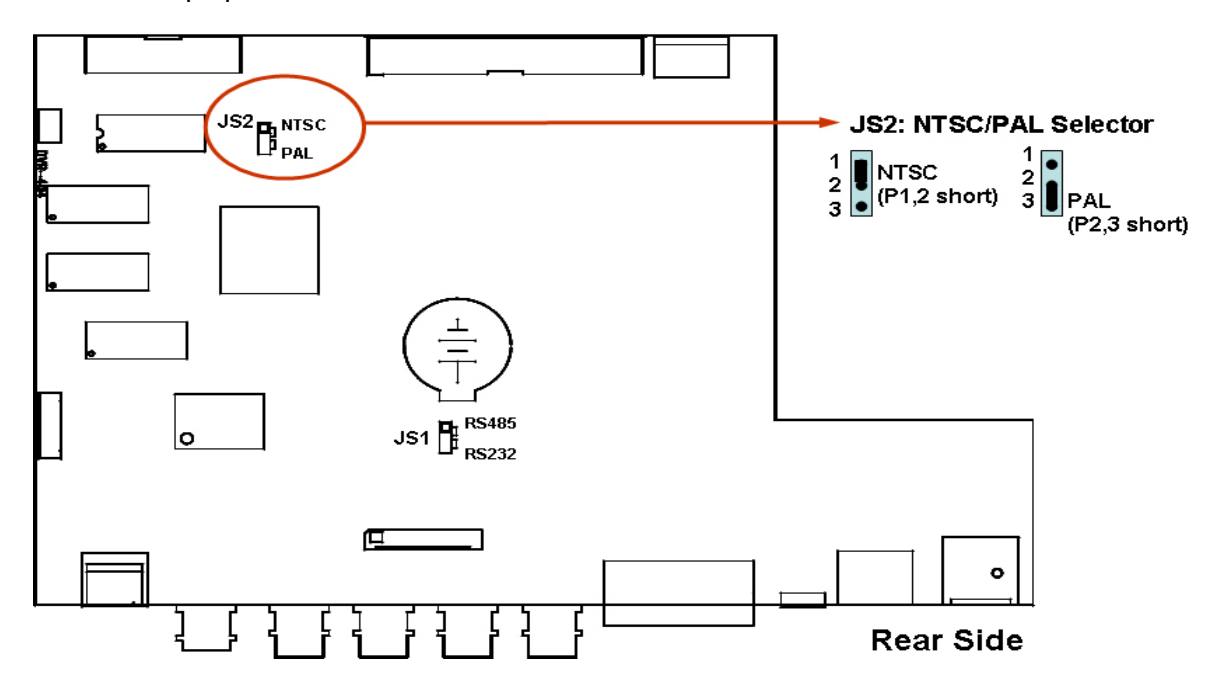

# 5.2. 8 CH Triplex DVR

A videó formátum kapcsoló a rögzítő hátlapján található:

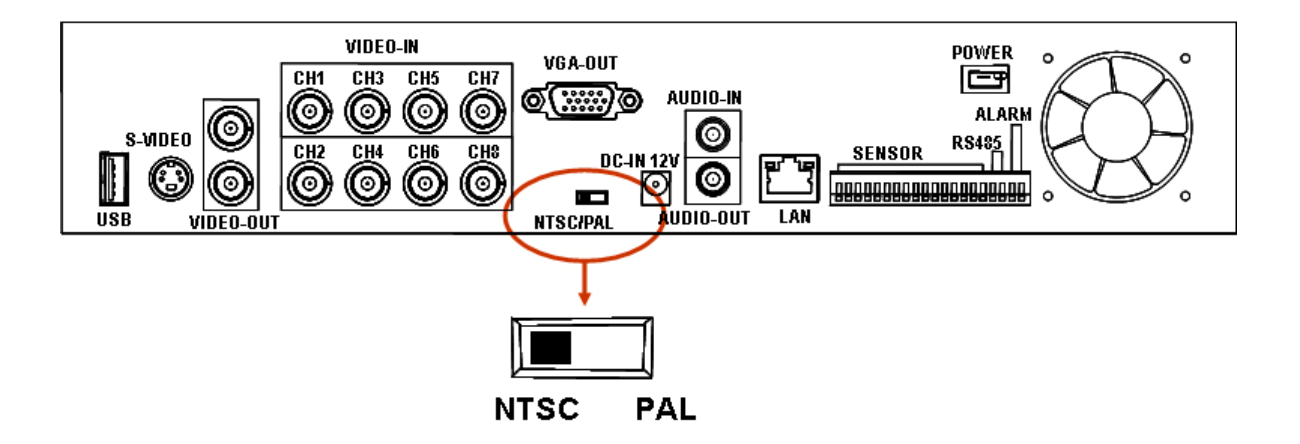

# 5.3. 16 CH Triplex DVR

A videó formátum kapcsoló a rögzítő hátlapján található:

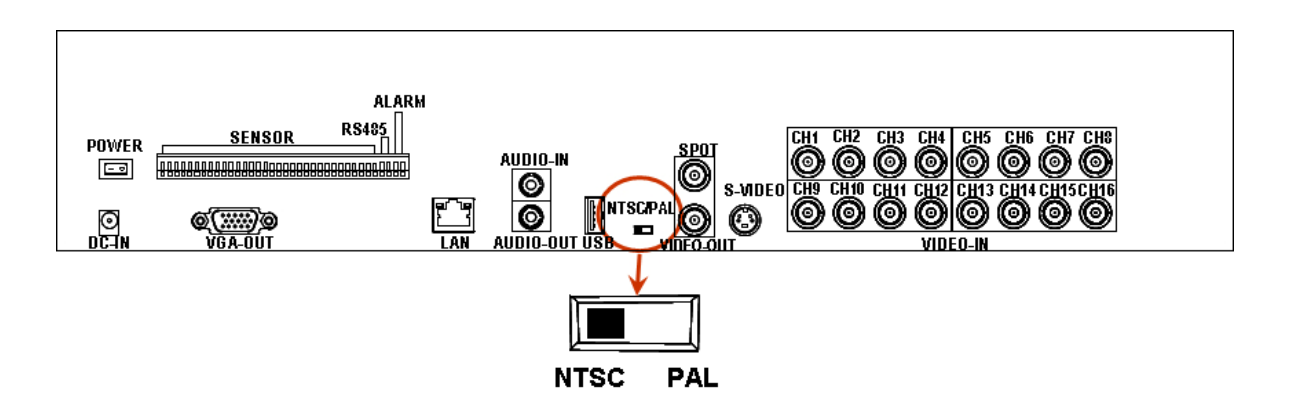

#### 6. Kábelezés

Mielőtt a készüléket használatba veszi, az rendszer elemeit (pl. kamerák, monitor, stb...) kábelekkel össze kell kötni az alábbi rajz szerint:

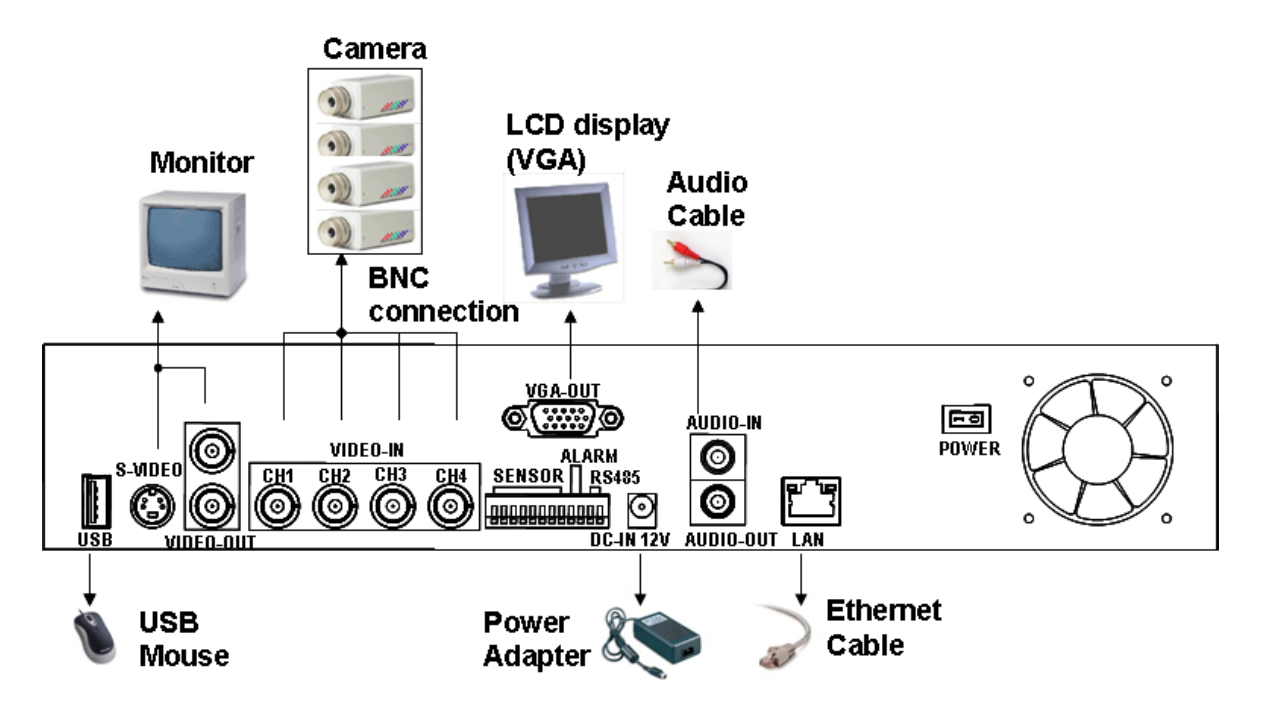

#### 6.1. 4 CH Triplex DVR

# 6.2. 8 CH Triplex DVR

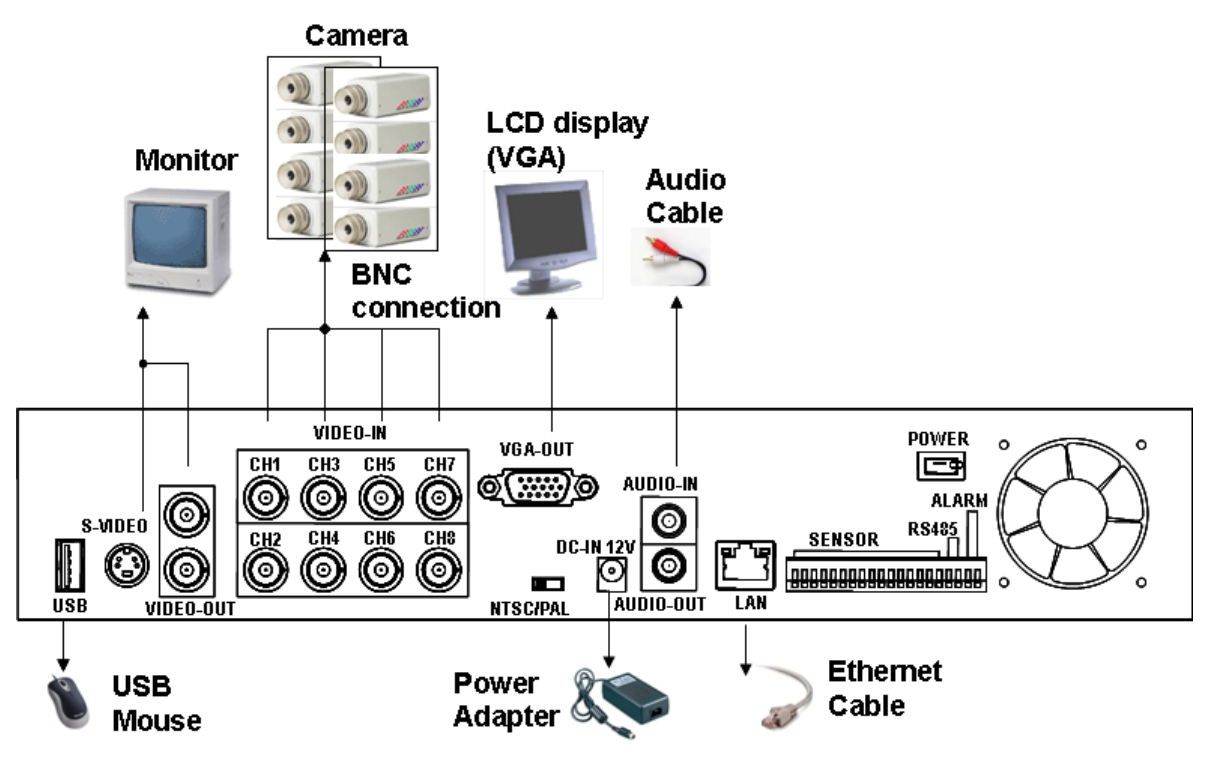

#### 6.3. 16 CH Triplex DVR

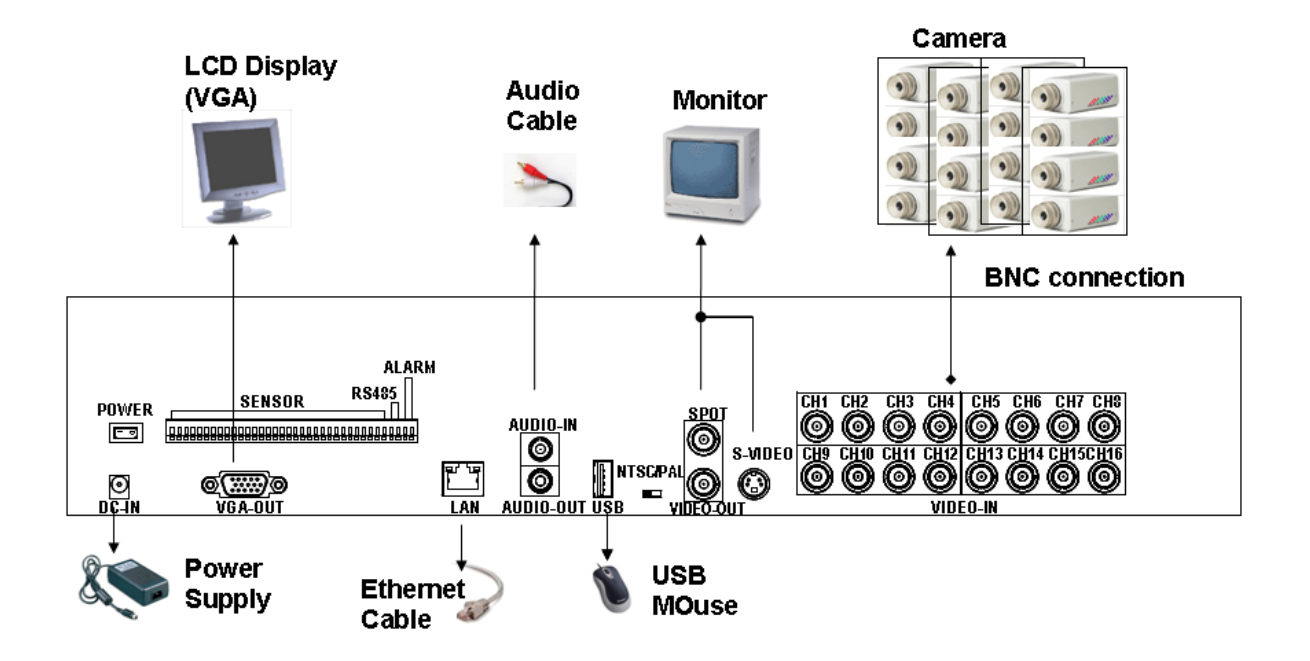

#### 7. Érzékelő bemenetek bekötése

A DVR-hez csatlakoztatható 4/8 db érzékelő, az alábbi rajzok szerint. Minden érzékelő 2 vezetékkel csatlakozik a DVR-hez: Jel és GND

# 7.1. 4 CH Triplex DVR

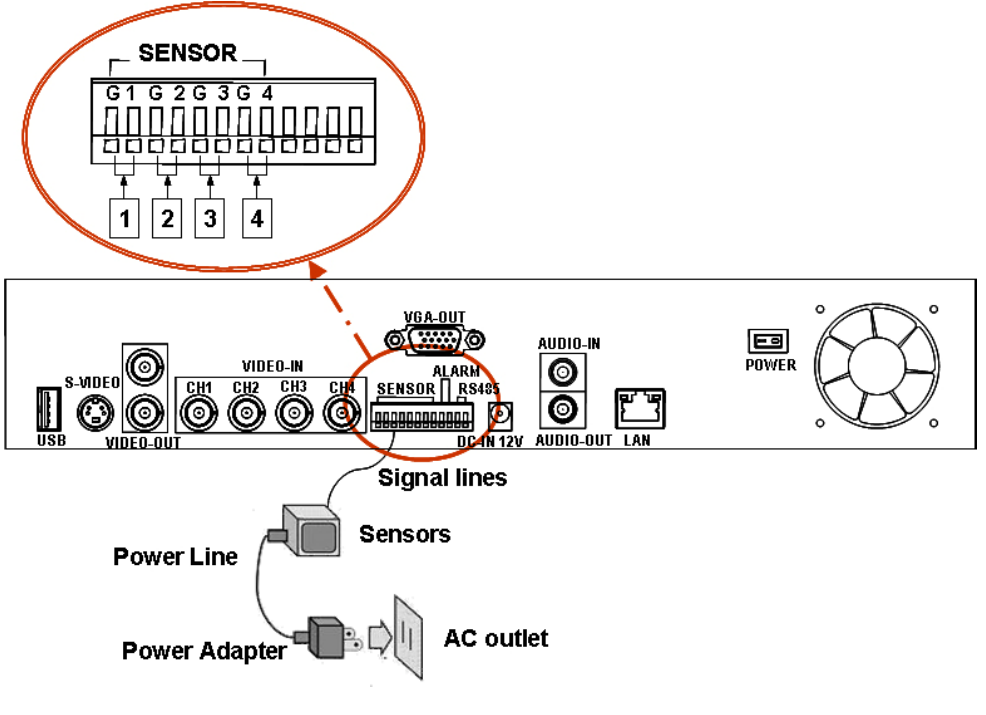

# 7.2. 8 CH Triplex DVR

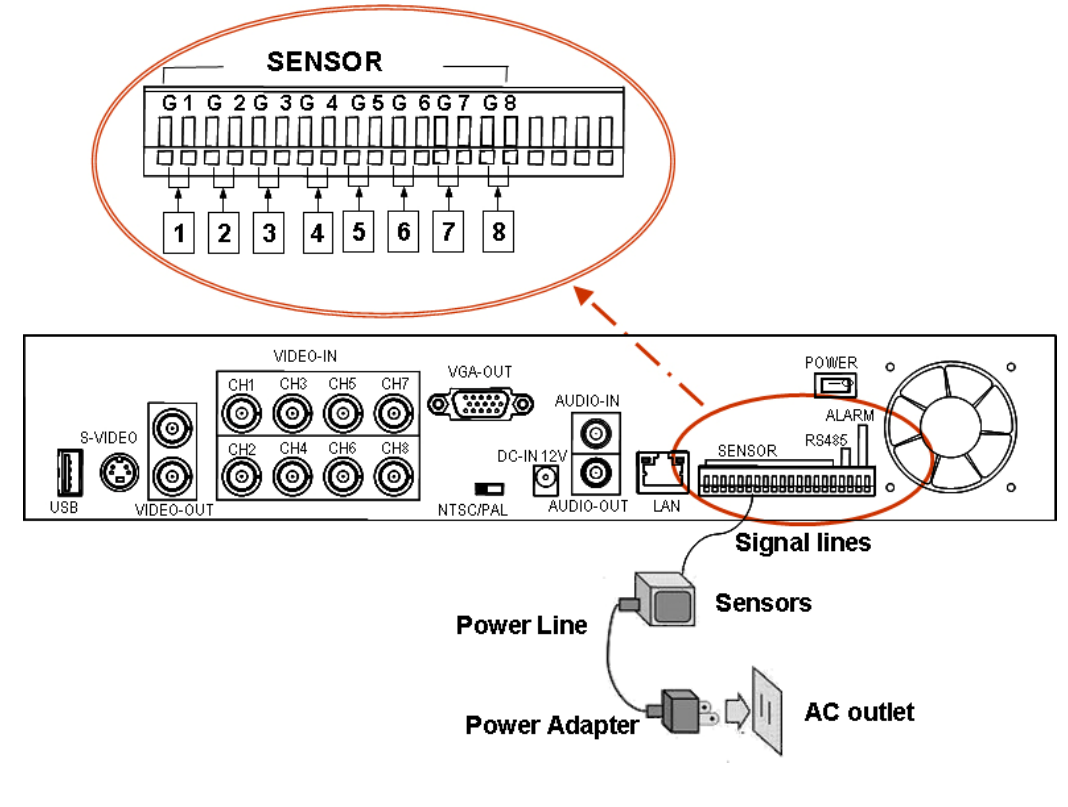

# 7.3. 16 CH Triplex DVR

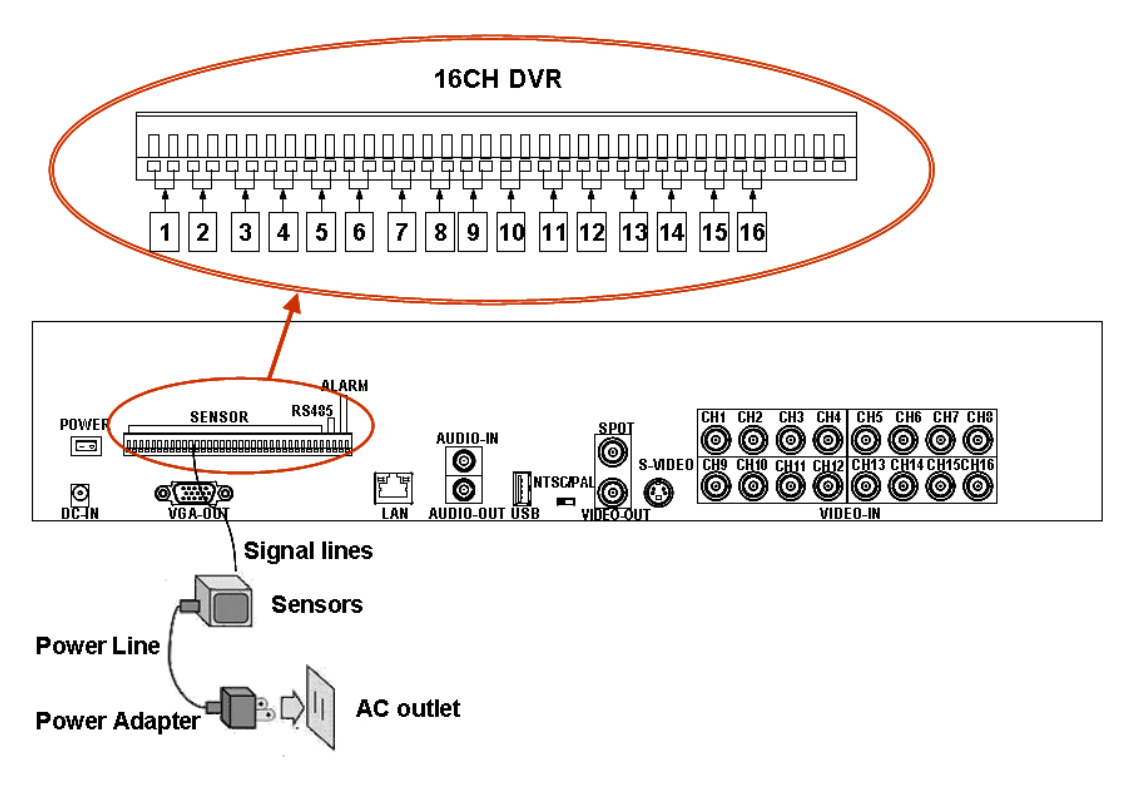

#### 8. Riasztás kimenet bekötése

A DVR-nek 1 riasztás kimenete van, amit az alábbi ábra szetint kössön be:

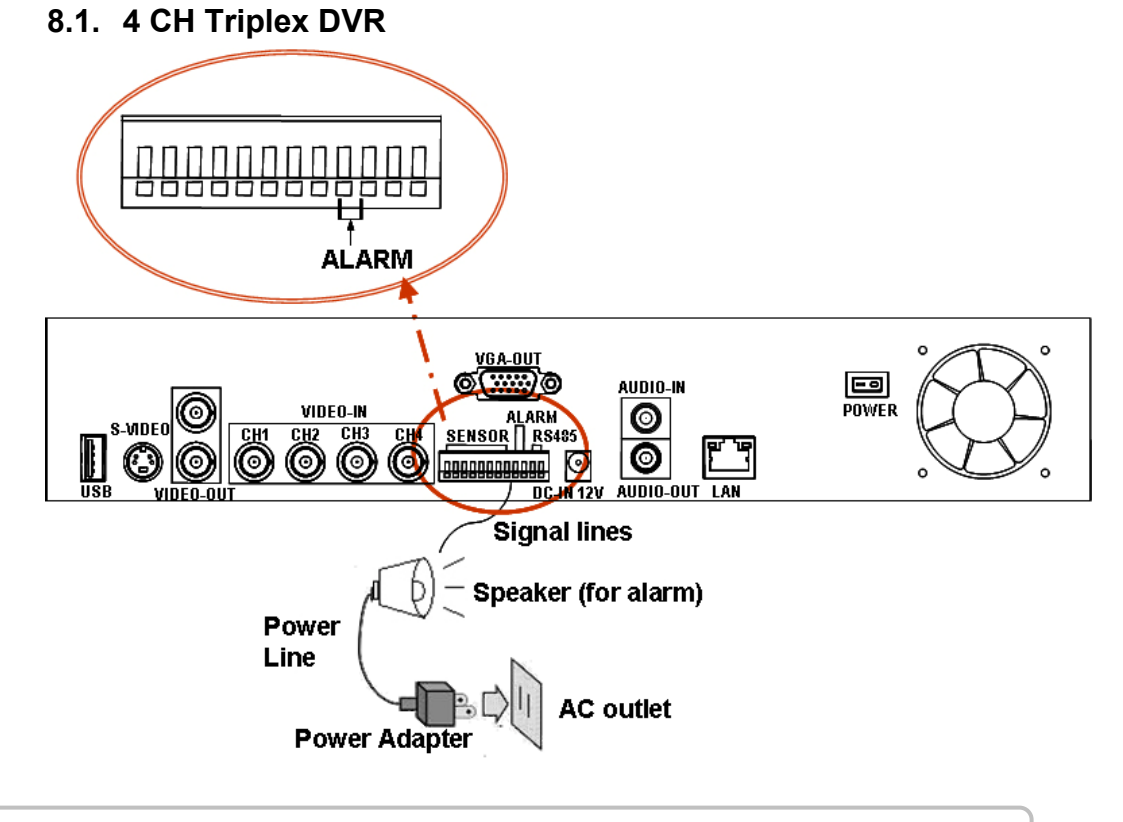

# TechSon Digitális Video Rögzítő

# 8.2. 8 CH Triplex DVR

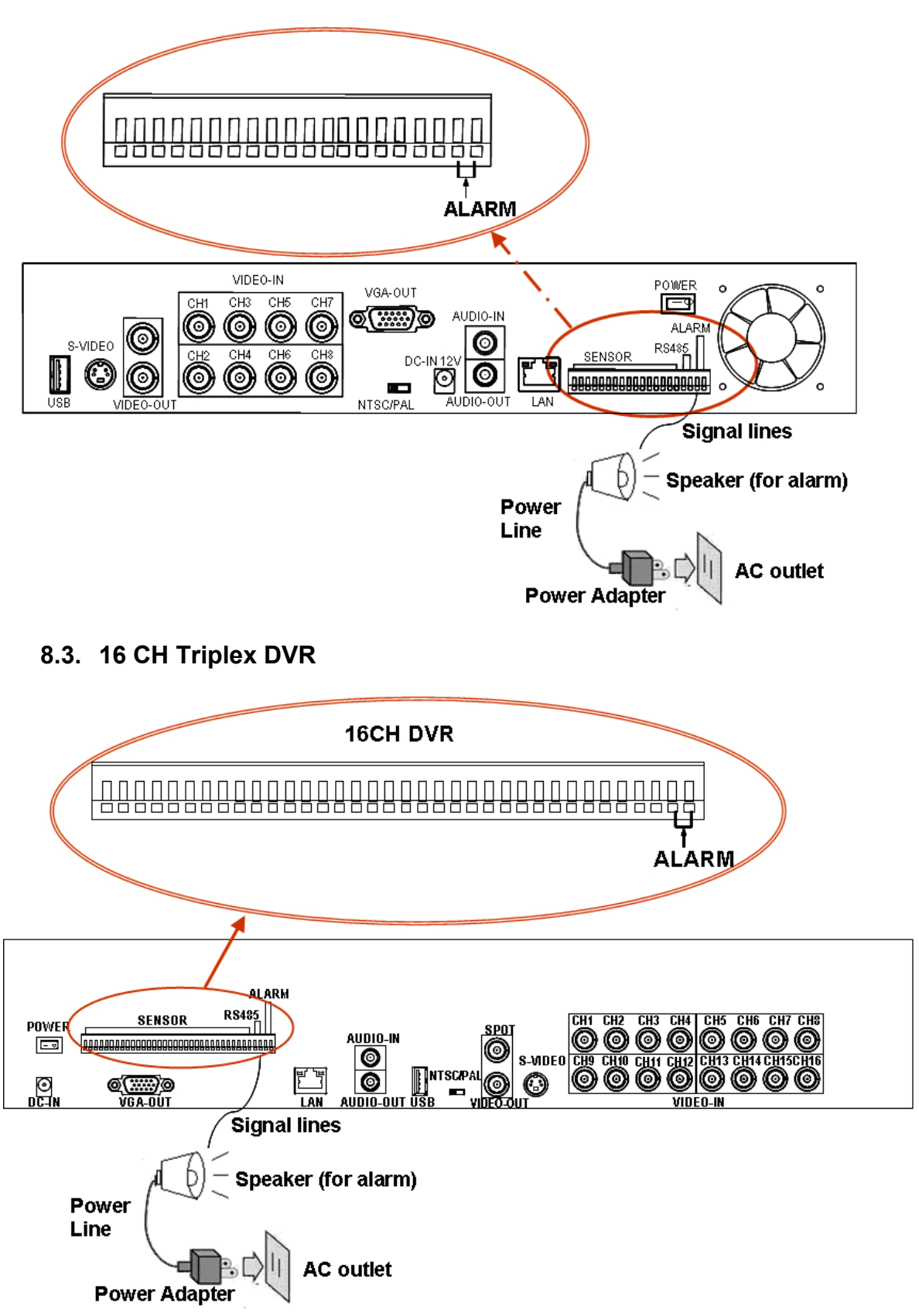

# A DVR rendszer indítása

A megfelelő összeszerelés után a DVR üzemkész. Csatlakoztassa a tápfeszültséget, majd kapcsolja be a tápfeszültség kapcsolót.

Bekapcsolás után a készülék ellenőrzi a HDD-t, majd néhány másodperc múlva az élőképet mutatja:

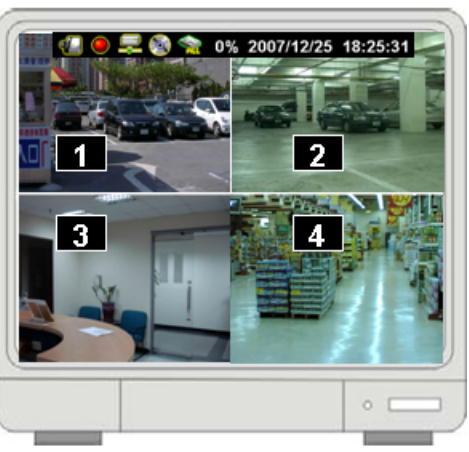

4CH DVR

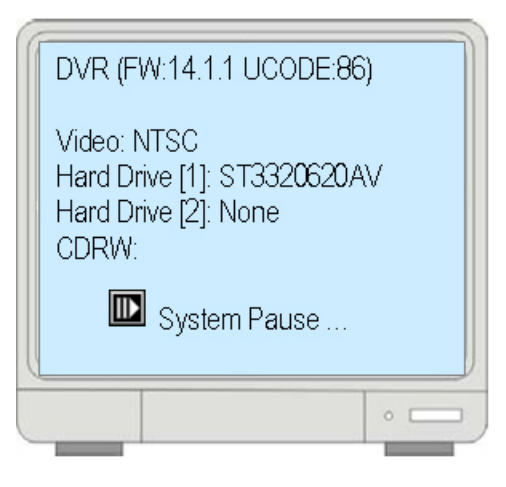

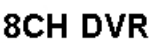

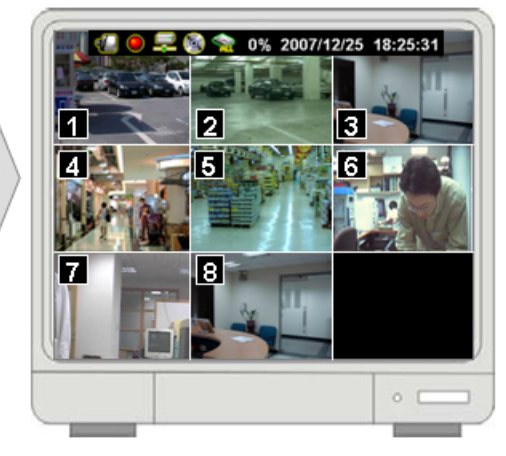

16CH DVR

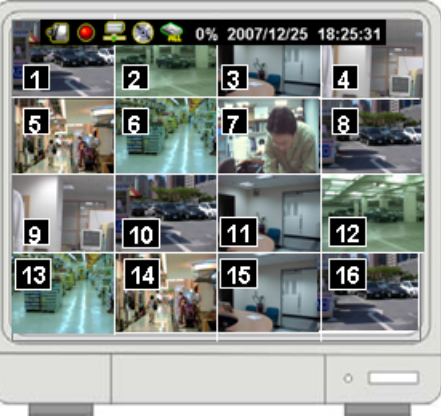

www.techson-cctv.com

#### 1. Utasítások

#### 1.1. Videojel vesztés

Ha a képernyőn a "VIDEOJEL VESZTÉS CHx" látszik, akkor valamelyik bemeneten nincs videójel. Ellenőrizze a a kamera kábelezését.

# 1.2. Kezelőgombok

🖽 : Nyomja meg a Menübe belépéshez, vagy a menüből kilépéshez.

▲ / (↑ / ↓): Fel / Le – Navigálás a menüben, vagy a menu értékek változtatása.

∢/ → ( < / → ): Bal / Jobb – Navigálás a menüben</p>

با: Select / Enter - Menü érték kiválasztás, elfogadás vagy belépés almenübe

# 1.3. Kezelés egérrel

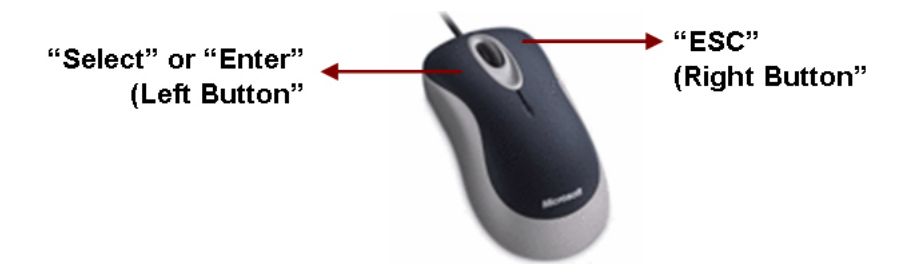

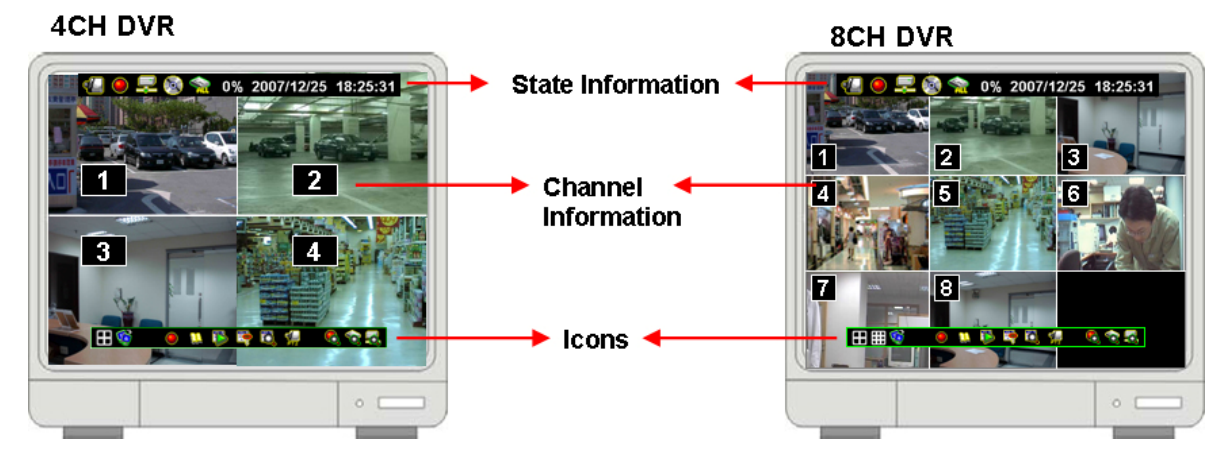

16CH DVR

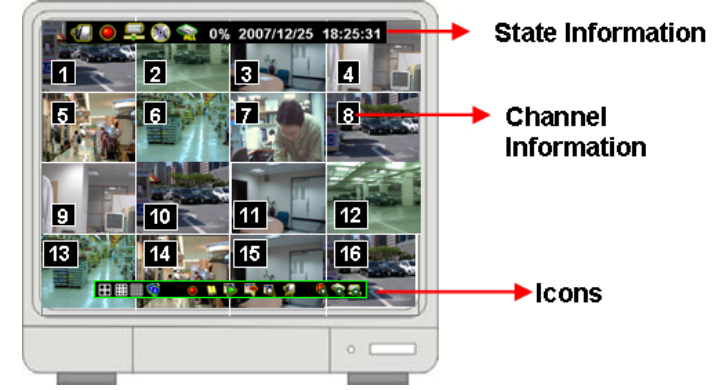

Információs sáv

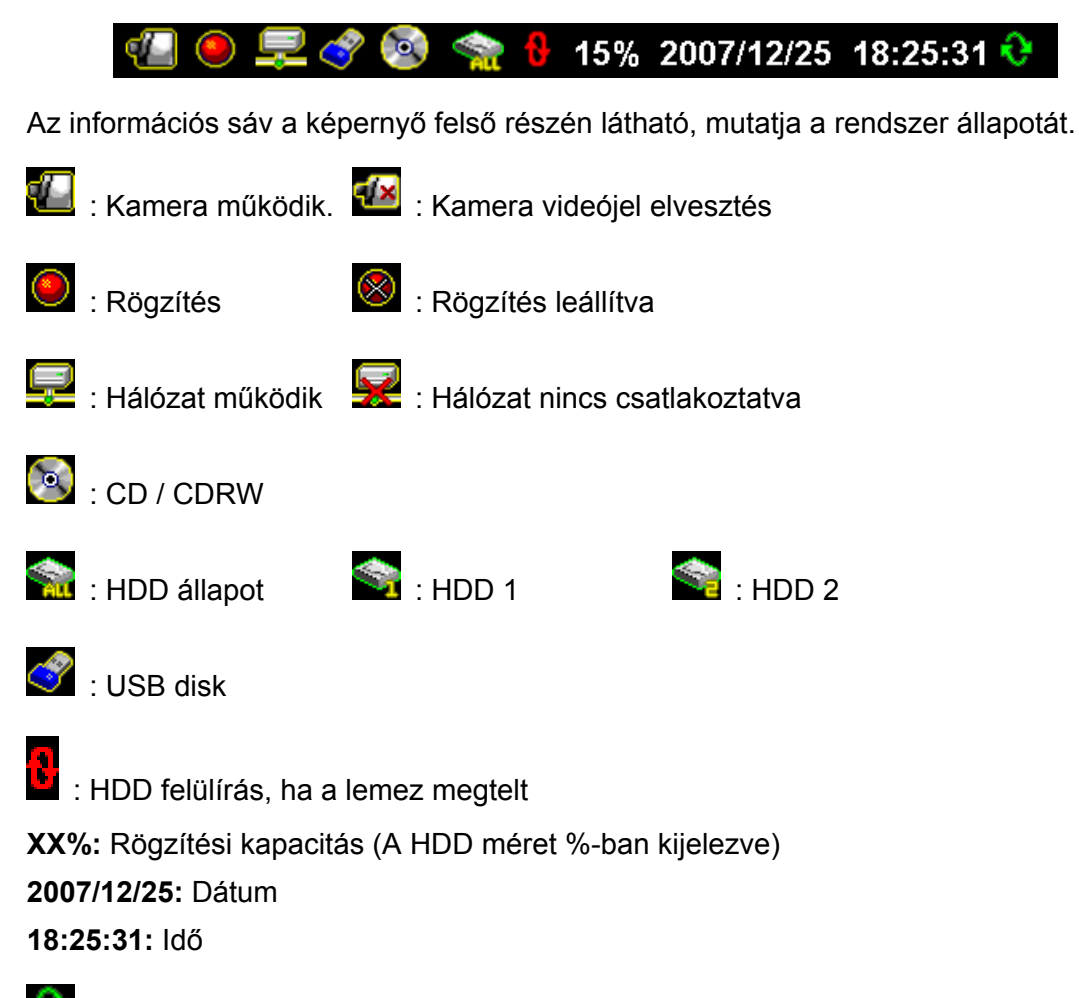

Csatorna léptetés

# 1.4. Ikonok

Van egy vezérlősáv a képernyő also részén, amely megjelenik, ha megynyomja a "
↓" (Select) gombot vagy az egérrel a kurzort ráviszi. 4ch DVR:

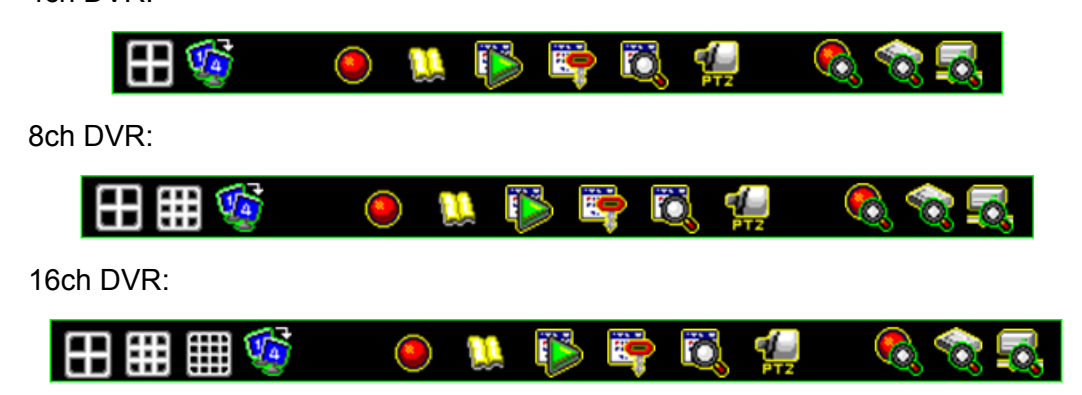

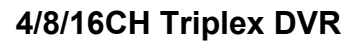

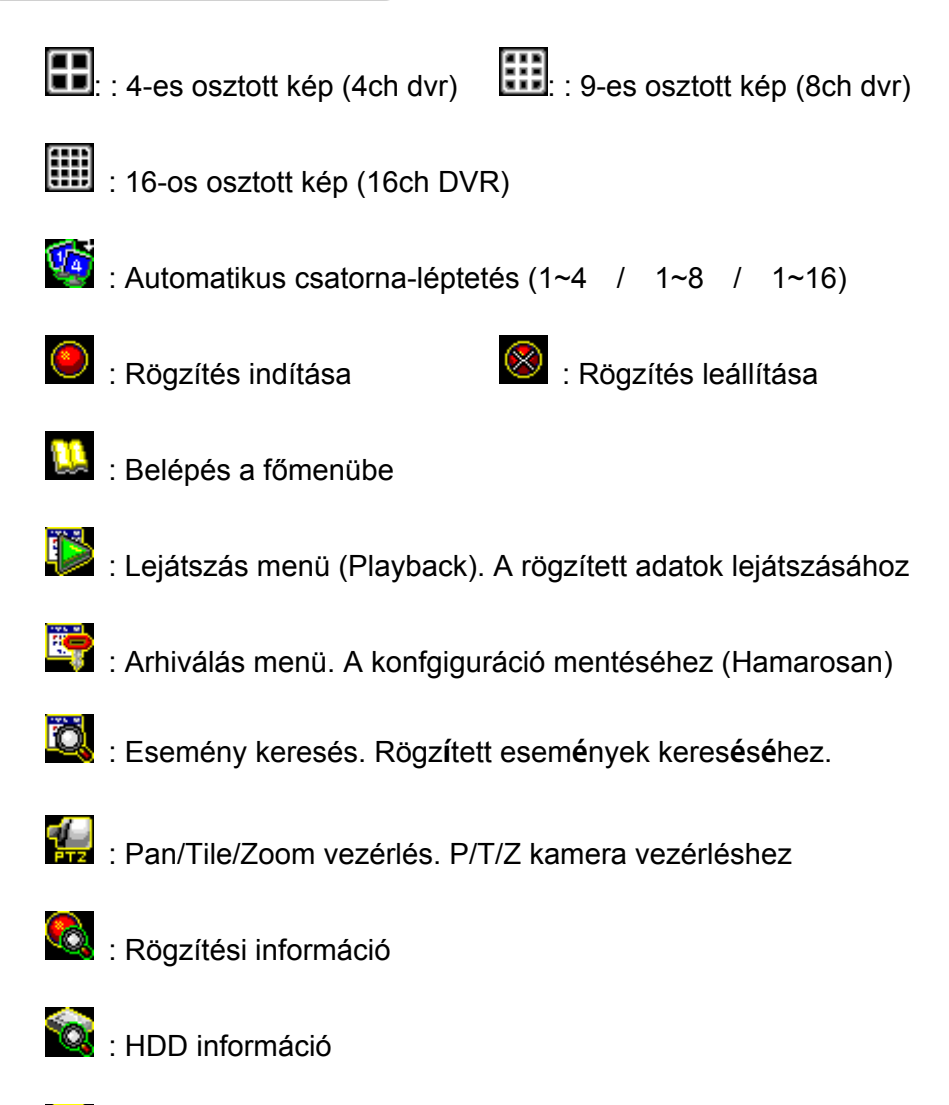

- 🛃 : Hálózat Információ

#### 2. Főmenü

| <b>4</b> | 🖲 🚚 🚳 🧙 0% 2007/12/25 18:25:31   |  |  |  |  |
|----------|----------------------------------|--|--|--|--|
|          | Enter Main Menu-Input Password 🛛 |  |  |  |  |
|          | []                               |  |  |  |  |
|          |                                  |  |  |  |  |

Mégsem/Elvetés: A menüből kilépés, cask az egérrel használható Miután megadta a jelszót, megjelenik a főmenü

#### (4/8CH DVR)

(16CH DVR)

| MAIN MENUL M           | X        |                                   |
|------------------------|----------|-----------------------------------|
|                        |          | 🛱 MAIN MENU 🛱 🔀                   |
| Ghannel Setup          |          |                                   |
| Record setup⊖          |          | Setup                             |
| Auto Record            | [30Sec]  | Record setup⊖                     |
| Video Quality          | [Normal] | Auto Record [30Sec]               |
| Record Frame Rate      |          | Video Quality [Normal]            |
| Record Schedule        |          | Record Resolution [Half D1 60FPS] |
| Detector Setup         |          | Record Frame Rate                 |
| System Setup           |          | Record Schedule                   |
| Hardware Setup         |          | Detector Setup                    |
| Exit Main Menu⊖        |          | System Setup                      |
| Exit & Save Changes    |          | Hardware Setup                    |
| Exit & Discard Changes |          | Exit Main Menu 🕀                  |

- Csatorna beállítás: Csatorna kiválasztás, beállítás a felvételhez, lejátszáshoz.
- Felvétel beállítás: A rögzítés paramétereinek beállítása
- Érzékelő beállítás: Érzékelő bemenetek paramétereinek beállítása.
- Rendszer beállítás: A DVR rendszer paramétereinek beállítása (pl.: datum/idő, nyomógomb hangok, bemeneti eszköz sebesség, stb...)
- Készülék beállítás: Frissíthető a firmware és beállíthatók a kimeneti/bemeneti eszközök (PI.: HDD, hálózat, monitor, stb...)
- Kilépés a menüből: Kilépés a főmenüből

#### TechSon Digitális Video Rögzítő
### 3. Csatorna beállítás

Nyomja meg a 🛄 gombot, a menübe lépéshez

### (4CH DVR)

### (8CH DVR)

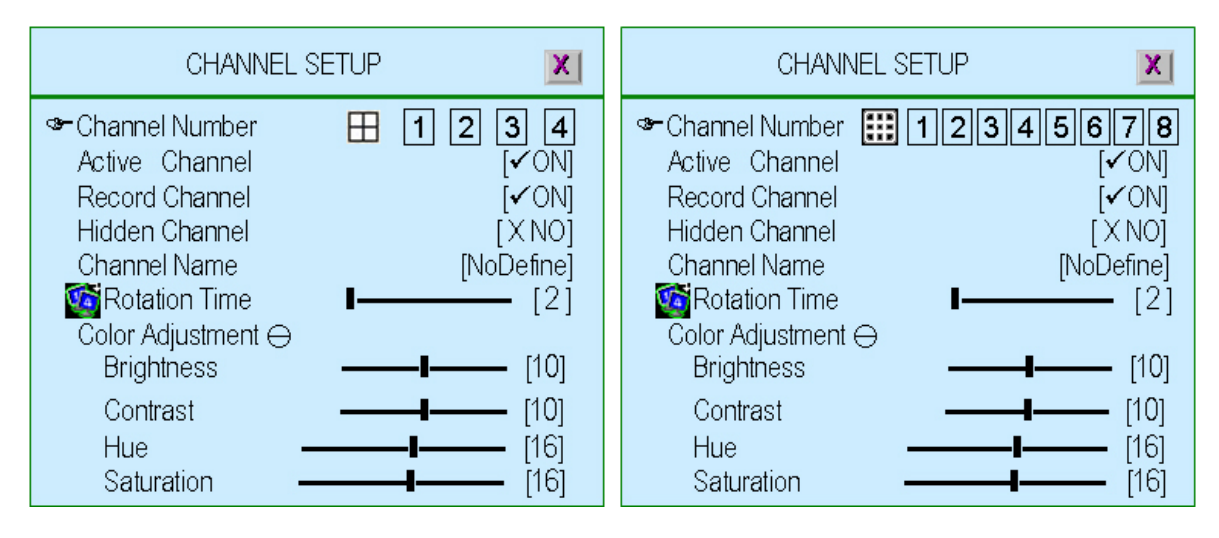

### (16CH DVR)

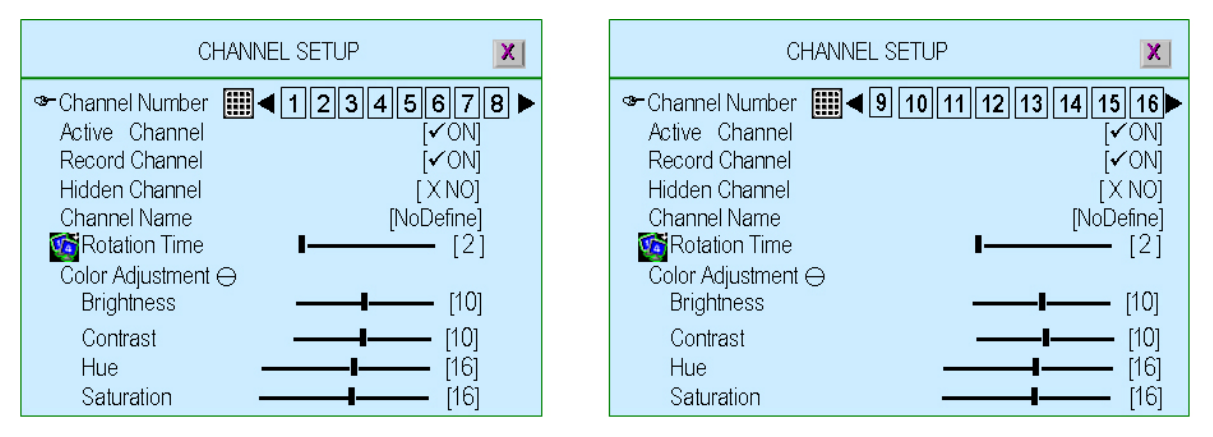

### 3.1. Csatorna szám

Kiválaszthatók a csatornák a megjelenítéshez és a rögzítéshez. "
(alapbeállítás) (teljes képernyős mód): megjeleníthető/rögzíthető az összes csatorna egyszerre a monitoron teljes képernyőn.

"1,2,3,4" or "1,2,3,4,5,6,7,8" or "9,10,11,12,13,14,15,16":

megjeleníthető/rögzíthető az összes csatorna egyenként a monitoron teljes képernyőn

### 3.2. Aktív csatorna

A kiválasztott számú csatorna állítható: megjelenítés, rögzítés, vagy nem rögzítés.

"Be" – A kép megjelenik a képernyőn, a csatorna száma piros

"Ki"- A kép nem jelenik meg a képernyőn, a csatorna szám fehér.

Be lehet állítani a csatornákatt külön, az aktuális csatorna számával, vagy nyomja

a "

### 3.3. Rögzített csatorna

Válassza ki a csatorna számot, és hozzá a rögzítést / nem rögzítést.

"Be" - rögzítés bekapcsolva, "OFF" - rögzítés kikapcsolva

Be lehet állítani a csatornákatt külön, az aktuális csatorna számával, vagy nyomja

a "

### 3.4. Rejtett csatorna

Válassza ki a csatorna számot, és hozzá a megjelenítést / elrejtést.

A rögzítéstől független.

"**Igen**" – A csatorna elrejtve a képernyőn, a csatornaszám szürke. A rögzítés funkció aktív.

"Nem"- Nincs rejtve

Be lehet állítani a csatornákatt külön, az aktuális csatorna számával, vagy nyomja a "

### 3.5. Csatorna név

A csatornáknak max. 24 betűs név adható

Nyomja meg a " II )" (Play) gombot. Van néhány előre definiált név, amit kiválaszthat és át is írhat: (Szoba, Hall, Ajtó, Lift, Terület, Emelet, Bejárat, Pont) Ezen kívül beírhat saját elnevezéseket az egérrel, az előlapi gombokkal vagy a távirányító segítségével:  $\land / \lor (\uparrow / \downarrow) - mozgaás fel / le, \lll/ (\land / ) - mozgás$ balra / jobbra. A kiválasztott karakter beírásához nyomja a "," -t az alábbi ábra alapján. A csatorna neve megjelenik a képernyőn a csatorna szám felett..

| CHANNEL NAME                                                                                                    | X                     |
|----------------------------------------------------------------------------------------------------|-----------------------|
| [<br>1 2 3 4 5 6 7 8 9 0 - =<br>q w e r t y u l o p [ ]<br>a s d f g h j k l ; '<br>z x c v b n m , . / 、<br>[Space] []] Default Name | ]<br>•<br>\<br>•<br>] |

### 3.6. Léptetési idő

Beállítható, hogy mennyi ideig látszódjanak a csatornák teljes képernyőn. Tartomány: 2~30 másodperc

### 3.7. Szín beállítás

A videojel minőségének beállítása a képernyőn.

- ◆ Fényerő: Nyomja a ", J" gombot a változtatáshoz (1~20). Alapérték 10
- ◆ Kontraszt: Nyomja a "→" gombot a változtatáshoz (1~20). Alapérték 10
- ◆ Színezet: Nyomja a "→" gombot a változtatáshoz (1~32). Alapérték 16
- ◆ Színtelítettség: Nyomja a "→" gombot a változtatáshoz (1~32). Alapérték 16

### 4. Felvétel beállítás

Nyomja a 📖 gombot a menübe lépéshez

### (4/8CH DVR)

### (16CH DVR)

| MAINIMENIU M           | X        |                                   |
|------------------------|----------|-----------------------------------|
|                        |          | 🛤 MAIN MENU 🛤 🛛 🗶                 |
| ☞Channel Setup         |          |                                   |
| Record setup⊖          |          | ☞Channel Setup                    |
| Auto Record            | [30Sec]  | Record setup⊖                     |
| Video Quality          | [Normal] | Auto Record [30Sec]               |
| Record Frame Rate      | -        | Video Quality [Normal]            |
| Record Schedule        |          | Record Resolution [Half D1 60FPS] |
| Detector Setup         |          | Record Frame Rate                 |
| System Setup           |          | Record Schedule                   |
| Hardware Setup         |          | Detector Setup                    |
| Exit Main Menu⊖        |          | System Setup                      |
| Exit & Save Changes    |          | Hardware Setup                    |
| Exit & Discard Changes |          | Exit Main Menu 🕀                  |

### 4.1. Automata felvétel

Beállítható a rögzítési idők : 0sec(kikapcsolva), 10sec, 20sec, 30sec, 40sec, 50sec or 60sec.

Az automata rögzítés segít újraindítani a rögzítést egy nem üzemszerű leállítás után.

### 4.2. Video minőség

3 féle rögzítési minőség választható: NORMÁL, ALACSONY, MAGAS. Az alap a NORMÁL. Magasabb minőség esetén tisztább a visszajátszott kép, de a HDD-n elfoglalt terület is nagyobb.

### 4.3. Rögzíteési felbontás (cask a 16Ch DVR esetén)

Kétféle rögzítési felbontás állítható be: Half D1 60/50FPS & CIF 120/100FPS Az alapbeállítás: Half D1 60/50FPS.

Half D1: 640 × 224 (NTSC) vagy 640 × 272 (PAL)

**CIF**: 320 x 224 (NTSC) vagy 320 x 272 (PAL)

### 4.4. Rögzítési sebesség

Beállítható a rögzítési sebesség csatornánként

### (4CH DVR)

### (8CH DVR)

|   | RECORD FRAME RATE                                                                                                    | X                                                                                                   |
|---|----------------------------------------------------------------------------------------------------|----------------------------------------------------------------------------------------------------|
| F | <ul> <li>Auto Balance</li> <li>Record Total Frame Rate : 60,<br/>Channel – 1</li> <li>Channel – 2</li> <li>Channel – 3</li> <li>Channel – 3</li> <li>Channel – 4</li> </ul> | <ul> <li>✓ ON</li> <li>(60 (FPS)</li> <li>[15]</li> <li>[15]</li> <li>[15]</li> <li>[15]</li> </ul> |

| ☞ Auto Balance         [✓ ON]           Record Total Frame Rate :         56/60 (FPS)           Channel – 1         [7]           Channel – 2         [7]           Channel – 3         [7] | RECORD FRAME RATE                                                                                                    | X                                                                   |
|----------------------------------------------------------------------------------------------------|----------------------------------------------------------------------------------------------------|---------------------------------------------------------------------|
| Channel – [4]       [7]         Channel – [5]       [7]         Channel – [6]       [7]         Channel – [7]       [7]         Channel – [7]       [7]                                     | <ul> <li>→ Auto Balance</li> <li>✓ Record Total Frame Rate : 56/60 (F<br/>Channel – 1</li> <li>Channel – 2</li> <li>Channel – 3</li> <li>Channel – 4</li> <li>Channel – 5</li> <li>Channel – 6</li> <li>Channel – 7</li> </ul> | ON]<br>(PS)<br>(7)<br>(7)<br>(7)<br>(7)<br>(7)<br>(7)<br>(7)<br>(7) |

### (16CH DVR)

| RECORD FRAME RATE                                                                                                    | RECORD FRAME RATE                                                                                                    |
|----------------------------------------------------------------------------------------------------|----------------------------------------------------------------------------------------------------|
| Auto Balance       [✓ON]         Record Total Frame Rate :       112/120 (FPS)         ☞ Channel Select       ◀ 1 8 ►         Channel – 1       [7]         Channel – 2       [7]                                                       | <ul> <li>Generating Auto Balance</li> <li>Channel Select</li> <li>Channel – 9</li> <li>Channel – 10</li> <li>Channel – 10</li> </ul>                                                         |
| Channel – 4       [7]         Channel – 5       [7]         Channel – 6       [7]         Channel – 6       [7]         Channel – 8       [7]         Channel – 7       [7]         Channel – 7       [7]         Channel – 7       [7] | Channel – [1]       [7]         Channel – [12]       [7]         Channel – [13]       [7]         Channel – [14]       [7]         Channel – [15]       [7]         Channel – [16]       [7] |

### 4.4.1. Automatikus elosztás

Az előre beállított sebeség értékeket megtartja a rögzítő Ha a "Trigger mode" van bekapcsolva, akkor az aktív csatorna felvétele a maximális sebességgel történik

### 4.4.2. Teljes felvételi sebesség

Minden csatorna sebességét egyedileg beállíthatjuk

A 4 csatornás rögzítőnél a maximális kép/mp 50 fps, ez csatornánként 12 fps-t jelent.

A 8 csatornás rögzítőnél a maximális kép/mp 50 fps, ez csatornánként 6 fps-t jelent.

A 16 csatornás rögzítőnél a maximális kép/mp 100 fps, ez csatornánként 6 fps-t jelent.

### 4.5. Ütemezés

Beállítható a rögzítés ütemezése egy hétre hétfőtől vasárnapig. Minden nap 24 órás

| RECORD SCHEDULE                                                            |
|----------------------------------------------------------------------------|
| Channel Number 🗄 1 2 3 4                                                   |
|                                                                            |
| Day\Hour 0 3 6 9 12 15 18 21 24                                            |
| Sunday<br>Monday<br>Tuesday<br>Wednesday<br>Thursday<br>Friday<br>Saturday |

### • Csatorna száma

A csatornák beállítása rögzítés ütemezéshez. "
. Az összes csatorna azonosan ütemezve . (1,2,3,4" or . (1,2,3,4,5,6,7,8" or . (9,10,11,12,13,14,15,16"): Csatornák egyenkénti ütemezése

• Rögzítési mód kiválasztása

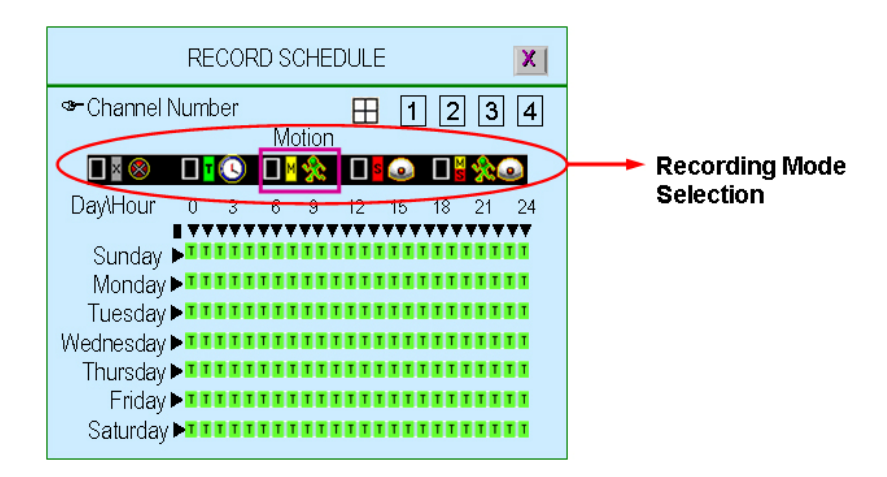

5 féle rögzítési mód választható: Semmilyen, Idő, Mozgás, Érzékelő, Mozgás és érzékelő

"◀/ ▶ ( ◀ / ▶ )" : mozgás balra / jobbra

"+" :a mód kiválasztása

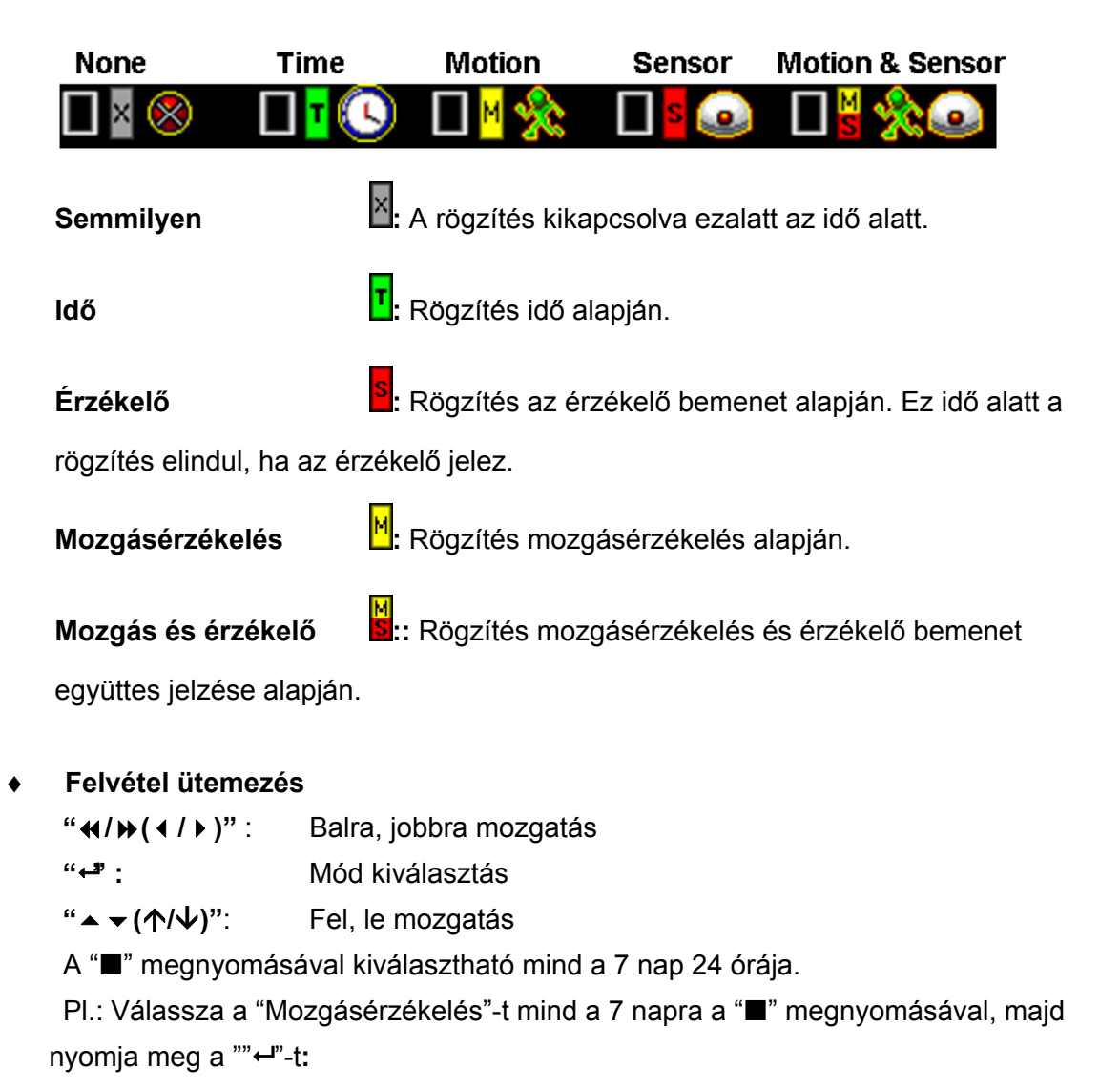

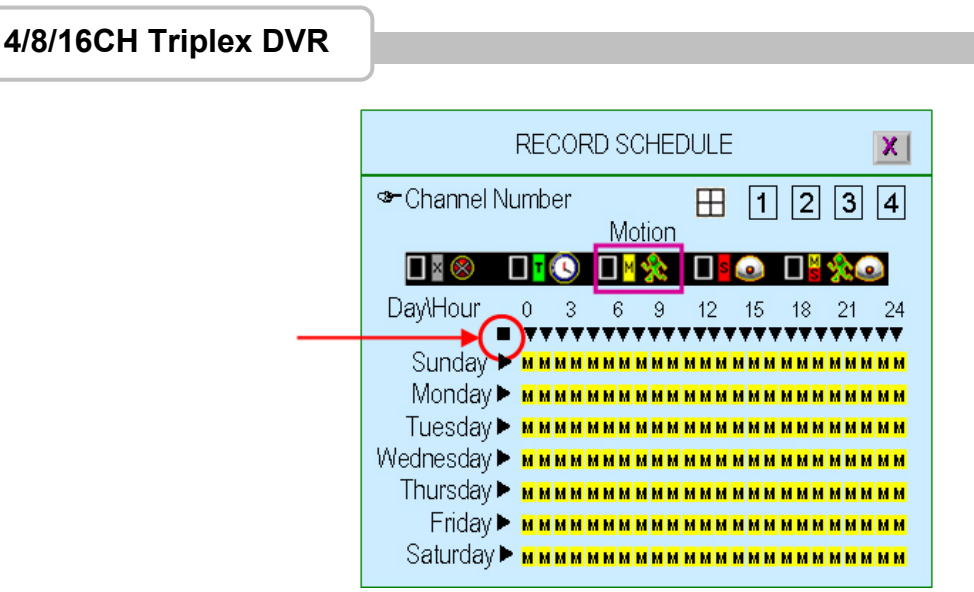

Az egész nap kijelöléséhez válassza a "▶"-t.

Pl.: Vasárnap "Érzékelő" mós, Szombat "Mozgásérzékelés" mód:

|                                     | RE(                     | COR                     | D S(                    | CHEI          | DULE                    |                         |                         |                         | X            |
|-------------------------------------|-------------------------|-------------------------|-------------------------|---------------|-------------------------|-------------------------|-------------------------|-------------------------|--------------|
| Sr Channel №                        | Numb<br>Tin             | er<br>ne                |                         |               | ⊞                       | 1                       | 2                       | 3                       | 4            |
| <mark>∎∎⊗</mark><br>Day\Hour        | <b>0</b>                | <b>()</b><br>3          | <mark>в</mark> М        | <b>%</b><br>9 | <b>1</b> 2              | <b>@</b><br>15          | <b>1</b> 8              | <b>%</b><br>21          | <b>2</b> 4   |
| Sunday<br>Monday                    |                         | SSS<br>TTT              | SSS<br>TT1              | SS<br>TT      | SSS<br>TTT              | SSS<br>TTT              | SSS<br>TTT              | SSS<br>TT               | SS<br>TT     |
| Tuesday)<br>Wednesday)<br>Thursday) | ▶ T T<br>▶ T T<br>▶ T T | T T T<br>T T T<br>T T T | T T 1<br>T T 1<br>T T 1 |               | T T T<br>T T T<br>T T T | T T T<br>T T T<br>T T T | T T T<br>T T T<br>T T T | T T T<br>T T T<br>T T T |              |
| Friday<br>Saturday                  |                         | TTT<br>MMM              | TTT<br>MMN              | T T<br>I M M  | T T T<br>M M M          | T T T<br>M M M          | T T T<br>M M M          | T T T<br>M M N          | T T<br>I M M |

Azonos idő kijelöléséhez minden napra válassza a "▼"-t. Pl.: minden nap 23:00-24:00 között "Érzékelő" mód:

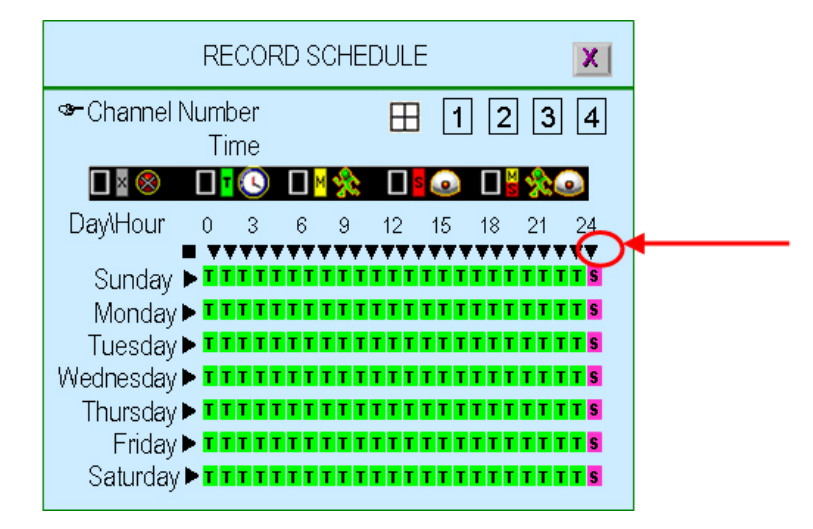

www.techson-cctv.com

Bármely idő kiválasztható (óránként) bármelyik napon.

Pl.: "Mozgásérzékelés" Vasárnap 19:00~24:00 és Kedd 2:00~4:00 között:

| RECORD SCHEDULE                                                            |                                                                                                    |          |    |      |    |    |    |    |    |
|----------------------------------------------------------------------------|----------------------------------------------------------------------------------------------------|----------|----|------|----|----|----|----|----|
| Sr Channel №                                                               | Jumb                                                                                                    | er       | Ма | tion | ⊞  | 1  | 2  | 3  | 4  |
|                                                                            | <b>1</b>                                                                                                   | <b>I</b> | м  | 念    |    | ٢  |    | *  |    |
| Day\Hour                                                                   | 0                                                                                                    | 3        | 6  | 9    | 12 | 15 | 18 | 21 | 24 |
| Sunday<br>Monday<br>Tuesday<br>Wednesday<br>Thursday<br>Friday<br>Saturday | <ul> <li>11</li> <li>11</li> <li>11</li> <li>11</li> <li>11</li> <li>11</li> <li>11</li> <li>11</li> </ul> |          |    |      |    |    |    |    |    |

### 5. Érzékelő beállítás

Ebben a menüben állítható a mozgásérzékelés és érzékenység csatornánként

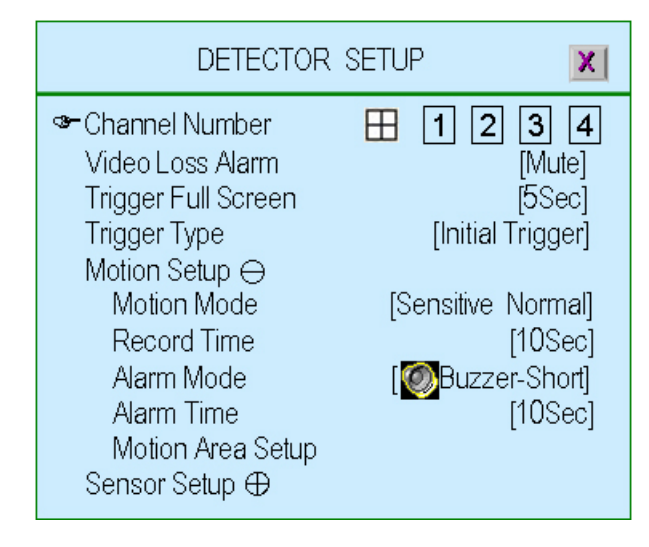

### 5.1. Csatorna száma

Kiválasztható a csatornaszám az érzékeléshez.

". Az összes csatorna azonosan beállítva

"1,2,3,4" or "1,2,3,4,5,6,7,8" or "9,10,11,12,13,14,15,16": Csatornák egyenkénti beállítása

### 5.2. Videójel-vesztés riasztás

Kiválasztható a csatornaszám az érzékeléshez.

"Némítás": Nincs jelzés

- "Rövid hang": Rövid hangjelzés videójel vesztéskor
- "Weight Hosszú hang?: Hosszú hangjelzés videójel vesztéskor
- "Rövid riasztás": Rövid riasztás videójel vesztéskor
- "W Hosszú riasztás": Hosszú riasztás videójel vesztéskor

### 5.3. Váltás teljes képernyőre

Teljes képernyőre vált az a csatorna, amelyiken mozgásérzékelés történt, a kiválasztott időtartamig: 1mp, 2mp ... vagy 30mp.

"KI" : A csatorna nem vált teljes képernyőre mozgásérzékelés esetén. Természetesen az érzékelési terület átvált piros színűre.

### 5.4. Indítás típusa

Kétféle indítási mód választható: "Indítójel" és "Folyamatos indítójel" Indítójel: Ha a csatornán érzékelés történt, teljes képernyőre vált a megadott időre. Ez idő alatt nem veszi figyelembe az újabb indítójeleket.

**Folyamatos indítójel:** Ha a csatornán érzékelés történt, teljes képernyőre vált a megadott időre. Újabb érzékeléskor a az időzítés újraindul

### 5.5. Mozgás beállítás

A mozgásérzékelés beállítása

### 5.5.1. Mozgás mód

A mozgásérzékelés érzékenységének beállítása:

- "Érzékenység ki": Nincs érzékelés
- "Érzékenység alacsony": Alacsony érzékenységi szint
- "Érzékenység normál": Normál érzékenységi szint
- "Érzékenység magas": Magas érzékenységi szint
- "Érzékenység legnagyobb": Legnagyobb érzékenységi szint

### 5.5.2. Felvételi idő

Beállítható a mozgásérzékeléskor a felvételi idő: 5mp, 10mp, 15mp, 20mp, 25mp, 30mp, 45mp, 60sec, 90sec, 120sec, 150sec vagy 180sec

### 5.5.3. Riasztás mód

A mozgásérzékelés riasztás módjának beállítása

- "Némítás": Nincs jelzés mozgásérzékeléskor
- "Rövid hang": Rövid hangjelzés mozgásérzékeléskor
- "Weight Hosszú hang": Hosszú hangjelzés mozgásérzékeléskor
- " Rövid riasztás": Rövid riasztás mozgásérzékeléskor
- "Weight Hosszú riasztás": Hosszú riasztás mozgásérzékeléskor

### 5.5.4. Riasztás idő

Beállítható a mozgásérzékeléskor a riasztási idő: 5mp, 10mp, 15mp, 20mp, 25mp, 30mp, 45mp, 60mp vagy "folyamatos"

### 5.5.5. Mozgás terület beállítás

Minden csatornához külön beállítható a mozgásérzékelés területe. Ez lehetséges az egérrel, vagy a  $(\uparrow)$ ,  $\forall(\downarrow)$ ,  $\P(\langle)$ ,  $\mapsto(\triangleright)$  gombokkal (fel/le/balra/jobbra). A pozíció beállítása után nyomja meg a " $\square$ " -t a mentéshez.

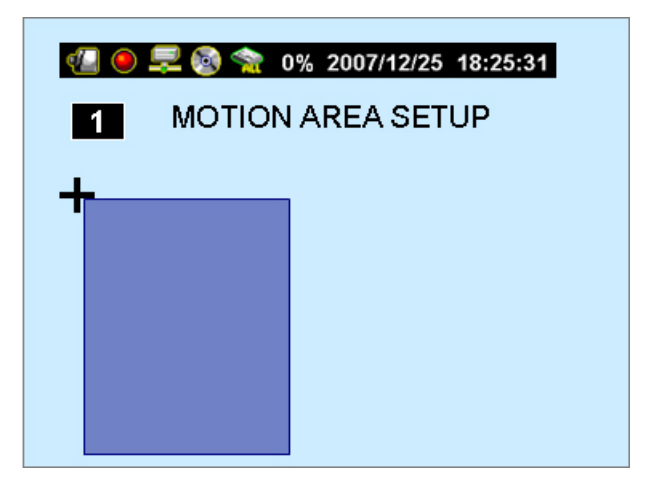

### 5.6. Érzékelő beállítás

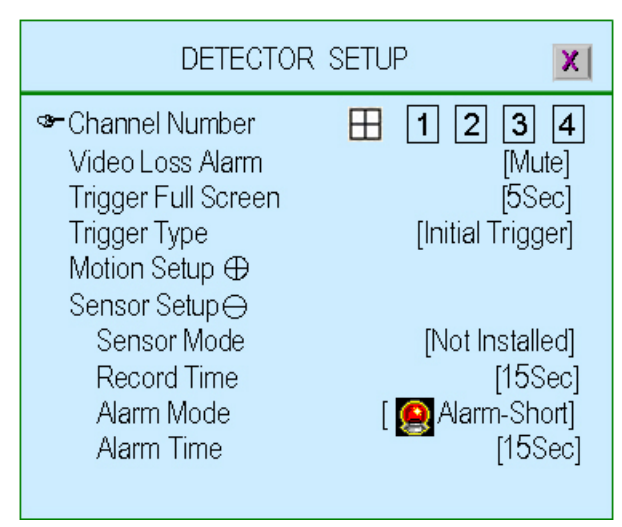

### 5.6.1. Érzékelő mód

Az érzékelő mód beállítható "Nem installált", "NO" (Alaphelyzetben nyitott) "NC" (Alaphelyzetben Zárt) módra.

### 5.6.2. Felvételi idő

Beállítható az érzékeléskor a felvételi idő: 5mp, 10mp, 15mp, 20mp, 25mp, 30mp, 45mp, 60sec, 90sec, 120sec, 150sec vagy 180sec

### 5.6.3. Riasztás mód

Az érzékelés riasztás módjának beállítása

"Némítás": Nincs jelzés érzékeléskor

"Rövid hang": Rövid hangjelzés érzékeléskor

"W Hosszú hang": Hosszú hangjelzés érzékeléskor

" Rövid riasztás": Rövid riasztás érzékeléskor

"W Hosszú riasztás": Hosszú riasztás érzékeléskor

### 5.6.4. Riasztás idő

Beállítható az érzékeléskor a riasztási idő: 5mp, 10mp, 15mp, 20mp, 25mp, 30mp, 45mp, 60mp vagy "folyamatos"

### 6. Rendszer beállítás

Beállítható a jelszó, dátum, idő, nyomógomb-hang, ....

| SYSTEM SETUP          | X               |
|-----------------------|-----------------|
| ☞Query Error Message  |                 |
| View Setup            |                 |
| Date/Time Setup       |                 |
| Button Beep Setup ⊖   |                 |
| Beep of Mouse Buttons | [Sound A]       |
| Beep of Keyboard      | [Sound B]       |
| Beep of IR Remote     | [Sound C]       |
| Input Device Setup 🕀  |                 |
| Auto Exit Menu        | <b>∢</b> 30Sec► |
|                       |                 |

### 6.1. Hibaüzenetek lekérdezése

A hibaüzenetek kilisázása

- "
   A hibaüzenetek megjelenítése idő alapján
- "Ⅱ►": Az összes hibaüzenet törlése

| 0 📮    | 8 😒     | 0%        | 2007/*                             | 12/25                                                           | 18:25:3                                        | 1                                                                                                    |
|--------|---------|-----------|------------------------------------|-----------------------------------------------------------------|------------------------------------------------|----------------------------------------------------------------------------------------------------|
| QUEF   | RY ERRO | ORI       | MESSA                              | GE                                                              | X                                              |                                                                                                    |
|        |         |           |                                    |                                                                 |                                                |                                                                                                    |
|        |         |           |                                    |                                                                 |                                                |                                                                                                    |
|        |         |           |                                    |                                                                 |                                                |                                                                                                    |
| 🔠 Viev | v Timel | ſ         | 🕩 Cle                              | ar Me                                                           | ssade 1                                        |                                                                                                    |
|        | QUEF    | QUERY ERR | ●<br>QUERY ERROR N<br>UERY ERROR N | QUERY ERROR MESSA          QUERY ERROR MESSA         Wiew Time1 | ● 🚅 🐼 🐀 0% 2007/12/25 ·<br>QUERY ERROR MESSAGE | <ul> <li>● 🔜 🐼 🧙 0% 2007/12/25 18:25:3</li> <li>QUERY ERROR MESSAGE II</li> <li>☑</li> <li>✓</li> <li>✓</li> <li></li></ul> |

### 6.2. Megjelenítés beállítás

A DVR hibaüzeneteinek megjelenítési beállításai

| VIEW SETUP                                    | X              |
|-----------------------------------------------|----------------|
| ☞loon Help<br>Error Message Information       |                |
|                                               |                |
| All Information<br>Record Light               | [✔ON]<br>[✔ON] |
| Network Information<br>Hard Drive Information | [✔ON]<br>[✔ON] |
| Date/Time Information                         | [✔ON]          |
| Channel Information $\oplus$                  | [✔ UN]         |

TechSon Digitális Video Rögzítő

www.techson-cctv.com

### 6.2.1. Ikon súgó

- "Be": A súgó bekapcsolva
- "Ki": A súgó kikapcsolva

További információk az 1.5 fejezetben

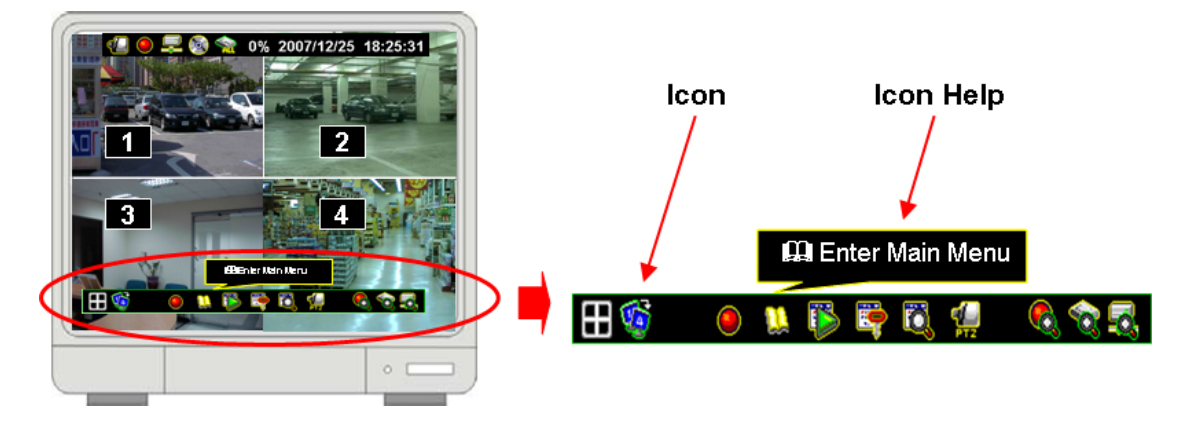

### 6.2.2. Hibaüzenet információ

- "**✓Be**": A hibaüzenetek megjelenítve, mentve
- "XKi": A hibaüzenetek megjelenítése, mentése letiltva

### 6.2.3. Állapot információ

A rendszer állapot információi: Rögzítés, hálózat, HDD, datum/idő, léptetés. Minden információ külön megjeleníthető vagy letiltható. További információk az 1.4 fejezetben

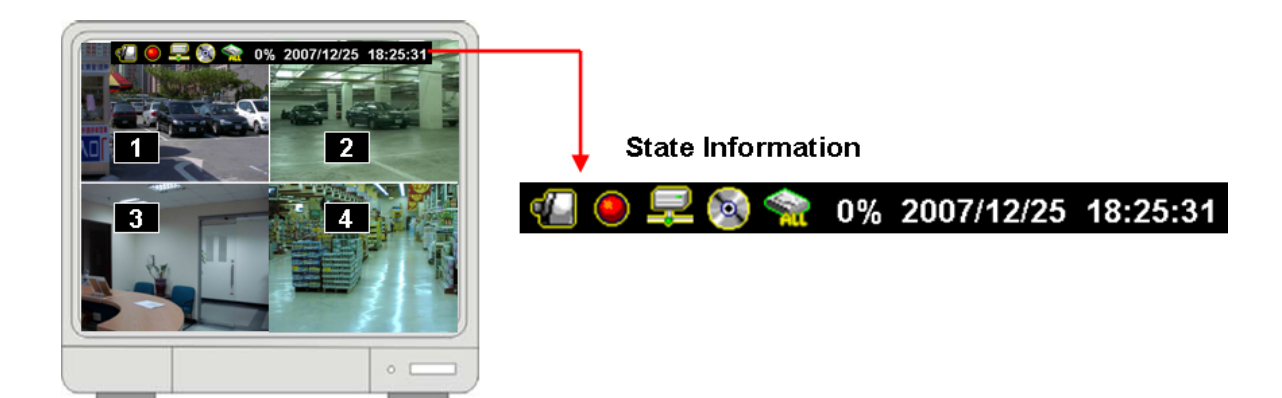

### 6.2.4. Csatorna információ

Csatorna információk: csatorna szám, csatorna név, rögzítés, videójel vesztés, felvételi mód, érzékelő mód és riasztás.

Minden információ külön megjeleníthető vagy letiltható.

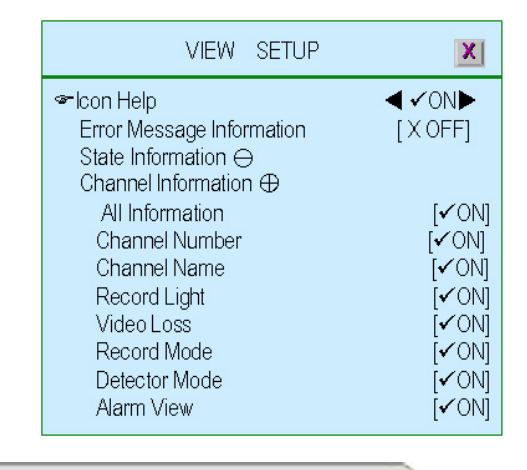

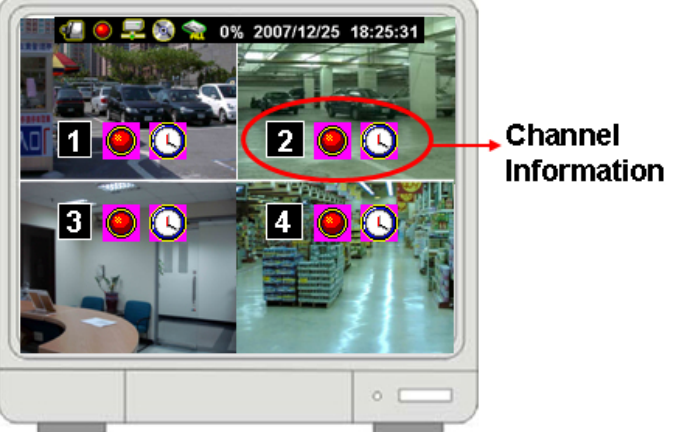

# 12345678910111213141516

Csatorna szám

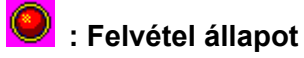

: Videójel állapot

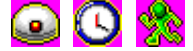

💽 💟 🎇 : Érékelő mód és állapot (Érzékeléskor villog)

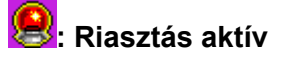

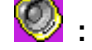

: Hangjelző aktív

### 6.3. Dátum/idő beállítás

A datum és az idő beállítása

| DATE/TIME S                                                                                                    | ETUP X |
|----------------------------------------------------------------------------------------------------|--------|
| <ul> <li>Date View Mode         Time Set         Time Zone         </li> <li>Daylight Saving Time ⊖         Daylight Saving Active         Time Starts         Time Ends         NTP Server ⊕         </li> </ul> |        |

### 6.3.1. Dátum formátum

A datum a következő formátumokban jeleníthető meg: DD/MM/YYYY, MM/DD/YYYY or YYYY/MM/DD. (YYYY-Year/Év, MM-Month/Hónap, DD-Day/Nap)

### 6.3.2. Idő beállítás

Az idő beállítása

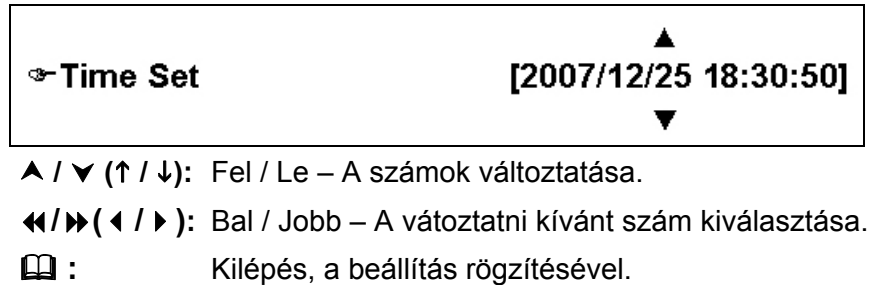

### 6.3.3. Időzóna

A helyi időzóna beállítása.

### 6.3.4. Nyári időszámítás

Beállítható a nyári időszámítás kezdete és vége (Hónap, hét, nap, óra)

| Time                           | e Ends                                                  | X                                       | Time                           | Starts 🔀                                                                        |
|--------------------------------|---------------------------------------------------------|-----------------------------------------|--------------------------------|---------------------------------------------------------------------------------|
| ❤ Month<br>Week<br>Day<br>Hour | <ul> <li>Oct<br/>[First <sup>↑</sup><br/>[St</li> </ul> | ober <b>⊳</b><br>Neek]<br>µnday]<br>[0] | œ−Month<br>Week<br>Day<br>Hour | <ul> <li>March▶</li> <li>[First Week]</li> <li>[Sunday]</li> <li>[0]</li> </ul> |

TechSon Digitális Video Rögzítő

### 6.3.5. NTP Szerver

A DVR datum/idő szinkronizálása az NTP szerverhez az interneten keresztül

| DATE/TIME S                                                                                                | SETUP X                                      |
|----------------------------------------------------------------------------------------------------|----------------------------------------------|
| ☞Date View Mode<br>Time Set<br>Time Zone                                                                   |                                              |
| Daylight Saving Time ⊕<br>NTP Server ⊖<br>Server Active<br>Server IP<br>Interval (Days)<br>Synchronize Now | [✔Enable]<br>[time.stdtime.gov.tw]<br>[3Day] |

- Szolgáltatás bekapcsolás ::
   "✓Engedélyezés"-A funkció bakapcsolva. "X Tiltás"- A funkció kikapcsolva
- SZerver IP: Az NTP szerver IP címe.
- Frissítés (Napok): Beállítható, hogy a frissítés hány naponta legyen.
- Szinkroniázálás most: SAzonnali szinkronizálás indítása.

### 6.4. Gomb hangok beállítása

Különböző hangok állíthatók be az egérgombokhoz, az előlapi gombokhoz és a távirányító gombokhoz.

Négyféle mód van: Némítás, Hang A, Hang B, Hang C

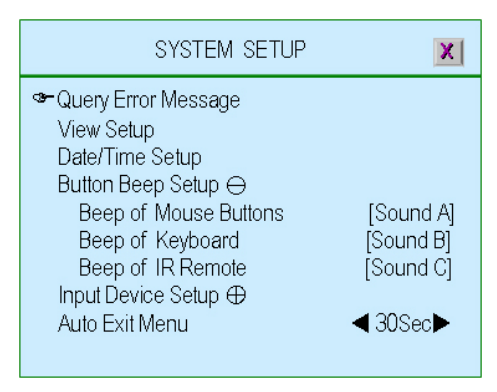

### 6.5. Kezelőszerv beállítás

Beállítható az egérmozgatás sebessége, Egér gombnyomás sebessége, Kezelő gombnyomás sebessége, és a távitányító gombnyomás sebessége: Lasú, Normál, Gyors

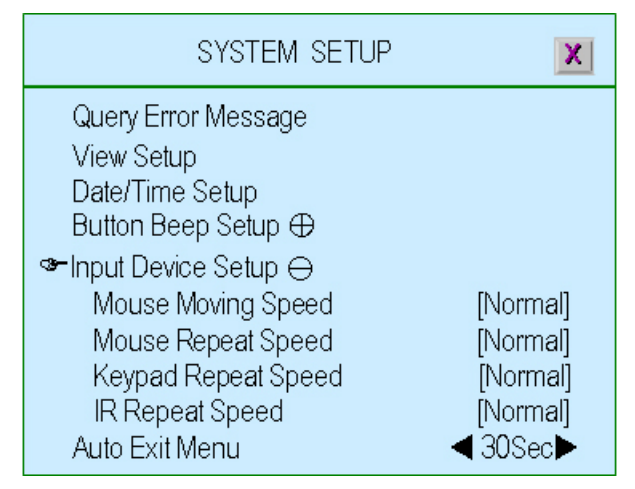

### 6.6. Automata kilépés a menüből

Beállítható az automatikus menübl kilépés ideje: "KiF" (Cak a """ gombnyomásra lép ki), 10mp, 20mp, 30mp, 40mp, 50mp, 60mp.

### 7. Készülék beállítás

Nyomja meg a 🛄 gombot a készülék beállítás menübe lépéshez.

| HARDWARE SETUP                                                                                                    | X     |
|----------------------------------------------------------------------------------------------------|-------|
| <ul> <li>Authentication Setup<br/>Hard Drive Setup<br/>Network Setup</li> <li>Screen Setup ←</li> <li>Screen Border</li> <li>Video Adjustment</li> <li>VGA Resolution</li> <li>Audio Setup ←</li> <li>Firmware Update</li> <li>Load Default Setting</li> </ul> | [✔ON] |

### 7.1. Jelszó beállítás

Beállíthatók a felhasználói jogosultságok a jelszavakhoz.

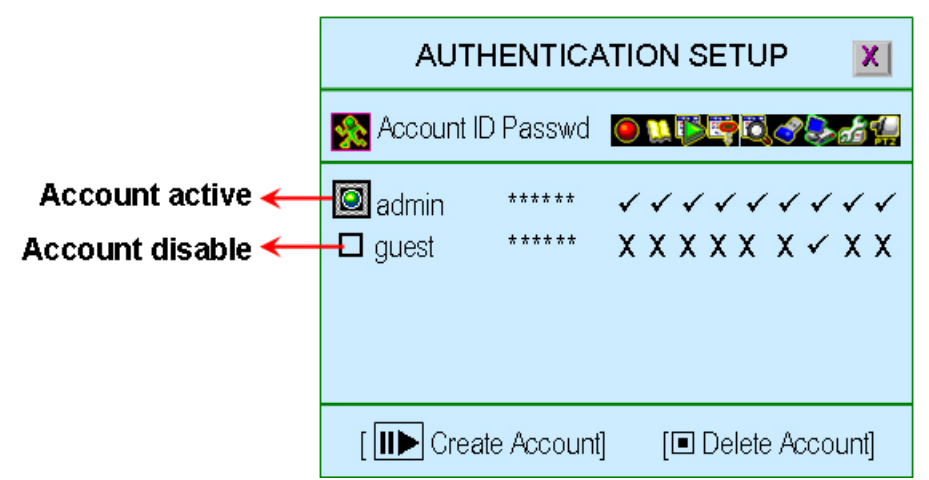

"II>": Felhasználó létrehozás "II": Felhasználó törlés

"(◀), ▶) (►)" A felhasználói jogosultság kiválasztása.

Engedélyezve: "✓" Tiltva: "X"

🔟 : A felhasználó engedélyezve 🛛 🗖: A felhasználó tiltva

Felhasználó név: Megadható a felhasználó azonosítója

Jelszó: A jelszó 6 karakteres szám.

A jelszó helyett "\*\*\*\*\*\*" jelenik meg, amikor a felhasználó bejelentkezik

### Megjegyzés:

- Ha az összes felhasználó le van tiltva vagy nincs felhasználó létrehozva, akkor nem kér jelszót a bejelentkezéshez a DVR.
- Ha egy funkció le van tiltva minden felhasználónál, akkor ehhez a funkcióhoz nem kell jelszó a beállításhoz

### 7.2. Merevlemez beállítás

A merevlemez beállítása, információk, és felülírás funkciók

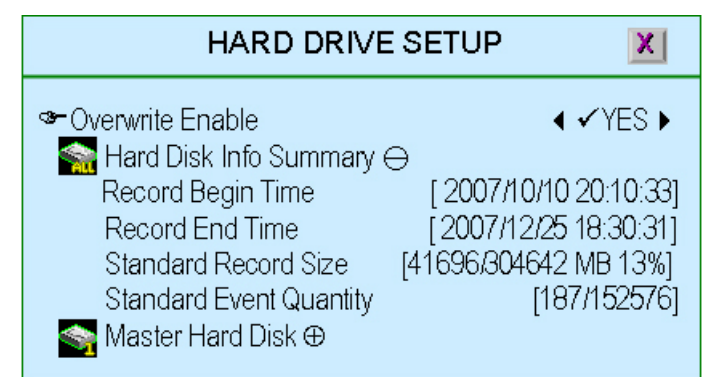

## 7.2.1. Felülírás engedélyezés

"✓lgen": A HDD felülírás engedélyezve, ha a lemez megtelt

"X Nem": A HDD felülírás tiltva, ha a lemez megtelt

### 7.2.2. Merevlemez információk

A HDD információk összegzése

- Felvétel kezdet : A legelső felvételi datum/idő a HDD-n
- Felvétel vége : Az utolsó felvételi datum/idő a HDD-n
- Teljes méret : A rögzített adatmennyiség / a HDD méret MB-ban.
- %-ban is megjelenítve a felhasznált kapacitás
- **Teljes esemény mennyiség** : A rögzített esemény madatmennyiség / a teljes eseméytár

### 7.2.3. Mester merevlemez

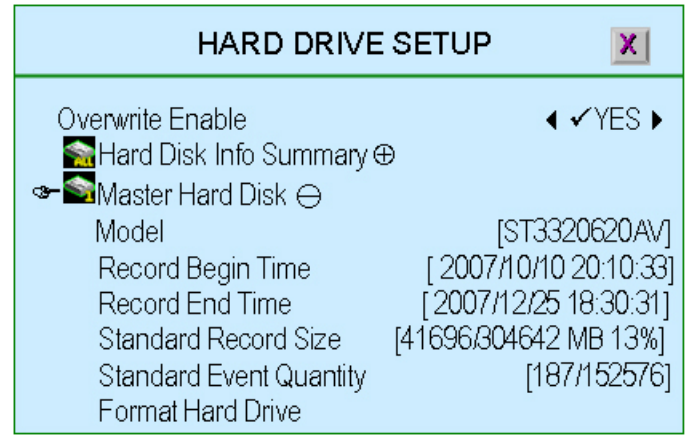

A mester HDD információk összegzése

- Modell: A mester HDD model megnevezése
- Felvétel kezdet : A legelső felvételi datum/idő a HDD-n
- Felvétel vége : Az utolsó felvételi datum/idő a HDD-n
- Teljes méret : A rögzített adatmennyiség / a HDD méret MB-ban.

%-ban is megjelenítve a felhasznált kapacitás

• **Teljes esemény mennyiség** : A rögzített esemény madatmennyiség / a teljes eseméytár

• Merevlemez formázás: A HDD formázása. Ha a rögzítés el van indítva, akkor a formázás nem engedélyezett, erre a rendszer figyelmeztet:

# System is Recording Hard Disk Fromat is Prohibited

### 7.3. Hálózat beállítás

A hálózati működés beállítása

| NETWORK SETUP                          | X                                                                                                |
|----------------------------------------|--------------------------------------------------------------------------------------------------|
| Server Setup Server Setup Server Setup | <ul> <li>✓Enable ▶</li> <li>[✓YES]</li> <li>[Normal]</li> <li>[X OFF]</li> <li>[8841]</li> </ul> |

### 7.3.1. Hálózat aktív

A hálózati működés engedélyezése / tiltása használat előtt

- " ✓ Engedélyezés" : A hálózat használata engedélyezett
- " X Tiltás" : A hálózat használata tiltott

### 7.3.2. Kliens engedélyezés

"✓I gen" Engedélyezve a hálózati kliens funkció

"X Nem" Tiltva a hálózati kliens funkció

### 7.3.3. Hálózati video minőségy

Hálózaton beállítható videó minőségek: Magas, Normál, Alacsony.

### 7.3.4. Audio átvitel

"✓ Be" : Engedélyezve az audio átvitel.

"X Ki": Tiltva az audio átvitel.

### 7.3.5. Port

A kommunikációs port hozzárendelése (sorszám).

### 7.3.6. IP cím beállítás

Az IP cím beállításánál ügyeljen hogy ne legyen ütközés a hálózat másik eszközével!

| IP ADDRES                                                       | IS SETUP                                                                                                    |
|-----------------------------------------------------------------|----------------------------------------------------------------------------------------------------|
| ☞IP Type<br>IP Address<br>Gateway<br>Subnet Mask<br>MAC Address | <ul> <li>✓ Static ▶</li> <li>[192.168.11.138]</li> <li>[192.168.11. 11]</li> <li>[255.255.255.255. 0]</li> <li>[00:78:3A:D2:F4:B5]</li> </ul> |

Kétféle IP cím lehetséges: Statikus IP cím és Dinamikus IP cím (DHCP és PPPoE).

• Statikus IP cím: Ha a számítógép mindíg ugyanazt az IP címet használja a hálózati cstlakozáskor.

Statikus IP címet a kézzel kell megadnia az adminisztrátornak..

◆ **DHCP:** Dinamikus IP cím, ahol a címet automatikusa osztja a DHCP szerver.

◆ PPPoE: A betárcsázós és néhány szélessávú hálózat nem használ DHCP-t, helyette a dinamikus IP címet a "Point-to-Point Protocol over Ethernet" (PpoE) adja.

◆Átjáró: Az átjáró IP címe. Konzultáljon a helyi hálózat üzemeltetőjével, rendszergazdával.

 Alhálózati maszk: Konzultáljon a helyi hálózat üzemeltetőjével, rendszergazdával.

• MAC cím: Az eszköz fizikai címe.

### 7.3.7. Szerver beállítás

A szerver adatainak beállítása

| SERVER SETU                                                                                                    | JP X                                                               |
|----------------------------------------------------------------------------------------------------|--------------------------------------------------------------------|
| <ul> <li>Default DNS Address</li> <li>Custom DNS Address</li> <li>WEB Server ⊖</li> <li>Service Active</li> <li>Port</li> <li>Upload IE ActiveX File</li> <li>Dynamic DNS ⊕</li> <li>Name Server ⊕</li> </ul> | [168. 95. 192. 1]<br>[168. 95. 1. 1]<br>[ <b>√</b> Enable]<br>[80] |

- Alapértelmezett DNS: Az adott cimen található Domain név rendszer (DNS) fordítja le a hosztnevet valós IP címre (alapbeállítás)
   Ha nincs felhasználói DNS cím beállítva, vagy hibás, akkor az alapértelmezettet használja a DVR
- Egyedi DNS kiszolgáló: Az adott cimen található Domain név rendszer (DNS) fordítja le a hosztnevet valós IP címre (felhasználói beállítás).

**WEB Szerver:** A beépített WEB Szerver segítségével jeleníthető meg DVR a hálózaton, pl ai IE böngésző használatával.

| SERVER SETU                                                | P X                            |
|------------------------------------------------------------|--------------------------------|
| ☞Default DNS Address<br>Custom DNS Address<br>WEB Server ↔ | [168.95.192.1]<br>[168.95.1.1] |
| Service Active<br>Port<br>Upload IE ActiveX File           | [ <b>√</b> Enable]<br>[80]     |
| Dynamic DNS ⊕<br>Name Server ⊕                             |                                |

"Szolgáltatás aktív": A WEB szerver engedélyezése / tiltása

"Port": Port hozzárendelés a WEB szerverhez.

"IE activex fájl feltöltés": Az Active-X komponensek feltöltése a DVR-be, az IE böngészős eléréshez.

A gyártótól kapott Active-X komponenst a CD-ről másolja egy USB disk-re.Ezután csatlakoztassa az USB disk-et a DVR-be a telepítés megkezdéséhez.

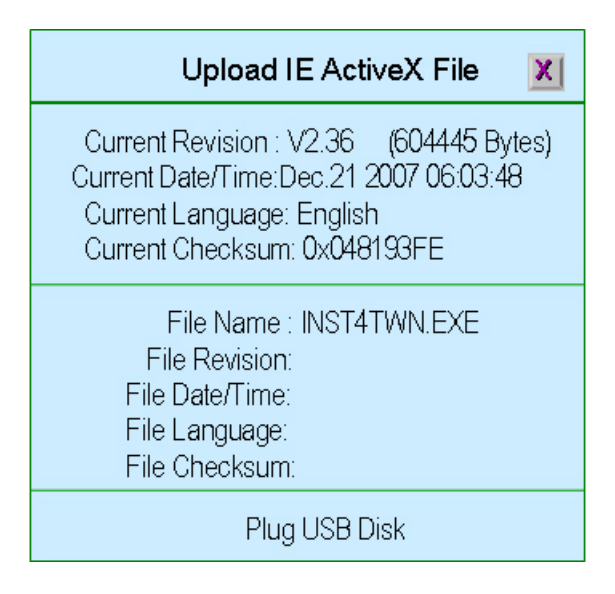

 DDNS: A DDNS egy rendszer, amely a domain neveket tartalmazza és frissíti a valós időben.

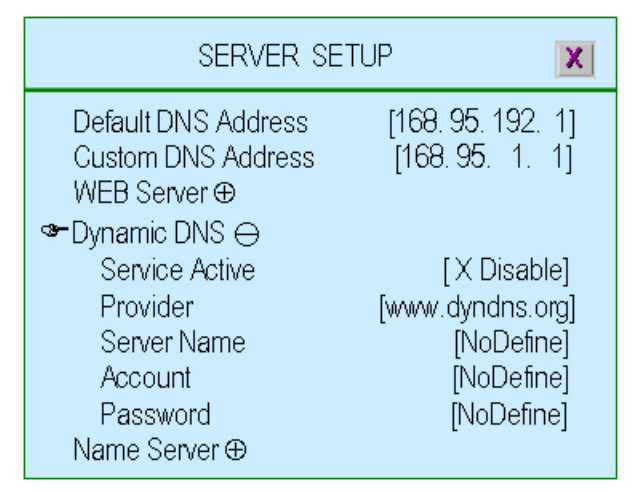

"Szolgáltatás aktív": A DDNS engedélyezése / tiltása

"Szolgáltató": A web site-ja vagy azIP címe DDNS szolgáltatónak.

"Szerver Név": A DDNS szerver nevének definiálása

"Felhasználó": A DDNS felhasználói nevének definiálása

"Jelszó": Jelszó a DDNS szerverhez

Konzultáljon a DDNS Szolgáltatóval

 Név szerver: A Név Szerver valósítja meg a név-szolgáltatás protokollt. Ez egy normal térkép az emberi-felismerhetőségű azonosítókkal (domain név) és a számítógép-felismerhetőségű azonosítókkal (IP címek)

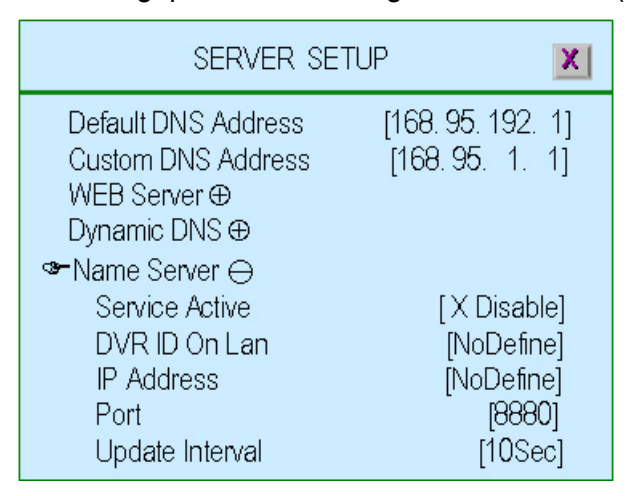

"Szolgáltatás aktív": A név szerver engedélyezése / tiltása "DVR ID LAN-on": A DVR azonosítójának megadása

"IP cím": A Név Szerver IP címének megadása

"Port": A DVR Portja a LAN-on

"Frissítés gyakorisága": Az adatok frissítésének gyakorisága

### 7.4. Screen Setup

A képernyő információk beállítása

| HARDWARE SETUP                                                                                                    | X              |
|----------------------------------------------------------------------------------------------------|----------------|
| <ul> <li>Authentication Setup<br/>Hard Drive Setup<br/>Network Setup</li> <li>Screen Setup →</li> <li>Screen Border</li> <li>Video Adjustment</li> <li>VGA Resolution</li> <li>Audio Setup ⊕</li> <li>Firmware Update</li> <li>Load Default Setting</li> </ul> | [ <b>√</b> ON] |

### 7.4.1. Elválasztó vonal

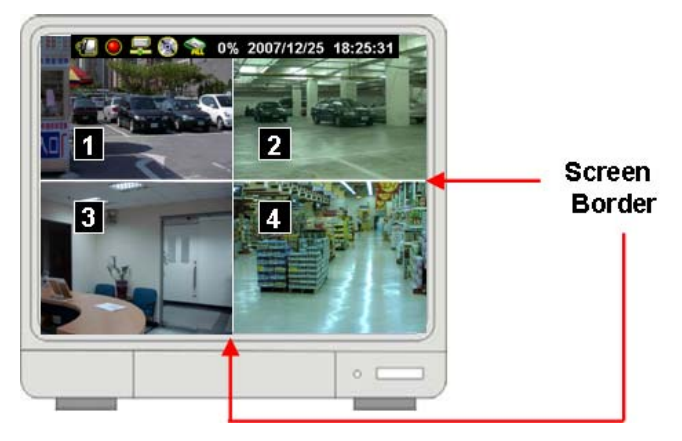

- "✓ Be" : Az elválasztó vonal megjelenítése
- "X Ki": Az elválasztó vonal elrejtése.

### 7.4.2. Video beállítás

Az egész kép mozgatása balra/jobbra vagy fel/le: ∢( / ) vagy ∧ / ∨ (↑ / ↓). " . Alaphelyzetbe állítás

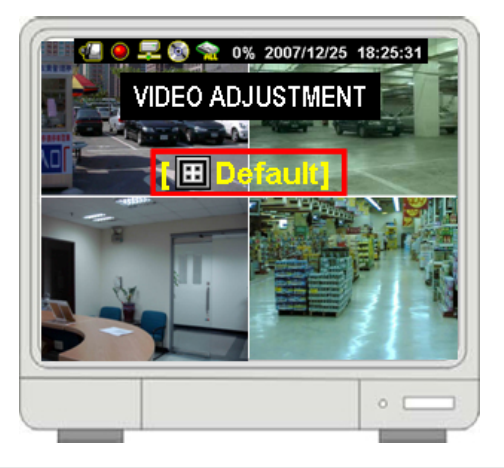

### 7.4.3. VGA felbontás

A választható VGA felbontások: 640x480, 800x600, 1024x768 vagy 1280x1024.

### 7.5. Hang beállítás

Hang beállítások a felvételhez, némításhoz, bemeneti hangerő, kimeneti hangerő, ....

| HARDWARE SETUP                                                                                                    | X                             |
|----------------------------------------------------------------------------------------------------|-------------------------------|
| Authentication Setup<br>Hard Drive Setup<br>Network Setup<br>Screen Setup ⊕<br>Audio Setup ⊖<br>Audio Record<br>Audio Mute<br>Input Volume<br>Output Volume<br>Firmware Update<br>Load Default Setting | [✔ON]<br>[XOFF]<br>[5]<br>[5] |

### 7.5.1. Audio felvétel

"✓ Be": A hangrögzítés engedélyezve"X Ki": A hangrögzítés tiltva

### 7.5.2. Audio némítás

"✓ Be": Az audio funkció bekapcsolva"X Ki": Az audio funkció kikapcsolva

### 7.5.3. Bemeneti hangerő

A bemeneti hangerő beállítása "X Ki": A bemeneti hangerő kikapcsolása

"1,2,3,4.....10": A bemeneti hangerő szintje

### 7.5.4. Kimeneti hangerő

A kimeneti hangerő beállítása **"X Ki"**: A kimeneti hangerő kikapcsolása **"1,2,3,4......10"**: A kimeneti hangerő szintje

### 7.6. Firmware frissítés

A firmware frissítés USB disk-kel.

Másolja az USB disk-re a megfelelő firmware fájlt.. Csatlakoztassa az USB disk-et az előlapi csatlakozóba.

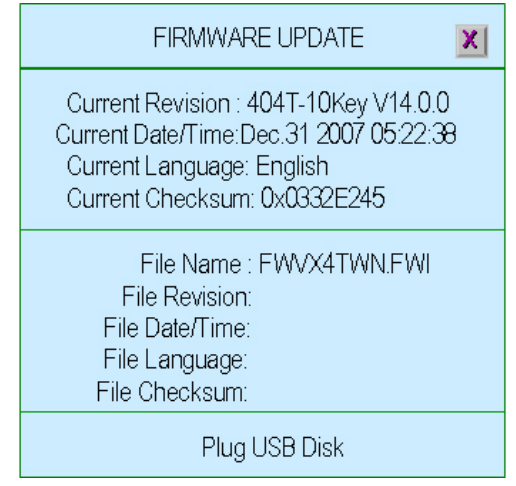

Csatlakoztassa az USB disk-et az előlapi csatlakozóba.

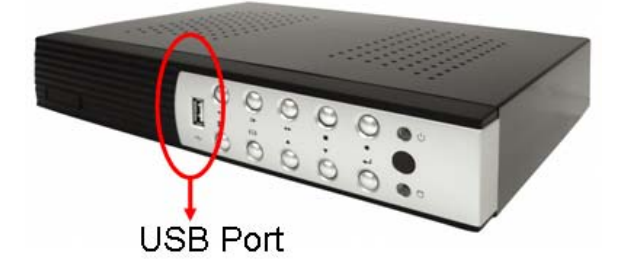

Ezután a következő látszik az alsó sorban: "Fájl információ beolvasás".

| FIRMWARE UPDATE                                                                                                    |  |
|----------------------------------------------------------------------------------------------------|--|
| Current Revision : 404T-10Key V14.0.0<br>Current Date/Time:Dec.31 2007 05:22:38<br>Current Language: English<br>Current Checksum: 0x0332E245 |  |
| File Name : FWVX4TWN.FWI<br>File Revision:<br>File Date/Time:<br>File Language:<br>File Checksum:                                            |  |
| Read file Information                                                                                                    |  |

Ha valamilyen hiba adódik, a következő felirat olvasható az alsó sorban: "**Fájl nem olvasható vagy lemez hiba**" Ellenőrizze majd csatlakoztassa újra az USB disket.

Ha az információ beolvasás kész, akkor a "D Frissítés folyamatban" látszik,. Természetesen az információk megjelennek a képernyőn. Nyomja meg a "D" gombot a frissítés indításához

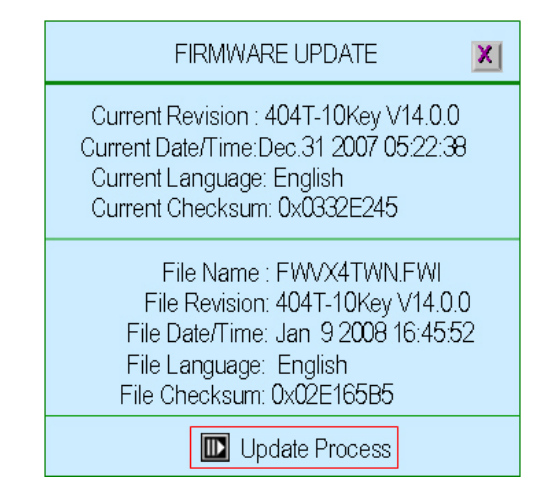

Frissítés közben a "Firmware frissítés, kérem várjon" felirat olvasható.

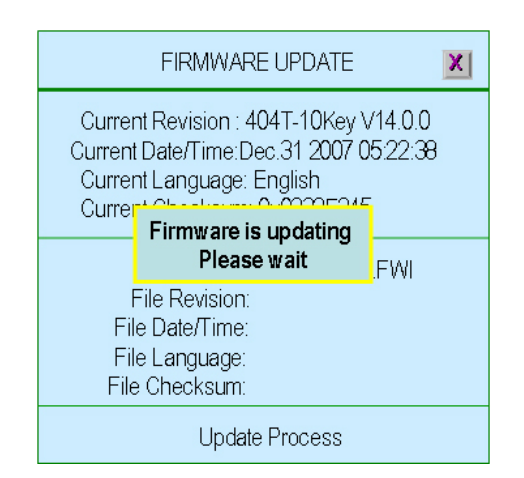

Ha a frissítés kész, akkor a **"Firmware frissítés kész, A rendszer újraindul"** felirat látható, majd a rendszer újraindul.

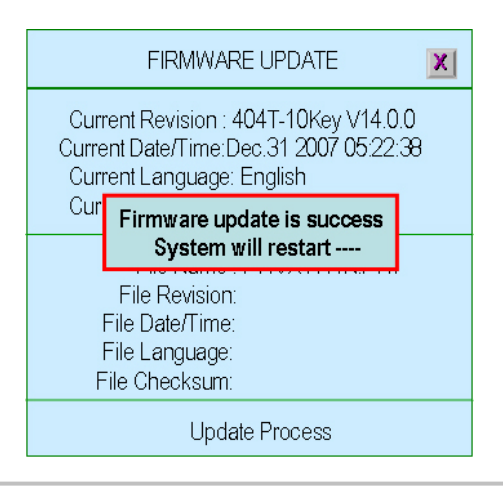

TechSon Digitális Video Rögzítő

www.techson-cctv.com

### 7.7. Gyári értékek visszaállítása

A DVR összes konfigurációs beállítása gyári alapértékre áll vissza.

### 8. Kilépés a menüből

A menüből való kilépés, a változtatások mentése vagy elhagyása

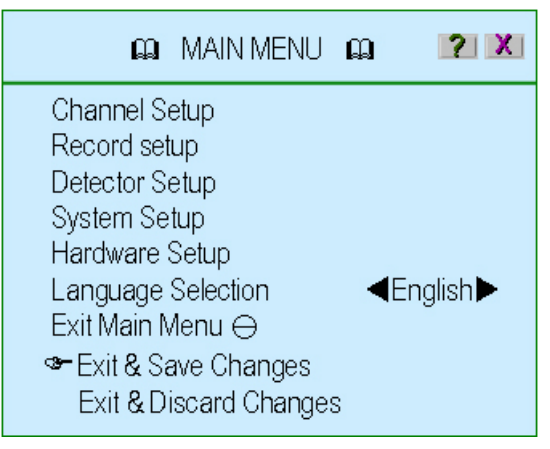

### 8.1. Változtatások mentése és kilépés

Kilépés a menüből a változtatások mentésével.

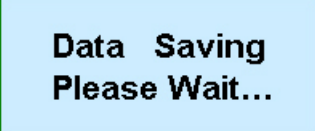

### 8.2. Kilépés a változtatások mentése nélkül

Kilépés a menüből a változtatások mentése nélkül

| Exit Main M     | lenu        | X  |
|-----------------|-------------|----|
| Discard changes | and exit no | w? |
| [∎► ✓YES]       | [IXNO]      |    |

### Lejátszás

Nyomja meg a "▶" (vagy "II▶") gombot a Lejátszás menübe belépéshez

| PLA             | Y MENU X                   |
|-----------------|----------------------------|
| Select          | <b>4</b> ▲ ALL Hard Disk ► |
| Channel Select  | <b>1 2 3 4</b>             |
| Play Begin Time | [09/01/2008 18:36:10]      |
| Play End Time   | [11/01/2008 17:21:15]      |
| 000260          | 11/01/2008 17:01:44        |
| 000257          | 11/01/2008 16:59:40        |
| 000254          | 11/01/2008 16:59:40        |
| 000251          | 11/01/2008 16:58:57        |
| 000248          | 11/01/2008 16:58:57        |
| [ 🖽 Option]     | [ 🔟 Play] 🛛 [ 💽 Backup]    |

- + HDD kiválasztás: Kiválasztható, hogy melyik HDD adatai legyenek lejátszva.
- Csatorna kiválasztás: Kiválasztható, hogy melyik csatorna adatai legyenek lejátszva.
- Legelső időpont: Megadható a lejátszás kezdetének időpontja.
- Legutolsó időpont: Megadható a lejátszás végének időpontja.

A kép többi részén a rögzített adatok láthatók, amiből kiválasztható a lejátszandó rész.

Dpció: A megjeleníti / eltünteti a HDD kiválasztás, csatorna kiválasztás,

legelső/legutolsó időpont kivélasztási részt.

| PLAY MENU                                                                                                    | PLAY MENU                                                                                                    | X |
|----------------------------------------------------------------------------------------------------|----------------------------------------------------------------------------------------------------|---|
| <ul> <li>✓ HardDrive Select<br/>Channel Select<br/>Play Begin Time<br/>Play End Time</li> <li>000260</li> <li>000257</li> <li>000254</li> <li>000251</li> <li>000261</li> <li>000251</li> <li>000248</li> <li>000248</li> <li>000257</li> <li>000248</li> <li>000257</li> <li>000258</li></ul> | 000260 11/01/2008 17:01:44<br>000257 0 11/01/2008 16:59:40<br>000254 0 11/01/2008 16:59:40<br>000251 0 11/01/2008 16:59:57<br>000248 0 11/01/2008 16:59:57<br>000241 0 11/01/2008 15:54:32<br>000238 0 11/01/2008 15:54:32<br>000215 0 11/01/2008 11:09:17<br>000212 0 11/01/2008 11:09:17 |   |
| [ 🖽 Option] [ 💽 Play] [ 💽 Backup]                                                                                                    | [ 🖽 Option] [ 🔝 Play] [ 💽 Backup                                                                                                    | ] |

Lejátszás: Elindítja a lejátszást. A lejátszás után egy "√" jelzés lesz látható

Kimentés: A rögzített adatok kimentése. Bővebben a "Kimentés" felyezetben.

### Parancsok és a rögzített adaptok állapota:

TechSon Digitális Video Rögzítő

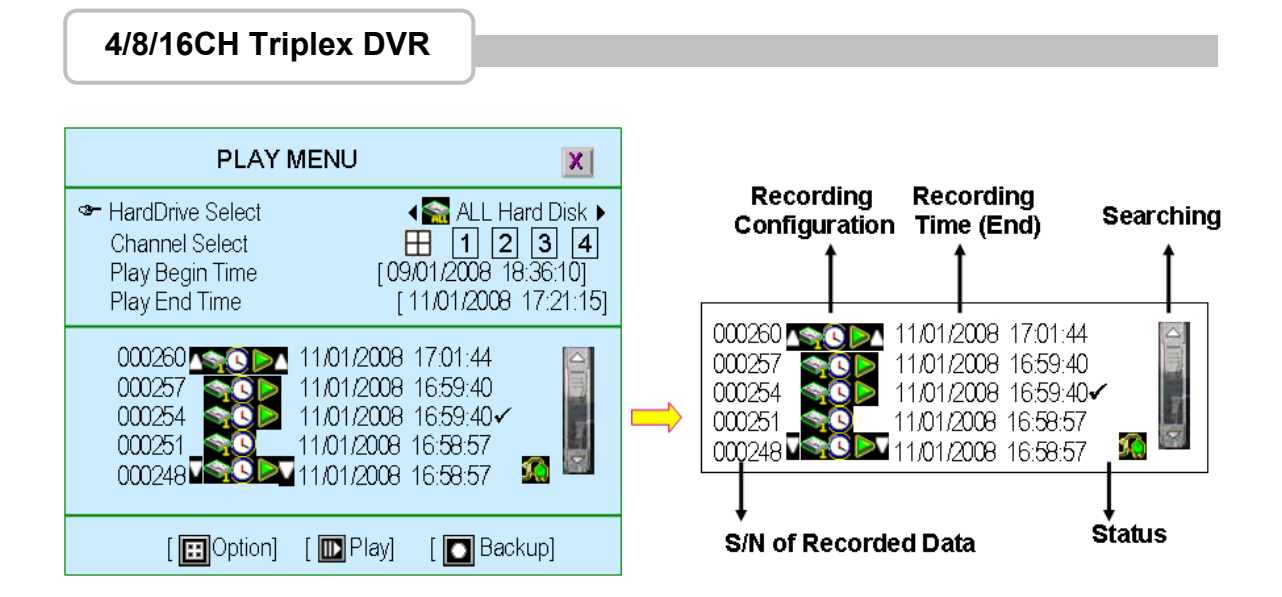

- A rögzített adat sorszáma: A rögzített adapt sorszáma, amit a rendszer határoz meg.
- **Recording Configuration**

I I: A rögzített adatok kezdete / vége

🔄 : A HDD száma, ami az adatot tartalmazza

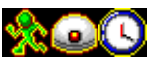

A rögzítési mód :

: Az adat lejárszható.

Ez az ikon nem látható, ha olyan esemény történt, amihez nincs felvétel rögzítve.

- Rögzítési idő: A rögzítés dátuma / ideje.
- Állapot

✓ : A rögzített video-adat már le volt játszva.

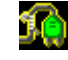

:. Tápfeszültség kimaradás volt.

Keresés: A keresés az idősávon az egérmutató mozgatásával lehetséges.

### Adatmentés USB-re

| PLA                                                                                                    | Y MENU X                                                                                                    |
|----------------------------------------------------------------------------------------------------|----------------------------------------------------------------------------------------------------|
| <ul> <li>HardDrive Select</li> <li>Channel Select</li> <li>Play Begin Time</li> <li>Play End Time</li> </ul> | <ul> <li>▲ Marce ALL Hard Disk ▶</li> <li>1 2 3 4</li> <li>[09/01/2008 18:36:10]</li> <li>[11/01/2008 17:21:15]</li> </ul> |
| 000260<br>000257<br>000254<br>000251<br>000248                                                               | 11/01/2008 17:01:44<br>11/01/2008 16:59:40<br>11/01/2008 16:59:40<br>11/01/2008 16:58:57<br>11/01/2008 16:58:57            |
| [ 🖽 Option]                                                                                                  | [ 🔟 Play] 🛛 [ 💽 Backup]                                                                                                    |

Nyomja meg a "▶" (vagy "II▶") gombot a Lejátszás menübe belépéshez

◆ HDD kiválasztás: Kiválasztható, hogy melyik HDD adatai legyenek mentve.

Használja a "▲ マ (↑/↓)" gombokat a mentendő adatok kiválasztásához, , majd

nyomja a ", gombot a Kimentés Menübe lépéshez.

Megjelenik a "Kimentés Menü" a lemez információkkal (felső részben) és a rögzítési adatok (also részben) ami a "Lejátszás Menü"-ben lett kiválaszva.

| BACKUP MENU                                                                                                    | BACKUP MENU                                                                                                    |
|----------------------------------------------------------------------------------------------------|----------------------------------------------------------------------------------------------------|
| Hard Drive               ▲ Mard Drisk ▶                                                                                                    | Hard Drive     Image: ALL Hard Disk ►       Image: Backup Device     Image: CDRW ►       Free Capacity     Image: CDRW ►                                                                                                    |
| Estimate Time       [7Day 18:22:25]         Start Time       [11/01/2008 17:01:44]         End Time       [14/01/2008 10:40:55]         Backup Period       [2Day 17:39:12]         Backup Size       [120770176 KB] | Estimate Time         [7Day 18:22:25]           Start Time         [11/01/2008 17:01:44]           End Time         [14/01/2008 10:40:55]           Backup Period         [2Day 17:39:12]           Backup Size         [120770176 KB] |
| [ 🌇 Backup Start ]                                                                                                    | [ ኲ Backup Start ]                                                                                                    |

- Merevlemez: A "Lejátszás Menü"-ben kiválasztott lemezek.
- Kimentés eszköze: A rendszer kétféle eszközt támogat: CDRW és USB (CDRW-t cask akkor, ha a DVR-be bele van építve)
- Szabad kapacitás: A rendszer a tárolóeszköz csatlakoztatása (USB) / behelyezése (CDRW) után automatikusan kiszámolja a tárolóeszköz szabad kapacitását.

### 1. Mentés USB-re

A DVR támogatja a mentést USB memory stick-re az előlapi csatlakozón.

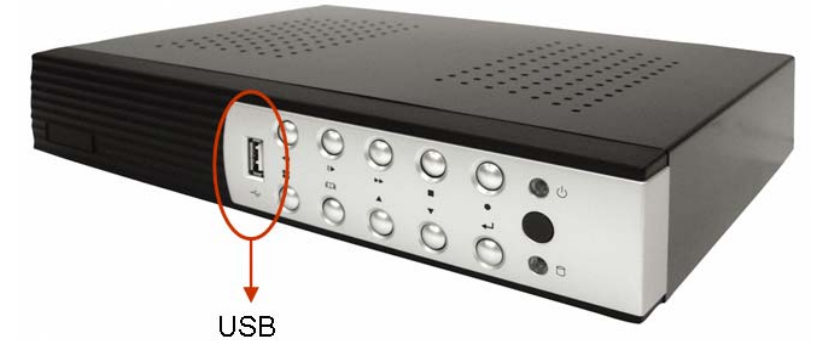

Válassza ki a rögzítendő időtartamot, majd csatlakoztassa az USB disk-et.

A "Szabad kapacitás", "Becsült idő", "Kimnentés időtartama" és a "Kimentés mérete" automatikusan változik.

Természtesen a helyesen megadott "Kezdés" és "Befejezés" idők esetén ment ki adatokat. Nyomja meg a "D" gombot a kimentés megkezdéséhez.

| BACKUP ME                                    | NU                                                                                                    |      | BAC                                                                                                    | kup Me                                 | ENU X                                                   |
|----------------------------------------------|----------------------------------------------------------------------------------------------------|------|----------------------------------------------------------------------------------------------------|----------------------------------------|---------------------------------------------------------|
| Hard Drive<br>Backup Device<br>Free Capacity | ∢ SALL Hard Disk ►<br>∢ USB Dsik ►                                                                                        |      | Hard Drive<br>Backup Device<br>Free Capacity                                                                                                    |                                        | <ul> <li>ALL Hard Disk ►</li> <li>USB Disk ►</li> </ul> |
| ঞ্ <del>জ</del> Start Time                   | [11/01/2008 23:30:00]                                                                                                    |      | Estimate Time<br>🗢 End Time                                                                                                    |                                        | [7Day 18:22:25]<br>▲<br>[12/01/2008 03:00:00]           |
| Backup Period<br>Backup Size                 | [2Day 17:39:12]<br>[120770176 KB]<br>₽                                                                                    |      | Backup Size                                                                                                    | 15 M                                   | ▼<br>[120770176 KB]                                     |
| [ 🔝 Backup                                   | Start ]                                                                                                    |      | [                                                                                                    | Backup                                 | Start ]                                                 |
|                                              |                                                                                                    |      |                                                                                                    |                                        |                                                         |
|                                              | BACK                                                                                                    | UP P | MENU                                                                                                    | ۲.                                     |                                                         |
|                                              | Hard Drive<br>Backup Device<br>Free Capacity<br>Estimate Time<br>Start Time<br>End Time<br>Backup Period<br>Backup Period |      | <ul> <li>ALL Hard Disk</li> <li>USB Dsik</li> <li>[988480 K</li> <li>[01:31:3</li> <li>[11/01/2008 23:30:0</li> <li>[12/01/2008 00:19:13</li> <li>[49Min 14Se</li> <li>1900 400 40</li> </ul> | ()<br>B]<br>1]<br>0]<br>3]<br>0]<br>0] |                                                         |
|                                              |                                                                                                    | Back | [900480 Kt<br>(up Start]                                                                                                    | ,j                                     |                                                         |

### 2. Mentés CDRW-re

A DVR támogatja az adatmentést CDRW-re.

Állítsa be a "Kezdés" és a "Befejezés" időket, és helyezzen be egy üres írható CD-t a meghajtóba.

Minden idöbeállítás azonosan történik, mint az USB-re mentésnél.

| BACKUP MENU                                                             |                                                                                              |  |
|-------------------------------------------------------------------------|----------------------------------------------------------------------------------------------|--|
| Hard Drive<br>☞ Backup Device<br>Free Capacity                          | <ul> <li>Image: ALL Hard Disk ►</li> <li>CDRW ►</li> <li>[356460 KB]</li> </ul>              |  |
| Estimate Time<br>Start Time<br>End Time<br>Backup Period<br>Backup Size | [01:49:49]<br>[09/01/2008 18:36:08]<br>[09/01/2008 18:47:36]<br>[11Min 29Sec]<br>[356460 KB] |  |
| [ I Backup Start ]                                                      | [ 💽 CDRW Eject]                                                                              |  |

# Csatlakoztatás PC –vel helyi hálózaton (LAN) keresztül

### 1. A router IP címének megkeresése

Nyissa meg a START menüt, éa a Futtatás gombot Gépelje ba a CMD parancsotmajd nyomjon Enter-t.

| Internet<br>Mozilia Firefox | My Recent Documents >       | ws XP                                                                                                   |
|-----------------------------|-----------------------------|----------------------------------------------------------------------------------------------------|
| System Information          | Control Panel               | Run ? 🗙                                                                                                 |
| Dirkernet Explorer          | Administrative Tools        | Type the name of a program, folder, document, or<br>Totomet resource, and Windows will open it for you. |
|                             | Help and Support            | OK Cancel Browse                                                                                        |
| (                           | Opens a program, fold       | er, document, of Web site.                                                                              |
| All Programs                | Log Off O Turn Off Computer |                                                                                                    |
| start C                     |                             |                                                                                                    |
| Step 1                      | Step 2                      | Step 3                                                                                                  |

Gépelje be az "ipconfig" parancsot. A megjelenő adatokből kiderül a hálózati adapter tulajdonságai. Ezekből a "Default Gateway" adapt a router IP címe.

| ipconfig C:\WINJOWS\system32\cmd.exe                                                                                                   | Router IP Address        |
|----------------------------------------------------------------------------------------------------|--------------------------|
| C:\>ipconfig<br>Windows IP Configuration<br>Ethernet adapter Local Area Connection:<br>Connection-specific DNS Suffix .:<br>IP Address | .11.29<br>255 0<br>.11.1 |

• A DVR saját IP címének megkeresése

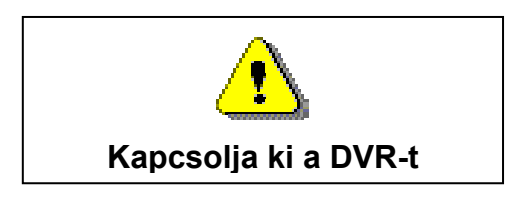

Mivel a Router IP címe 192.168.11.1

Ezért a hálozati domain tartomány 192.168.11.xxx,

Általánosan az IP cím tartomány 192.168.11.2~192.168.11.253 között van Ajánlott az IP címet 192.168.11.160 és 192.168.11.199 között választani. Fontos, hogy ne legyen ütköző (megegyező) IP cím a hálózaton.

Gépelje be a "ping 192.168.11.188" az ablakba Ha a megjelenő felirat a "Nem érkezett válasz határidőn belül" akkor az IP cím szabad, használhhatjuk a DVR IP címeként.

| ping 1                                                                            | 92.168.11.188                                |          |
|-----------------------------------------------------------------------------------|----------------------------------------------|----------|
| 1                                                                                 |                                              |          |
| er cullinoons                                                                     | system 321cmd.exe                            | - 🗆 ×    |
| C:∨ping 192.1                                                                     | 168.11.188                                   | <u>^</u> |
| Pinging 192.16                                                                    | 58.11.188 with 32 bytes of data:             |          |
| Request timed<br>Request timed<br>Request timed<br>Request timed<br>Ping statisti | out.<br>out.<br>out.<br>out.                 |          |
| Packets:                                                                          | ent = 4, Received = 0, Lost = 4 (100% loss), |          |
| c:∖>_                                                                             |                                              |          |
|                                                                                   |                                              | -        |
|                                                                                   | <b>↓</b>                                     |          |
| Requ                                                                              | uest timed out.                              |          |

4/8/16CH Triplex DVR

Ha a következő üzenetet látja "Válasz 192.168.11.188: bytes=32 time<10ms TTL=128", akkor az IP cím foglalt várasszon másik IP címet és ellenőrizze le a leírás szerint
A DVR hálózati beállításaiban állítsuk ba a következőket.(Példa!!!)

- IP ADDRESS: [192.168.011.188]
- GATEWAY:[192.168.011.001]
- NET MASK: 255.255.255.0
- PORT:[14338 14337]

# PC Client & PC Viewer

A PC Client szoftver használható betekintésre, rögzítésre, lejátszásra, mentésre, és vezérlésre (4/8/16 ch video és 1 ch audio). Pillanatkép is készíthető (JPEG), a fájlok átkonvertálhatók AVI formátumba, a felételek később bármikor lejátszhatók.

A PC Viewer használható a rögzített videók lejátszására, pillanatkép készítésére és a felvételek átkonvertálására AVI formátumba (Windows2000/Windows XP/VISTA)

#### 1. DirectX

Mielőtt telepíti a PC Client / PC viewer a számítógépre, ellenőrizze, hogy telepítve van-e a DirectX 9.0 vagy újabb verziója. Ha nincs, akkor telepítse. A telepítés részleteiért forduljon a rendszergazdához.

| Direct X Setup            | Direct X 安裝            |
|---------------------------|------------------------|
| Download Direct X         | <u>下載 Direct X</u>     |
| Codec Pack Setup          | Codec Pack 安裝          |
| Download K_lite_codec     | 下載 K_lite_codec        |
| Active - X Setup          | Active - X 安裝          |
| 4CH Triplex DVR           | 4路三工數位錄放影機             |
| 8CH Triplex DVR           | 8路三工數位錄放影機             |
| <b>16CH Triplex DVR</b>   | 16路三工數位錄放影機            |
| PC Client/PC Viewer Setup | PC Client/PC Viewer 安裝 |
| 4CH Triplex DVR           | 4路三工數位錄放影機             |
| 8CH Triplex DVR           | 8路三工數位錄放影機             |
| <b>16CH Triplex DVR</b>   | 16路三工數位錄放影機            |
| User Guide                | 使用手冊                   |
| 4-8-16CH Triplex DVR      | 4-8-16路三工數位錄放影機        |

## 2. PC Client/PC Viewer program telepítése

A DirectX telepítése után helyezze a DVR lemezét a PC meghajtójába (CD/DVD). A megjelenő táblázatból válassza ki a 4/8/16CH DVR "PC Client/PC Viewer Setup"-ot a telepítés megkezdéséhez.

| Direct X Setup            | Direct X 安裝             |
|---------------------------|-------------------------|
| Download Direct X         | <u>下載 Direct X</u>      |
| Codec Pack Setup          | Codec Pack 安裝           |
| Download K_lite_codec     | <u> 下載 K_lite_codec</u> |
| Active - X Setup          | Active - X 安裝           |
| 4CH Triplex DVR           | 4路三工數位錄放影機              |
| 8CH Triplex DVR           | 8路三工數位錄放影機              |
| 16CH Triplex DVR          | 16路三工數位錄放影機             |
| PC Client/PC Viewer Setup | PC Client/PC Viewer 安裝  |
| 4CH Triplex DVR           | 4路三工數位錄放影機              |
| 8CH Triplex DVR           | 8路三工數位錄放影機              |
| 16CH Triplex DVR          | 16路三工數位錄放影機             |
| User Guide                | 使用手冊                    |
| 4-8-16CH Triplex DVR      | 4-8-16路三工數位錄放影機         |

#### 3. PC Viewer használata

Nyomja meg a "Player" gombot a lejátszó üzemmódhoz

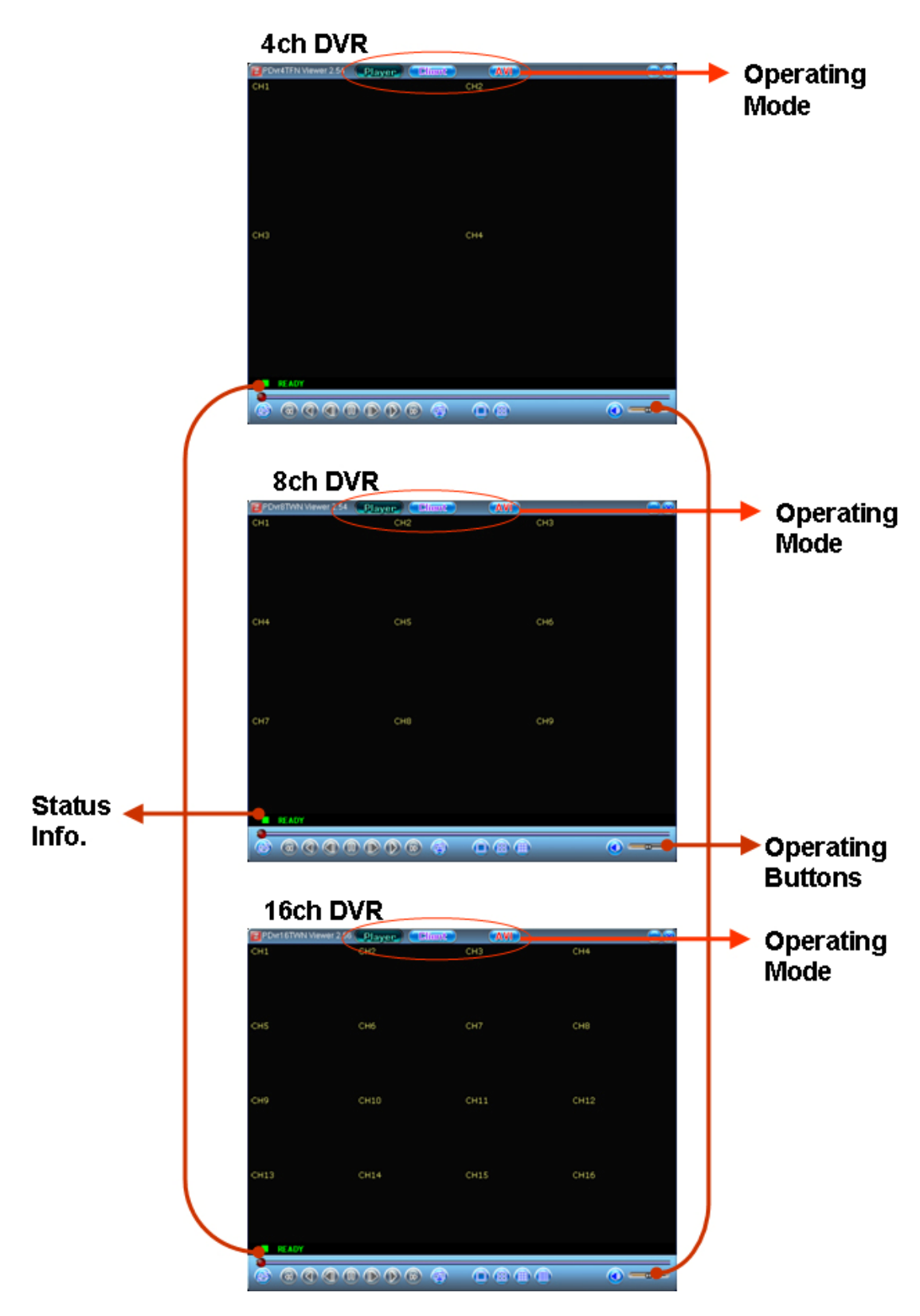

### 3.1. PC Viewer kezelőgombok, üzemmódok

Példa a 16ch DVR -en:

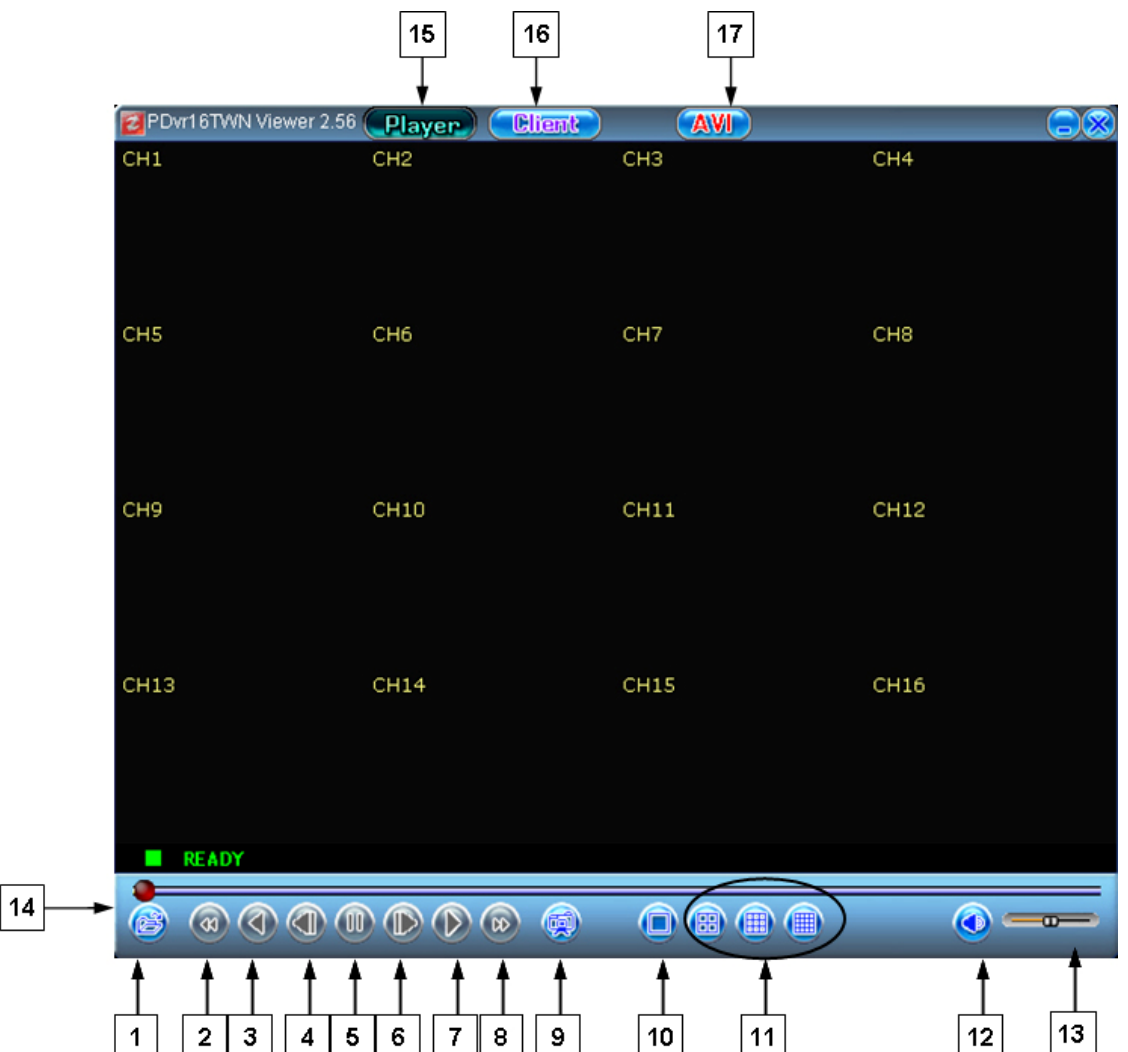

| No. | Név                                 | Funkció                                   |  |
|-----|-------------------------------------|-------------------------------------------|--|
| 1   | 🗁 Open                              | Fájl megnyitása. A kimentett videófájl    |  |
|     |                                     | megtekinéséhez                            |  |
| 2   | <ul> <li>✓ Fast Backward</li> </ul> | Gyors visszatekerés                       |  |
| 3   | Reverse                             | Lejátszás visszafelé                      |  |
| 4   | ◀ I Previous frame                  | Egy képkockával vissza                    |  |
| 5   | II Pause                            | Pillanat állj, a lejátszás felfüggesztése |  |
| 6   | I ► Next Frame                      | Egy képkocával előre                      |  |
| 7   | Playback                            | Lejátszás indítása                        |  |
| 8   | ► Fast forward                      | Gyors előretekerés                        |  |

TechSon Digitális Video Rögzítő

www.techson-cctv.com

| 9  | Still capture                                   | Pillanatkép mentése (BMP)                    |  |
|----|-------------------------------------------------|----------------------------------------------|--|
| 10 | Mode (Full)                                     | Teljes képernyős mód                         |  |
| 11 | <b>II</b> / <b>III</b> / <b>III</b> Mode (16ch) | Osztott kép: 4/8/16 ch. a képen (16ch DVR)   |  |
|    | Mode (8ch)                                      | Osztott kép: 4/8 ch. a képen (8ch DVR)       |  |
|    | Mode (4ch)                                      | Osztott kép: 4 ch. a képen (4ch DVR)         |  |
| 12 | 2 Speaker Hangszóró ki/be                       |                                              |  |
| 13 | Speaker Volume                                  | Hangerő beállítás                            |  |
| 14 | Video Video lejátszás.                          |                                              |  |
| 15 | Player                                          | Nyomja meg a PC Viewer üzemmódhoz            |  |
| 16 | Client Nyomja meg a PC Client üzemmódhoz        |                                              |  |
| 17 | AVI                                             | Új AVI fájl mentése a PC-n, és a konvertálás |  |
|    |                                                 | indítása                                     |  |

# 3.2. Lejátszás

## 3.2.1. Fájl megnyitása (Open File)

Helyi rögzítés után a fájlok egyszerűen lejátszhatók. Használja az "Open File" funkciót:

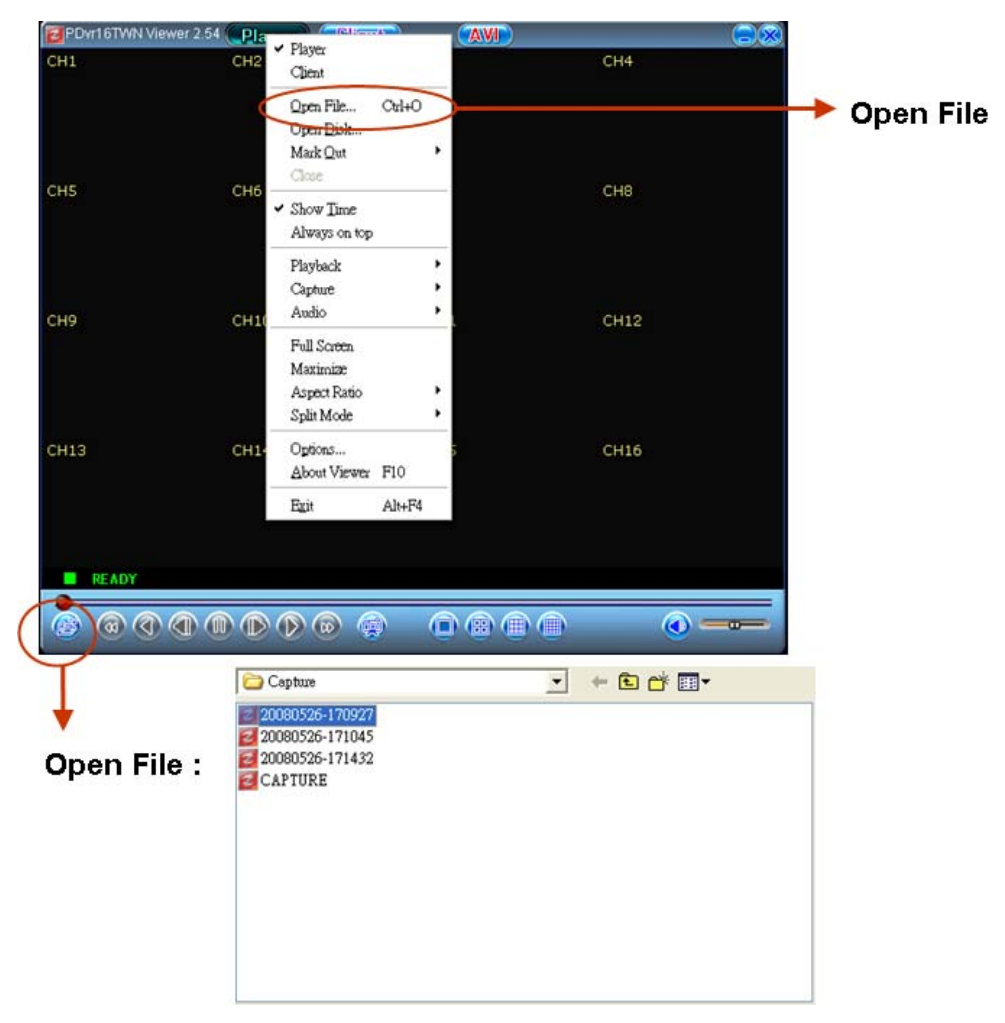

Az alap elérési útvonal a C:\Capture.

Ezt az alapbeállítást az "Option" menüpont alatt módosíthatja:

| ptions                                  |
|-----------------------------------------|
| General                                 |
| Always on top                           |
| Show playback time                      |
| 🦳 Repeat playback (R)                   |
| On screen display date/time format      |
| %Y/%m/%d %H:%M:%S ▼ 2008/05/26 18:27:54 |
| Path for still capture                  |
| C:\Capture Browse                       |
| OK Cancel                               |

#### 3.2.2. Lemez megnyitás (Open Disk)

Csatlakoztassa az USB memory stick-et (aelyre a DVR-el mentett adatokat) a PC-re

Nyomja meg az egér job gombját, és válassza a Lemez megnyitása (Open Disk) menüpontot, válassza ki az USB disk-et. Nyomja az "OK"-t a lejátszás indításához

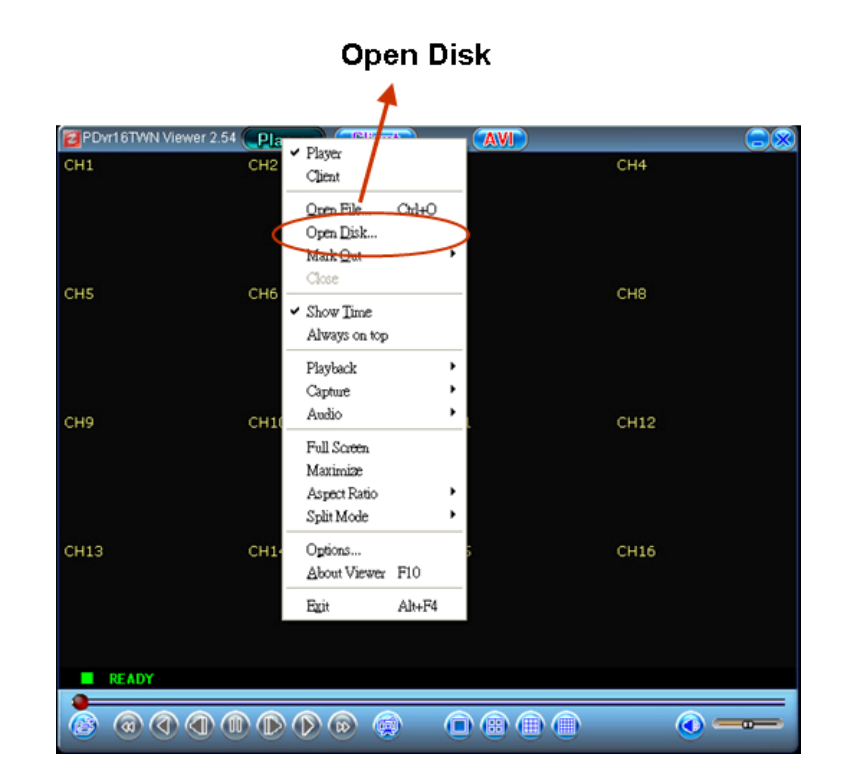

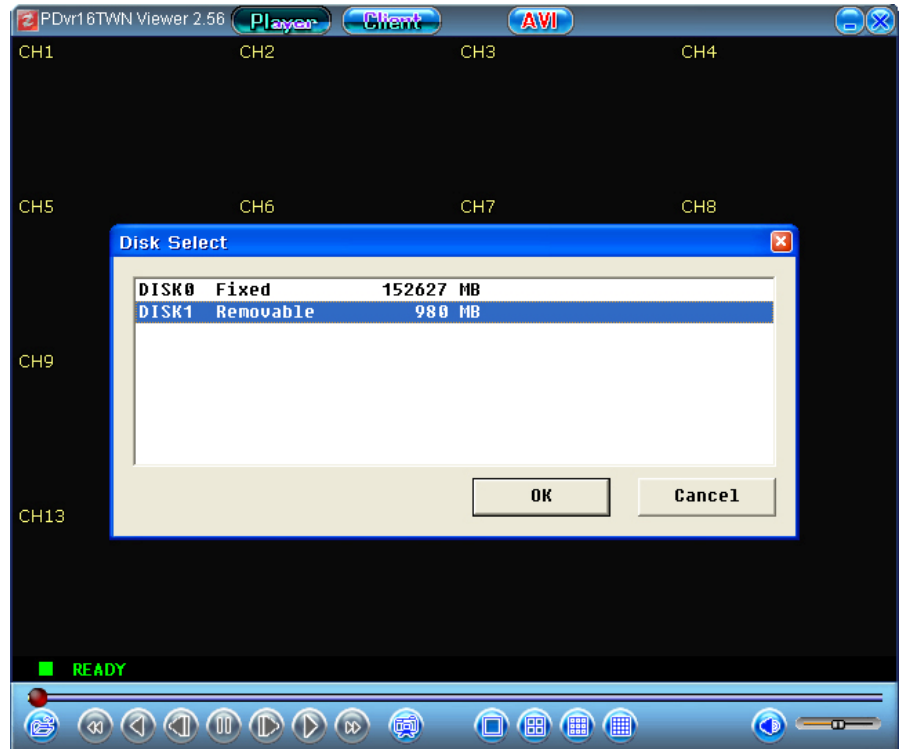

TechSon Digitális Video Rögzítő

#### 3.3. Mentés (Capture )

Ha a rögzített fájl egy részét kívánja mententeni, haszálja a "Capture" funkciót. Először válassza ki a lejátszandó fájlt az "Open File"-al, amelynek a lejátszása automatikusan elindul. Nyomja meg a "I I Pause" (plaanat állj)-t mielőtt a í"Capture"-t használja. Az egér segítségével válassza ki a kezdő időpontot, majd nyomja a "Mark In"-t. Az egér segítségével válassza ki a befejező időpontot, majd nyomja a "Mark Out"-ot. Az "Export"-al a fájlt kimentését indítja.

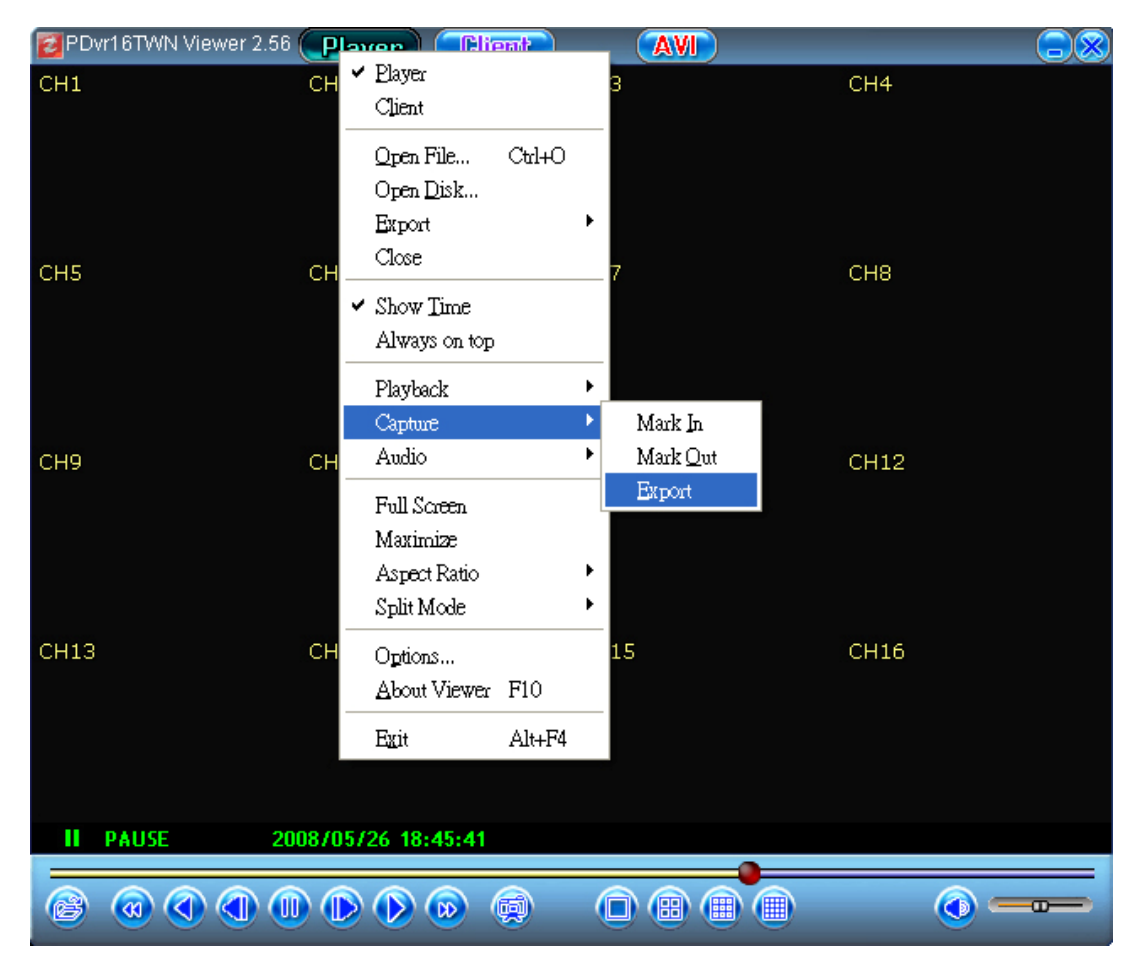

## 4. PC Client használata

Nyomja meg a "Client" gombot a felső sorban a PC kliens mód bekapcsolásához

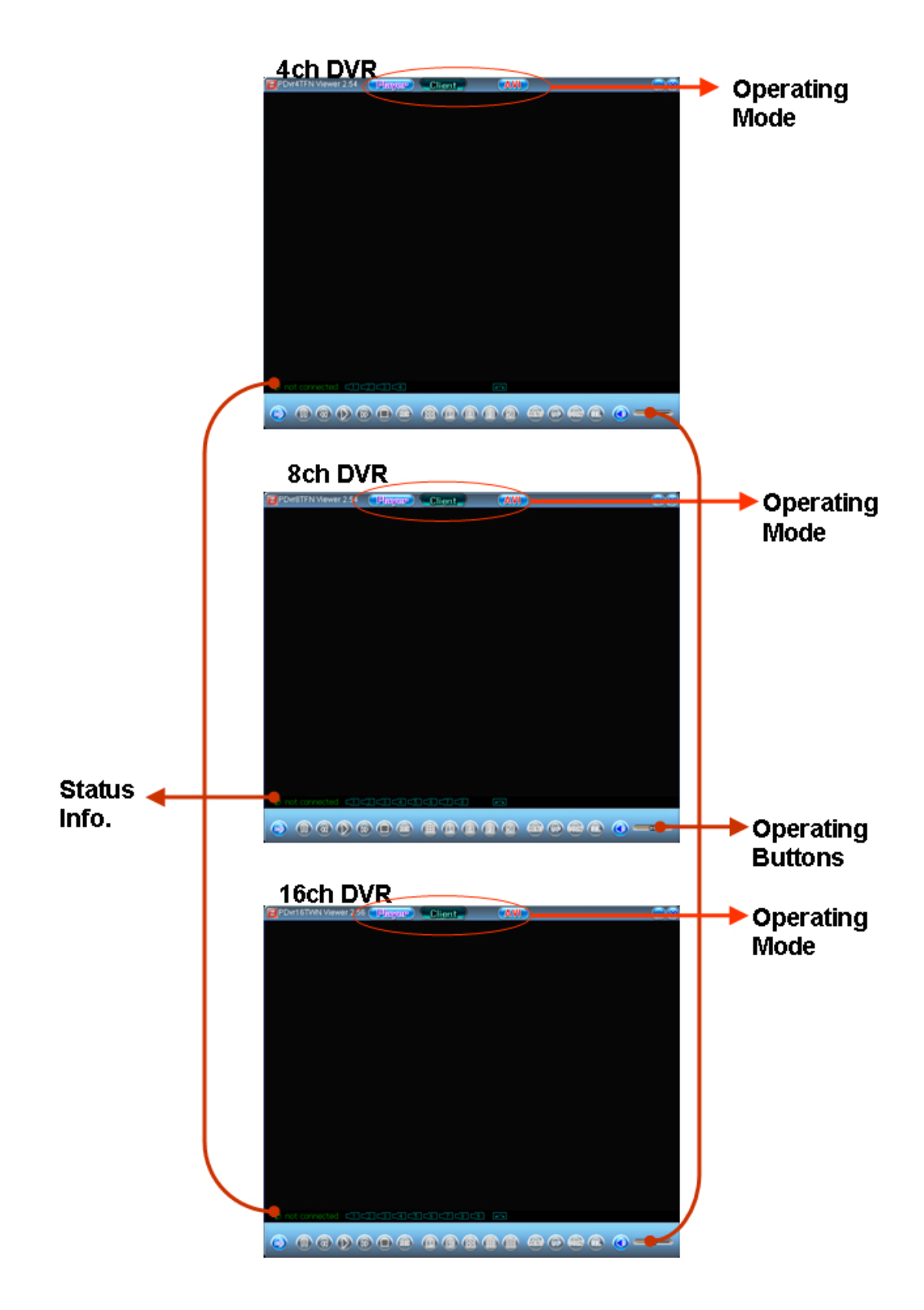

#### 4.1. Csatlakozás a DVR-hez

Nyomja meg a "Client" gombot a felső sorban, majd nyomja meg az egér bal gombját az alábbi menühöz (vagy egyszerűen nyomja a "➡" gombot a vezérlősáv alatt)

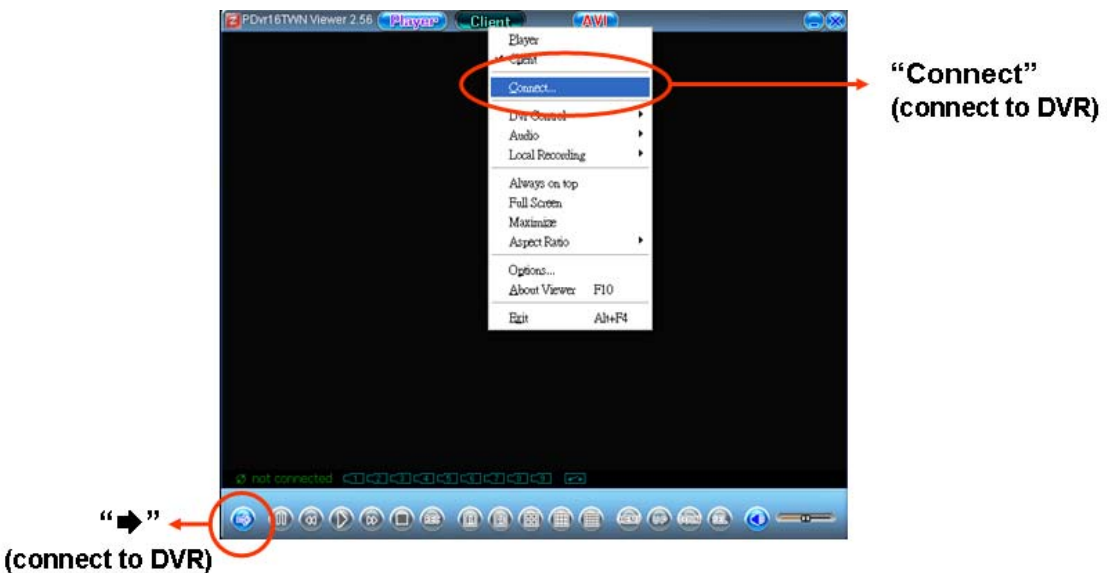

Válassza a "Connect"-et, majd a megjelenő ablakban adja meg az IP címet és Portot, éa a jelszót.

| Proved WANN Visewer 2.28 (Paragrap) (Elliveration (WWP))                                                                                                    | DVR: IP Addre               | ss / Port     |            |
|----------------------------------------------------------------------------------------------------|-----------------------------|---------------|------------|
|                                                                                                    | Login                       |               | ×          |
| Padress F61124 68 245 Pot R841 Password  Cancel  Concel  Concel Concel  Concel  Concel  Concel  Conce | <br>IP address<br>Password: | 59.124.68.245 | Port: 8841 |

IP Address / Port: A DVR IP cím/Port megadása szükséges a

**Password:** A jelszó ugyanaz, mint a DVR HDD formatálásához szükséges. Az alap jelszó: "123456".

Nyomja a "Login" –t a csatlakozáshoz.

" Connecting" : A PC client megpróbál csatlakozni a DVR-hez. Ha sikerül, az állapot információs sávban a" connected" feirat látszik.

Ha nem sikerül, vagy a kapcsolat megszakad, a "Sonot connected" feirat látszik.

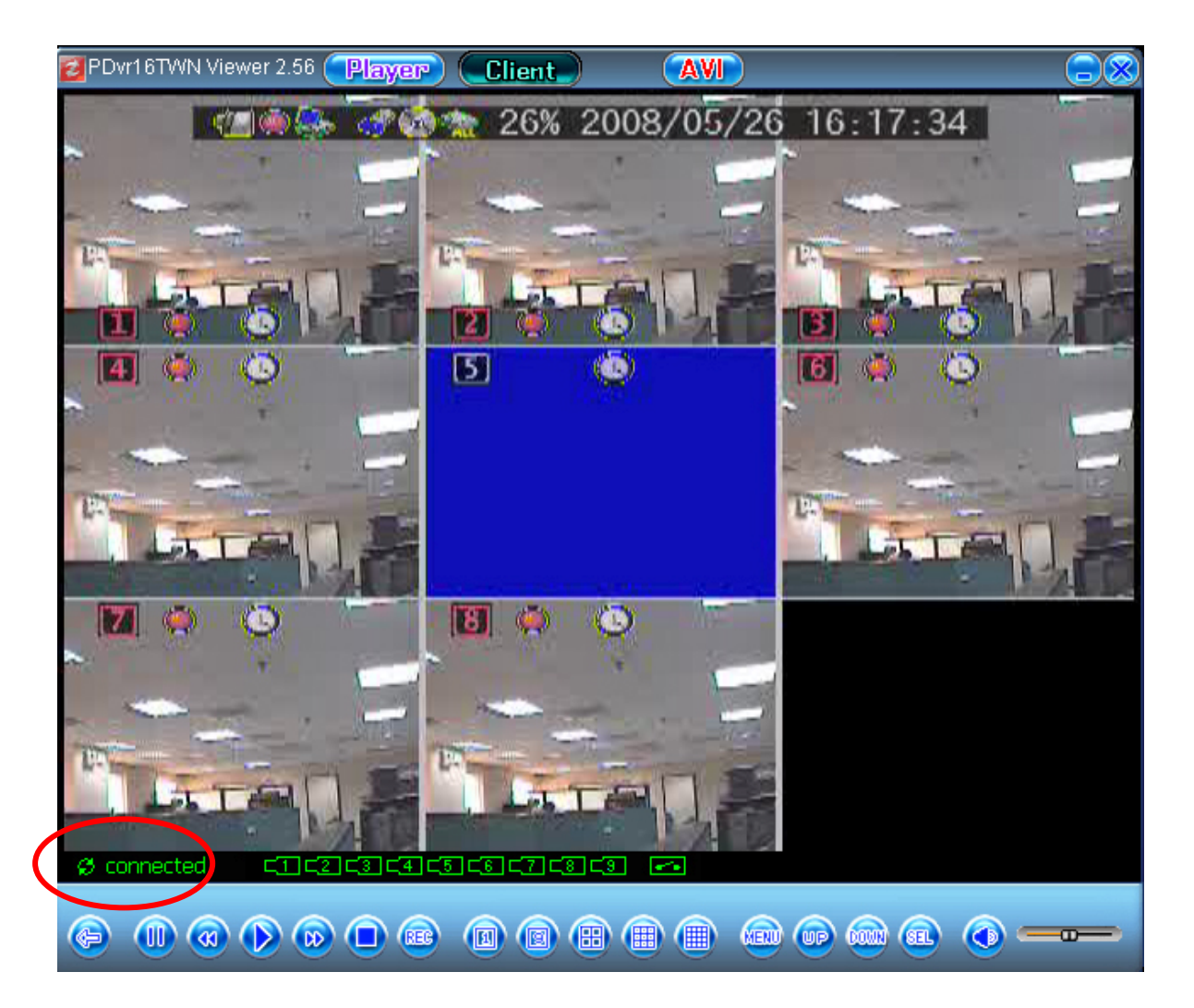

4.2. Állapot információk (Status information)

| Network<br>Connection<br>status<br>↑ | Channel     | Full Screen<br>Switching |  |  |
|--------------------------------------|-------------|--------------------------|--|--|
| Ø connected                          | C1 C2 C3 C4 |                          |  |  |
|                                      |             |                          |  |  |

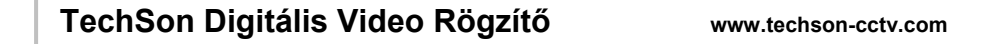

# 4.3. Vezérlő ikonok (Control Icons)

A csatlakozás után a DVR távvezérelhető a vezérlő ikonok segítségével.

| 4ch DVR                  |           |                   |
|--------------------------|-----------|-------------------|
| p connecteu ∟1,∟∠,∟3,∟4) | <b>••</b> |                   |
|                          |           |                   |
|                          |           |                   |
| 1                        | 2 5 6 7 8 | 10 11 12 13 14 15 |
| 8ch DVR                  |           |                   |
| & connected CIC2C3C4C5   |           |                   |
|                          |           |                   |
|                          | 3         |                   |
|                          |           |                   |
| 16ch DVR                 |           |                   |
| Ø connected ⊂1⊂2⊂3⊂4⊂5   |           |                   |
|                          |           |                   |
|                          |           |                   |

| No. | Név                     | Funkció                                                                                                    |  |
|-----|-------------------------|----------------------------------------------------------------------------------------------------|--|
| 1   | ⇒/ ←                    | Kapcsolat létrehozása/megszakítása a PC és a DVR között                                                                                                    |  |
| 2   |                         | Osztott kép: 4 ch. a képen                                                                                                    |  |
| 3   | 4 X K<br>X X X<br>X X X | Osztott kép: 9 ch. a képen                                                                                                    |  |
| 4   |                         | Osztott kép: 16 ch. a képen                                                                                                    |  |
| 5   | 1                       | Ch1 megjelenítése teljes képernyőn (4ch DVR)                                                                                                    |  |
|     |                         | Ch1, Ch2 Ch4 sorban nejelenítve a teljes képernyőn (8ch                                                                                                    |  |
|     |                         | DVR)                                                                                                    |  |
|     |                         | Ch1, Ch2 Ch8 sorban nejelenítve a teljes képernyőn (16ch                                                                                                    |  |
|     |                         | DVR)                                                                                                    |  |
| 6   | 2                       | Ch2 megjelenítése teljes képernyőn (4ch DVR)                                                                                                    |  |
|     |                         | Ch5, Ch6 Ch8 sorban nejelenítve a teljes képernyőn (8ch                                                                                                    |  |
|     |                         | DVR)                                                                                                    |  |
|     |                         | Ch9, Ch10 Ch16 sorban nejelenítve a teljes képernyőn                                                                                                    |  |
|     |                         | (16ch DVR)                                                                                                    |  |
| 7   | 3                       | Ch3 megjelenítése teljes képernyőn (4ch DVR)                                                                                                    |  |
|     |                         | 4-es osztott kép: Ch1~Ch4 (8ch DVR)                                                                                                    |  |
| 6   | 2                       | Ch2 megjelenítése teljes képernyőn (4ch DVR)<br>Ch5, Ch6 Ch8 sorban nejelenítve a teljes képernyő<br>DVR)<br>Ch9, Ch10 Ch16 sorban nejelenítve a teljes képerr<br>(16ch DVR)<br>Ch3 megjelenítése teljes képernyőn (4ch DVR)<br>4-es osztott kép: Ch1~Ch4 (8ch DVR) |  |

|    |             | 4-es osztott kép: (Ch1~Ch4 → Ch5~Ch8 → Ch9~Ch12 →    |  |
|----|-------------|------------------------------------------------------|--|
|    |             | Ch13~Ch16) (16ch DVR)                                |  |
| 8  | 4           | Ch4 megjelenítése teljes képernyőn (4ch DVR)         |  |
|    |             | 4-es osztott kép: Ch5~Ch8 (8ch DVR)                  |  |
|    |             | 9-es osztott kép: (Ch1~Ch8 → Ch9~Ch16) (16ch DVR)    |  |
| 9  | 9           | Ch9, Ch10 Ch16 sorban nejelenítve a teljes képernyőn |  |
|    |             | (16ch DVR)                                           |  |
| 10 | MENU        | Menübe belépés / kilépés                             |  |
| 11 | UP          | Mozgás felfelé a menüben                             |  |
| 12 | DOWN        | Mozgás lefelé a menüben                              |  |
| 13 | SELECT      | Érték elfogadás, vagy almenübe lépés                 |  |
| 14 | Mute On/Off | Hangszóró ki / be kapcsolás                          |  |
| 15 | Volume      | Hangerő beállítás                                    |  |
|    |             |                                                      |  |

## 5. Mentés PC-re (PC Capturing )

Mielőtt a funkciót használja, ellenőrizze, hogy a K-Lite Codec Pack telepítve van-e a számítógépen. A program elérhető az interneten:

http://www.free-codecs.com/download/K Lite Codec Pack.htm

## Download K-Lite Codec Pack

|                                                                                                    | lecs.com                                                                                                    |                                                                                                    | search Go                                                                                                    |
|----------------------------------------------------------------------------------------------------|----------------------------------------------------------------------------------------------------|----------------------------------------------------------------------------------------------------|----------------------------------------------------------------------------------------------------|
|                                                                                                    | Home · Audio Codecs · Video Co                                                                                                    | decs · Codec Packs · Tools · Guides · Forum                                                                                                    |                                                                                                    |
|                                                                                                    | Download Codecs<br>Audio, Video, All in One<br>www2-codec.info                                                                                                    | Ovick edit/ioin MPEG/DVD<br>support MPEG/VCD/SVCD/DVD files EasyMPEG MX - free to<br>devnload<br>vvv.easympeg.com                                                                        |                                                                                                    |
|                                                                                                    | Ads by Google Codec Avi Codec Downlog                                                                                                    | Ads by Google<br>ad MF3 Audio Codec MPEG 2 SWF to File Converter                                                                                                    |                                                                                                    |
| FEATURED                                                                                                    | Free-Codect.com > Codec Pack > KLite Codec Pack                                                                                                    |                                                                                                    | OFFERS                                                                                                    |
| VIDEO CODECS                                                                                                    | K-Lite Codec Pack 3.9.0 Full, Standard and B<br>Updated: 14 Apr 2008   Freeware   13.4MB   Downloads: 29494400                                                            | siasic Screenshots<br>Reviews (254)                                                                                                    | > AnyDVD & AnyDVD<br>remove the protection o                                                                                                    |
| NY 6 00<br>NYX Free<br>Scaler MPEG Filters<br>DggDS / OGM Codec<br>lic's XvID Codec<br>igos Indeo Codec                                                                                                    | K-Lite Codec Pack is a collection of codecs and relate<br>video. The K-Lite Codec Pack is designed as a user-fri<br>Pack you should be able to play 99% of all the movies | id tools. Codecs are required to encode and/or decode (play) audio and<br>endly solution for playing all your movie files. With the K-Lite Codec<br>that you download from the internet. | <ul> <li>&gt; DVD to iPod MP4</li> <li>iPhone</li> <li>convert and play DVD o</li> <li>iPod, iPhone, Zune, PS</li> <li>&gt; 10% OFF for 1Click</li> <li>DVD Copy Pro</li> </ul> |
| AUDIO CODECS<br>MPEQ Layer-3 Codec<br>ACS Filter<br>LAXE DirectShow Filter<br>LAXE MrdE Shooder<br>LAXE MrdE Shooder<br>Norkey's Audo<br>Vorbis Ogg ACM Codec<br>ACS Code Code Code Code Code Code Code Code |                                                                                                    | I K-Lite Codec Pack                                                                                                    | full featured software for<br>copying DVD movies on                                                                                                    |
|                                                                                                    |                                                                                                    | ges compared to other cudec packs:<br>ordecs,<br>omizable, meaning that you can install only those components that                                                                       | DVD discs.<br>> \$10 - \$30 OFF for<br>DVDFab Platinum & G<br>make perfect quality DV<br>movie backups.                                                                         |
|                                                                                                    |                                                                                                    | sn't contain any conflicting codecs.<br>you need to play your movies.                                                                                                    |                                                                                                    |

#### Vagy használja a DVR-hez mellékelt CD-t:

|   | Direct X Setup            | Direct X 安裝            |
|---|---------------------------|------------------------|
|   | Download Direct X         | 下載 Direct X            |
| 1 | Codec Pack Setup          | Codec Pack 安裝          |
| 4 | Download K_lite_codec     | <u>下載 K_lite_codec</u> |
|   | Active - x Setup          | Active - X 安裝          |
|   | 4CH Triplex DVR           | 4路三工數位錄放影機             |
|   | 8CH Triplex DVR           | 8路三工數位錄放影機             |
|   | <b>16CH Triplex DVR</b>   | 16路三工數位錄放影機            |
|   | PC Client/PC Viewer Setup | PC Client/PC Viewer 安装 |
|   | 4CH Triplex DVR           | 4路三工數位錄放影機             |
|   | 8CH Triplex DVR           | 8路三工數位錄放影機             |
|   | 16CH Triplex DVR          | 16路三工數位錄放影機            |
|   | User Guide                | 使用手冊                   |
|   | 4-8-16CH Triplex DVR      | 4-8-16路三工數位錄放影機        |

Miután a Codec telepítve van használhatja a funkciót. Nyomja meg az "AVI" gombot a kép felső részén. A videójel a DVR-el szinkronban menti a fájlt a PC-re.

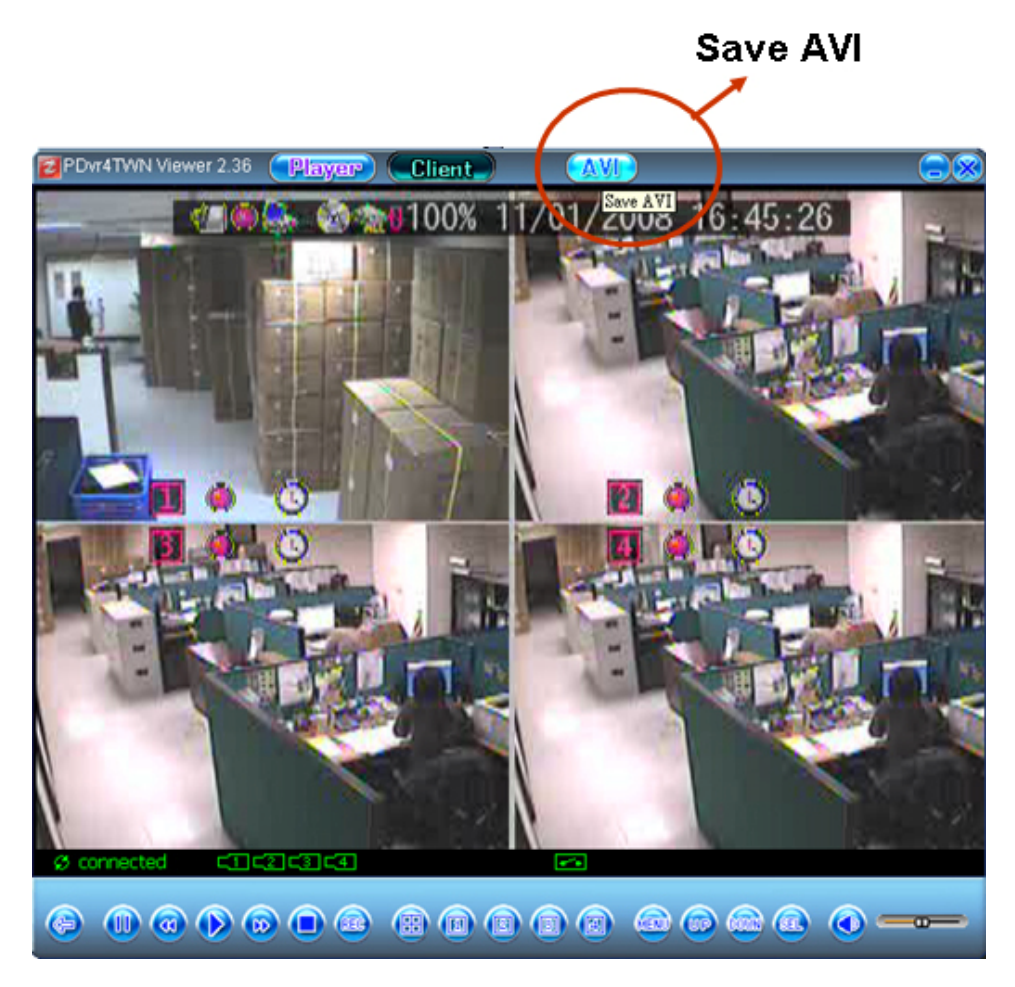

Mielőtt a PC-n elindul a mentés, rákérdez az internet sebességére.

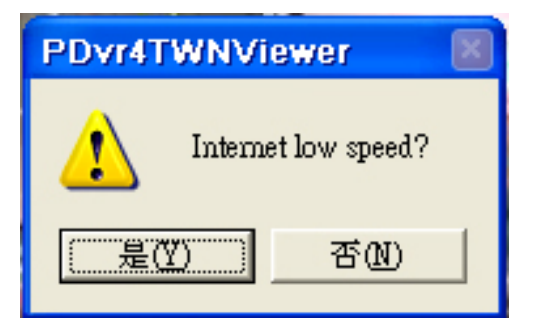

A mentés helye is megadható.

Ezután indul a mentés a DVR-el szinkronban.

Amíg a mentés folyamatban van, az "AVI" ikon megváltozik:

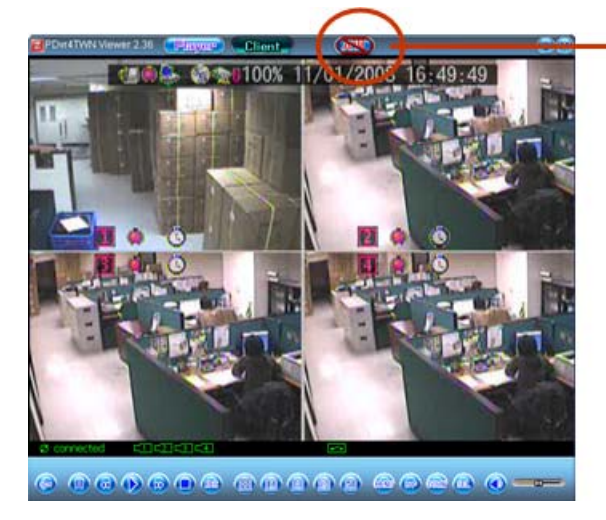

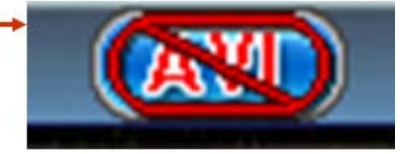

A mentés leállításához nyomja meg újra az "AVI" ikont. A fálj mentését a PC befejezi. Az "AVI" ikon visszaáll a normal állapotra

## 6. Lejátszás

A Lejátszás funkció a lejátszás vezérlő gombok segítségével használható, amelyek a képenyő alsó részén találhatók.

| Ø connected | C1C2C3C4 |  |              |
|-------------|----------|--|--------------|
| 600         |          |  | <u>()</u> —— |
| 1 2         |          |  |              |

| 1 | I I Pause                                                                                                    | Pillanat állj.                  |
|---|----------------------------------------------------------------------------------------------------|---------------------------------|
| 2 | <ul> <li>Image: Image And the sector of the sector of</li></ul> | Visszafelé lejátszás gyorsabban |
| 3 | Playback                                                                                                    | Lejátszás indítás               |
| 4 | ► Fast forward                                                                                                    | Előre lejátszás gyorsabban      |
| 5 | □ Stop                                                                                                    | Lejátszás / rögzítés leállítása |
| 6 | REC                                                                                                    | Rögzítés indítása               |

# Távoli elérés Internet böngészővel

A DVR Internet böngészőn keresztül is elérhető

Mielőtt a böngészőt elindítja, telepítse az Active-X vezérlőt.

Az Active-X vezérlő a mellékelt CD-ről is telepíthető:

|  | Direct X Setup            | Direct X 安裝            |
|--|---------------------------|------------------------|
|  | Download Direct X         | 下載 Direct X            |
|  | Codec Pack Setup          | Codec Pack 安裝          |
|  | Download K_lite_codec     | <u>下載 K_lite_codec</u> |
|  | Active - X Setup          | Active - X 安裝          |
|  | 4CH Triplex DVR           | 4路三工數位錄放影機             |
|  | 8CH Triplex DVR           | 8路三工數位錄放影機             |
|  | 16CH Triplex DVR          | 16路三工數位錄放影機            |
|  | PC Client/PC Viewer Setup | PC Client/PC Viewer 安裝 |
|  | 4CH Triplex DVR           | 4路三工數位錄放影機             |
|  | 8CH Triplex DVR           | 8路三工數位錄放影機             |
|  | <b>16CH Triplex DVR</b>   | 16路三工數位錄放影機            |
|  | User Guide                | 使用手冊                   |
|  | 4-8-16CH Triplex DVR      | 4-8-16路三工數位錄放影機        |

Lehetőség van a DVR-ből letölteni a vezérlőt (az IP beállításról olvassa el a 7.3.6 fejezetet). Indítás után kövesse a megjelenő utasításokat a letöltéshez.

Bizonyosodjon meg arról,hogy az ActiveX vezérlő telepítve van a DVR-en, mert ha nincs akkor az Explorer böngésző a "404 error file not found" hibaüzenetet adja.

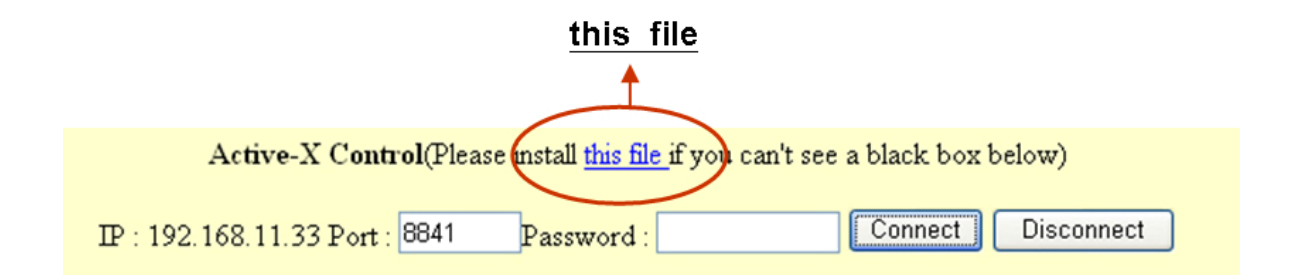

The following is an example for setting:

| www.techson-cctv.com | 9                   | <b>)</b> 1          |
|----------------------|---------------------|---------------------|
| v                    | ww.techson-cctv.com | ww.techson-cctv.com |

DVR IP address: 192.168.11.138 <IE Explorer / Web site> Enter the "Port: <u>8841</u>", and "Password: <u>xxxxxx</u>" Then, click "Connect"

#### 4 Channel Version

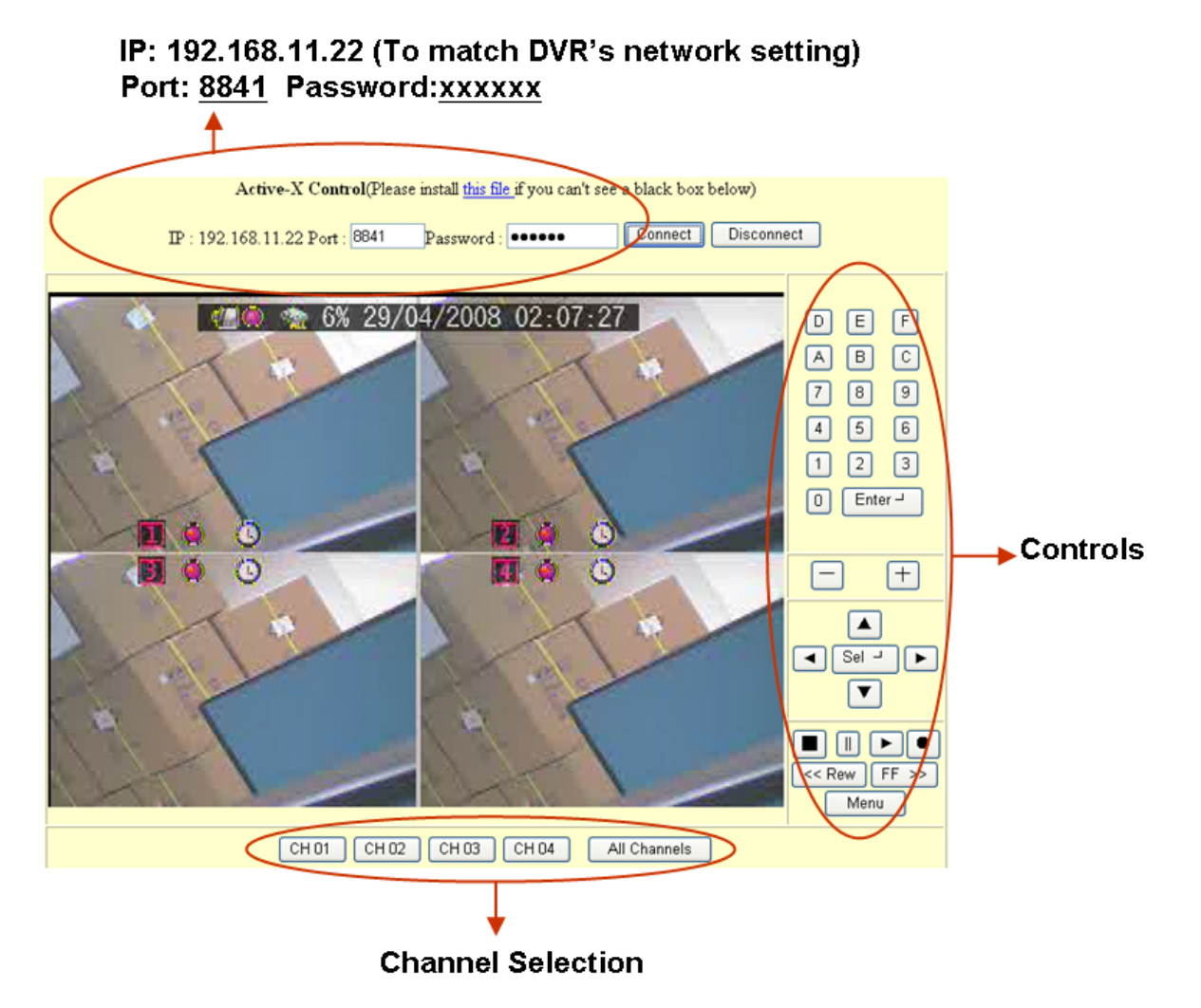

#### 8 Channel Version

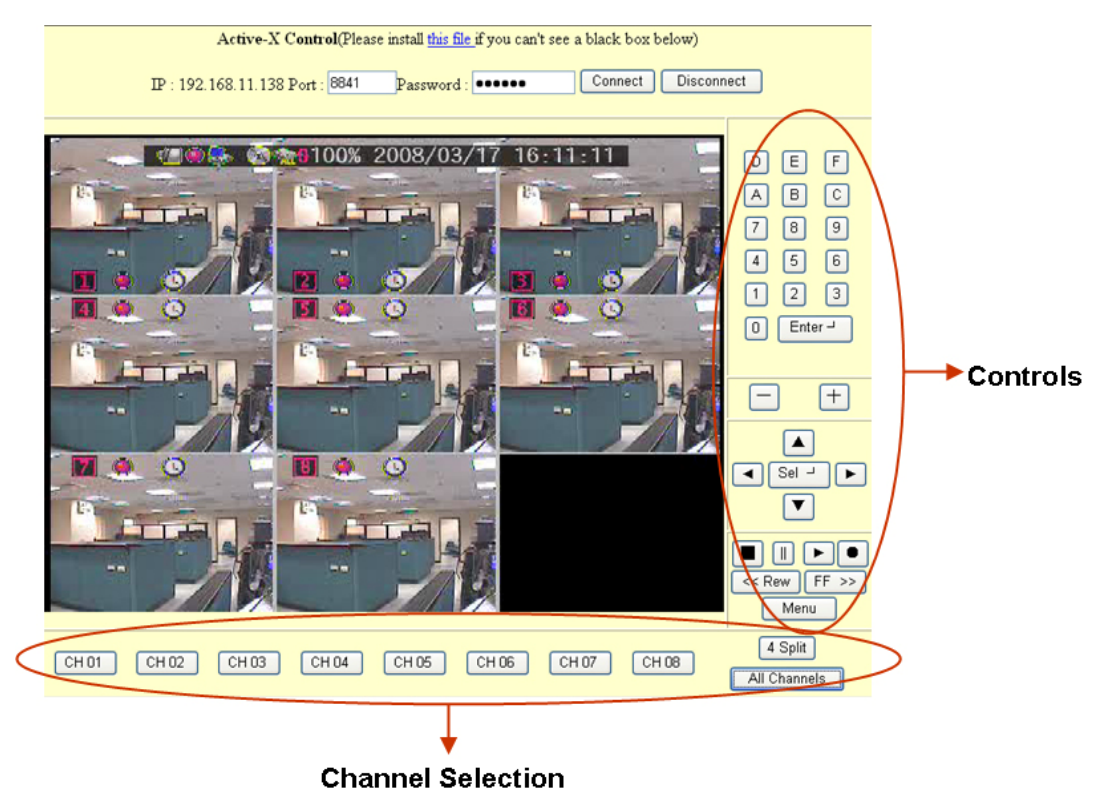

## 16 Channel Version

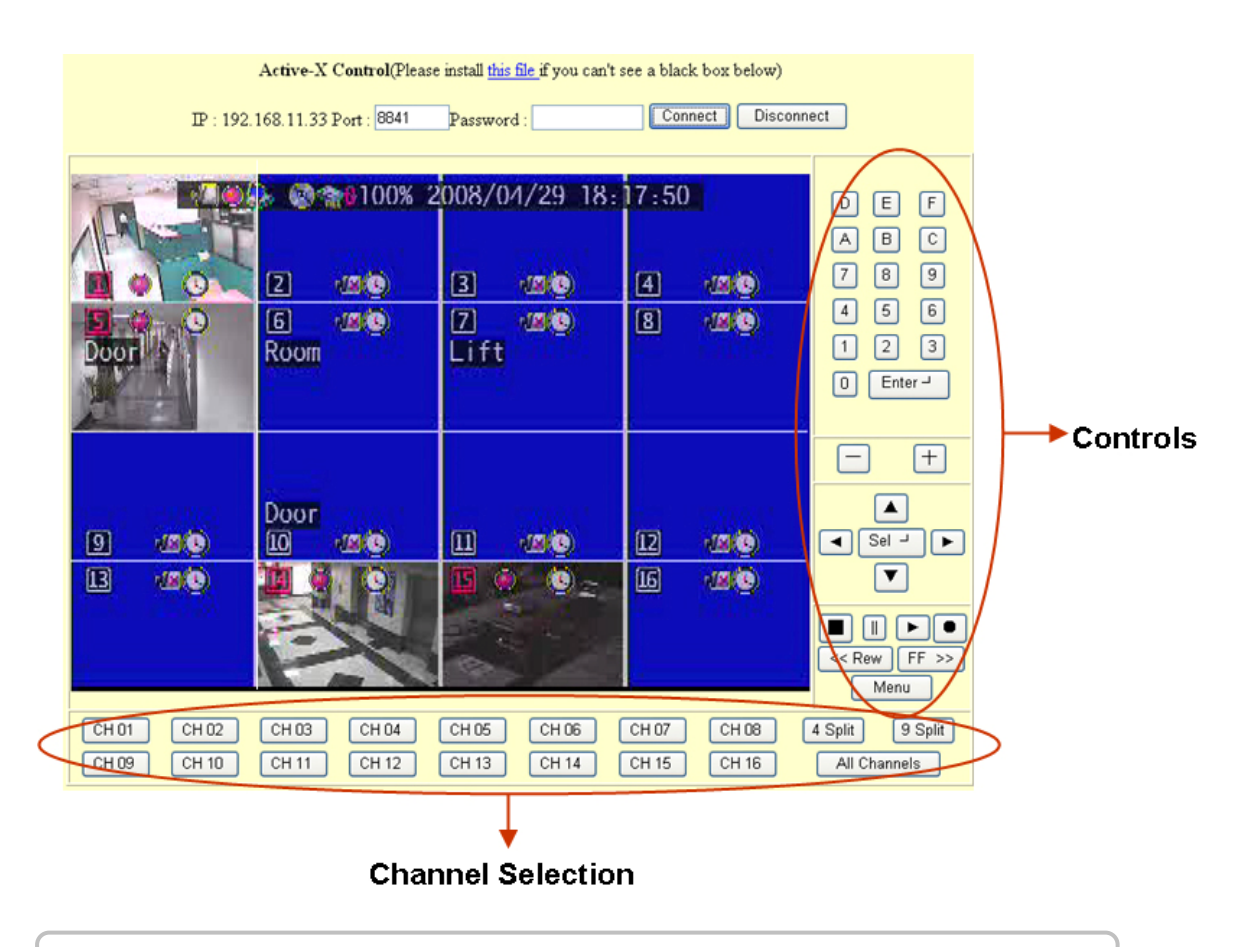

TechSon Digitális Video Rögzítő

# Vezérlőgombok:

| No. | Name          | Function                                                  |
|-----|---------------|-----------------------------------------------------------|
| 1   | 0,1,2,9,A,B,F | Számok (0,1,2~9) és betűk (A,B,,F) az adatbevitelhez      |
| 2   | ENTER         | A bevitt adatok elfogadása, érték megváltoztatása, főmenü |
|     |               | vagy almenübe lépés                                       |
| 3   | +             | Mozgás jobbra / Csatornaváltás                            |
| 4   | -             | Mozgás balra / Csatornaváltás                             |
| 5   | ▲(UP)/        | Mozgás fel / le / balra / jobbra a menüben, vagy az érték |
|     | ▼(DOWN)/      | kiválasztása / módosítása                                 |
|     | ◀ (LEFT)/     |                                                           |
|     | ►(RIGHT)      |                                                           |
| 6   | Select        | A bevitt adatok elfogadása, érték megváltoztatása, főmenü |
|     |               | vagy almenübe lépés                                       |
| 7   | ■ STOP        | Lejátszás / mentés leállítása                             |
| 8   | II PAUSE      | Pillanat állj (felvétel / lejátszás)                      |
| 9   | ► PLAY        | Lejátszás indítás                                         |
| 10  | • REC         | Felv <b>é</b> tel ind <b>ítá</b> s                        |
| 11  | < REW         | Tekerés visszafelé (time-shifted vagy rögzített video).   |
| 12  | FF >          | Tekerés előre (time-shifted vagy rögzített video).        |
| 13  | MENU          | Menübe belépés vagy kilépés                               |